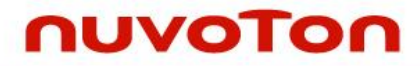

## ARM<sup>®</sup> Cortex<sup>®</sup>-M 32-bit Microcontroller

# NuMicro<sup>®</sup> Family NuMaker Brick User Manual

The information described in this document is the exclusive intellectual property of Nuvoton Technology Corporation and shall not be reproduced without permission from Nuvoton.

Nuvoton is providing this document only for reference purposes of NuMicro microcontroller based system design. Nuvoton assumes no responsibility for errors or omissions.

All data and specifications are subject to change without notice.

For additional information or questions, please contact: Nuvoton Technology Corporation.

www.nuvoton.com

### 目錄

| 1                    | 簡1     | 介                                             | 8  |
|----------------------|--------|-----------------------------------------------|----|
| 1                    | .1     | 特色                                            | 8  |
| 2 NUMAKER BRICK 硬體介紹 |        |                                               | 9  |
| 2                    | .1     | 模組分類                                          | 10 |
|                      | 2.1.1  | 主控端                                           | 11 |
|                      | 2.1.2  | 揚聲器模組                                         | 14 |
|                      | 2.1.3  | 聲納模組                                          | 16 |
|                      | 2.1.4  | RGB LED 模組                                    | 18 |
|                      | 2.1.5  | 振動感測模組                                        | 20 |
|                      | 2.1.6  | 溫溼度感測模組                                       | 22 |
|                      | 2.1.7  | 瓦斯感測模組                                        | 24 |
|                      | 2.1.8  | 紅外線發射接收模組                                     | 26 |
|                      | 2.1.9  | 按鍵模組                                          | 28 |
|                      | 2.1.10 | D 拓展模組                                        | 30 |
| 2                    | .2     | Nu-Link Me                                    | 33 |
| 2                    | .3     | 模組識別                                          | 33 |
| 3                    | 如亻     | 何使用 NUMAKER BRICK                             | 35 |
|                      | 3.1.1  | 支援 IDE                                        | 35 |
|                      | 3.1.2  | 安裝 Nu-Link Me 驅動程式                            | 35 |
|                      | 3.1.3  | 下載 NuMaker Brick 原始碼                          | 37 |
|                      | 3.1.4  | 連接 Nu-Link Me                                 | 38 |
|                      | 3.1.5  | 在 Keil uVision <sup>®</sup> IDE 使用 Nu-Link Me | 39 |
| 4                    | NU     | JMAKER BRICK APP                              | 41 |
| 4                    | .1     | 支援版本                                          | 41 |
| 4                    | .2     | 安裝說明                                          | 41 |
| 4                    | .3     | 操作方法                                          | 42 |

| 4.4    | 頁面說明               | 46 |
|--------|--------------------|----|
| 4.4.1  | 首頁                 | 46 |
| 4.4.2  | 模組關聯頁面             | 49 |
| 4.4.3  | 電池頁面               | 50 |
| 4.4.4  | 揚聲器頁面              | 52 |
| 4.4.5  | RGB LED 頁面         | 54 |
| 4.4.6  | 振動感測頁面             | 56 |
| 4.4.7  | 聲納頁面               | 58 |
| 4.4.8  | 溫溼度感測頁面            | 60 |
| 4.4.9  | 瓦斯感測頁面             | 62 |
| 4.4.10 | 紅外線模組頁面            | 63 |
| 4.4.11 | 按鍵頁面               | 65 |
| 5 NU   | BRICK 參考應用         | 66 |
| 5.1    | 居家安全               | 66 |
| 5.1.1  | 居家安全模組連接           | 66 |
| 5.1.2  | 居家安全模組設定           | 67 |
| 5.2    | 廚房安全               | 69 |
| 5.2.1  | 廚房安全應用模組連接         | 69 |
| 5.2.2  | 廚房安全模組設定           | 70 |
| 6 NU   | MAKER BRICK 各模組電路圖 | 73 |
| 6.1    | 主控端電路圖             | 73 |
| 6.2    | 揚聲器模組電路圖           | 74 |
| 6.3    | 聲納模組電路圖            | 75 |
| 6.4    | RGB LED 模組電路圖      | 76 |
| 6.5    | 振動感測模組電路圖          | 77 |
| 6.6    | 溫溼度感測模組電路圖         | 78 |
| 6.7    | 瓦斯感測模組電路圖          | 79 |

|   | 6.8  | 紅外線發射接收模組電路圖         | . 80 |
|---|------|----------------------|------|
|   | 6.9  | 按鍵模組電路圖              | . 81 |
|   | 6.10 | 拓展模組電路圖              | . 82 |
|   | 6.11 | Nu-Link Me 電路圖       | . 83 |
|   | 6.12 | NuMaker Brick PCB 佈局 | . 84 |
| 7 | RE   | VISION HISTORY       | 86   |

### 圖目錄

| Figure 1-1 NuMaker Brick            | 8  |
|-------------------------------------|----|
| Figure 2-1 NuMaker Brick 模組排列推疊示意圖  | 9  |
| Figure 2-2 NuMaker Brick 模組種類       | 10 |
| Figure 2-3 NuMaker Brick 主控端正面圖     | 11 |
| Figure 2-4 NuMaker Brick 主控端背面圖     | 11 |
| Figure 2-5 NuMaker Brick 揚聲器模組      | 14 |
| Figure 2-6 NuMaker Brick 聲納模組       | 16 |
| Figure 2-7 NuMaker Brick LED 模組     | 18 |
| Figure 2-8 NuMaker Brick 振動感測模組     | 20 |
| Figure 2-9 NuMaker Brick 溫溼度感測模組    | 22 |
| Figure 2-10 NuMaker Brick 瓦斯感測模組    | 24 |
| Figure 2-11 NuMaker Brick 紅外線發射接收模組 | 26 |
| Figure 2-12 NuMaker Brick 按鍵模組      | 28 |
| Figure 2-13 NuMaker Brick 拓展模組      | 30 |
| Figure 2-14 Nu-Link Me              | 33 |
| Figure 3-1 Nu-Link Me 連接示意圖         | 38 |
| Figure 4-1 首頁                       | 46 |
| Figure 4-2 模組連接狀態示意圖                | 47 |
| Figure 4-3 模組關聯頁面                   | 49 |
| Figure 4-4 電池頁面                     | 50 |
| Figure 4-5 揚聲器頁面                    | 52 |
| Figure 4-6 RGB LED 頁面               | 54 |
| Figure 4-7 振動感測頁面                   | 56 |
| Figure 4-8 聲納頁面                     | 58 |
| Figure 4-9 溫溼度感測頁面                  | 60 |
| Figure 4-10 瓦斯感測頁面                  | 62 |
| Figure 4-11 紅外線模組頁面                 | 63 |

| Figure 4-12 按鍵頁面                    | 65 |
|-------------------------------------|----|
| Figure 5-1 居家安全模組連接示意圖              | 66 |
| Figure 5-2 居家安全模組關聯示意圖              | 67 |
| Figure 5-3 居家安全揚聲器模組設定示意圖           | 67 |
| Figure 5-4 居家安全振動模組設定示意圖            | 68 |
| Figure 5-5 居家安全聲納模組設定示意圖            | 68 |
| Figure 5-6 廚房安全模組連接示意圖              | 69 |
| Figure 5-7 廚房安全模組關聯示意圖              | 70 |
| Figure 5-8 廚房安全揚聲器模組設定示意圖           | 70 |
| Figure 5-9 廚房安全 RGB LED 模組設定示意圖     | 71 |
| Figure 5-10 廚房安全溫溼度模組設定示意圖          | 71 |
| Figure 5-11 廚房安全瓦斯感測模組設定示意圖         | 72 |
| Figure 6-1 主控端電路圖                   | 73 |
| Figure 6-2 揚聲器模組電路圖                 | 74 |
| Figure 6-3 聲納模組電路圖                  | 75 |
| Figure 6-4 RGB LED 模組電路圖            | 76 |
| Figure 6-5 振動感測模組電路圖                | 77 |
| Figure 6-6 溫溼度感測模組電路圖               | 78 |
| Figure 6-7 瓦斯感測模組電路圖                | 79 |
| Figure 6-8 紅外線發射接收模組電路圖             | 80 |
| Figure 6-9 按鍵模組電路圖                  | 81 |
| Figure 6-10 拓展模組電路圖                 | 82 |
| Figure 6-11 Nu-Link Me 電路圖          | 83 |
| Figure 6-12 NuMaker Brick 正面 PCB 佈局 | 84 |
| Figure 6-13 NuMaker Brick 反面 PCB 佈局 | 85 |

### 表目錄

| Table 2-1 分壓電阻與位址表          |    |
|-----------------------------|----|
| Table 4-1 模組圖示表             |    |
| Table 4-2 模組資訊表             |    |
| Table 4-3 電池模組狀態欄參數表        |    |
| Table 4-4 電池模組控制欄參數表        | 51 |
| Table 4-5 揚聲器模組狀態欄參數表       |    |
| Table 4-6 揚聲器模組控制欄參數表       | 53 |
| Table 4-7 揚聲器模組命令欄參數表       | 53 |
| Table 4-8 RGB LED 模組狀態欄參數表  |    |
| Table 4-9 RGB LED 模組控制欄參數表  | 55 |
| Table 4-10 RGB LED 模組命令欄參數表 |    |
| Table 4-11 振動感測模組狀態欄參數表     |    |
| Table 4-12 振動感測模組控制欄參數表     | 57 |
| Table 4-13 聲納感測模組狀態欄參數表     |    |
| Table 4-14 聲納感測模組控制欄參數表     |    |
| Table 4-15 溫溼度感測模組狀態欄參數表    | 60 |
| Table 4-16 溫溼度感測模組控制欄參數表    | 61 |
| Table 4-17 瓦斯感測模組狀態欄參數表     |    |
| Table 4-18 瓦斯感測模組控制欄參數表     |    |
| Table 4-19 紅外線模組狀態欄參數表      | 63 |
| Table 4-20 紅外線模組控制欄參數表      | 64 |
| Table 4-21 紅外線模組命令欄參數表      | 64 |
| Table 4-22 按鍵模組狀態欄參數表       |    |
| Table 4-23 按鍵模組控制欄參數表       |    |

#### 1 簡介

物聯網的應用時代已經來臨,其中又以感測器類型的物聯應用最為蓬勃發展,一種結合多種感測器類型 與通訊模組整合的開發平台,對於物聯網應用的開發者而言,可以帶來極大的便利性,大幅縮減開發時 程。因此新唐 NuMaker Brick 平台的誕生正是為了物聯網感測器應用開發者量身訂製的旗艦平台, NuMaker Brick 開放式平台所需的韌體、硬體以及應用軟體採取完全開源的策略,是一個對於開發者極 為友善的平台,包含一主控端及數個子模組,主控端及子模組皆搭載了新唐 NuMicro<sup>®</sup> M451 系列 MCU,這使得 NuMaker Brick 平台模組具備物聯應用所需的強大計算能力、快速轉化數據為有用資 訊、減少數據傳輸時間,同時 NuMaker Brick 平台各個模組都可以同時進行數據處裡,具備分散式計算 的優點,能夠即時的對於感測端採集的資訊快速反應。

除了強大的計算能力外 · NuMaker Brick 的平台設計亦具有高度的靈活性 · 各個模組都已經設計具備特定的功能 · 使用者可以不需修改任何的程式 · 即可開始使用 NuMaker Brick 平台 · 透過與手機的連結 · 便可以設定NuMaker Brick 平台的功能 · 各模組的連接可依使用者的喜好 · 如堆積木般地任意排列堆 疊 · 除了現有的模組外 · NuMaker Brick 平台開發板也附帶一塊拓展板供開發者創建自己的模組 · 使用者可以將新增模組的特性資料依照 NuMaker Brick 平台協議加以擴充 · 便能加入平台運作 · 與既有的模組訊 · 達到隨插即用的功能 。

#### 1.1 特色

- 高效能分散式計算特點
- 全開源的開放式平台
- 提供手機端操作 APP
- 可任意推疊以及擴充模組
- 各模組亦可獨立運用
- 藍牙無線通訊
- 多樣化的的感測器群·滿足開發者需求
- 含拓展模組·方便自行定義新功能
- 內建快速開發工具 新唐 Nu-Link Me 燒錄、除錯器

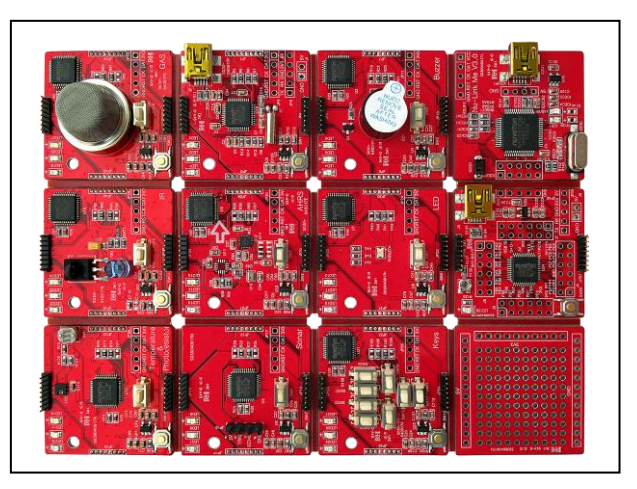

Figure 1-1 NuMaker Brick

#### 2 NUMAKER BRICK 硬體介紹

NuMaker Brick 發展平台搭載的NuMicro<sup>®</sup> M451 系列 MCU帶有ARM<sup>®</sup> Cortex<sup>®</sup>-M4 核心,主頻最高可達 72 MHz。主模組可透過板上的藍牙晶片與手機或平板電腦通訊,而子模組分為輸入類與輸出類,輸入類 模組有六個:振動偵測、溫溼度偵測、瓦斯偵測、聲納、紅外線發射接收以及按鍵模組等。輸出類模組 有兩個:揚聲器與 LED 模組。將主控端透過通訊連接埠連接各個輸入及輸出模組就可發展出各種不同 的物聯網應用,還有一塊可連接各式電子零件的拓展萬用板以及具除錯與燒錄功能的 Nu-Link Me,幫 助使用者不須另外添購材料即可快速進行應用開發。

作為一開放式的平台 · NuMaker Brick 的系統架構是由一帶有藍牙的主控端連接數個子模組 · 使用分壓 電阻來識別各個模組 · 主控端負責掌控整個通訊的流程 · 決定要與何種子模組要求資料 · 欲新增模組時 僅需對通訊的識別作一次性的修改 · 主控端即可辨識新增的模組 · 既有的模組不需進行任何更動 。此 外 · NuMaker Brick 具有即插即用的特性 · 將模組的種類進行分類並對各種類模組的參數作最大化的定 義 · 當模組連接時 · 主控端經由初始化的通訊後 · 便能得知此模組所支持的功能與可使用的範圍 。

NuMaker Brick 各個模組間以 I<sup>2</sup>C 介面來連接,每一個模組的電子板周圍皆引出 I<sup>2</sup>C 連接埠,供使用者 進行模組間的排列與堆疊,連接埠不具有方向性無論正反都可正常動作,如 Figure 2-1 所示。各個模組 上還有一分壓電阻來進行 ID 的識別,不同的分壓電組會賦予模組不同的 ID,而主控端便是依此 ID 來 與各模組通訊。

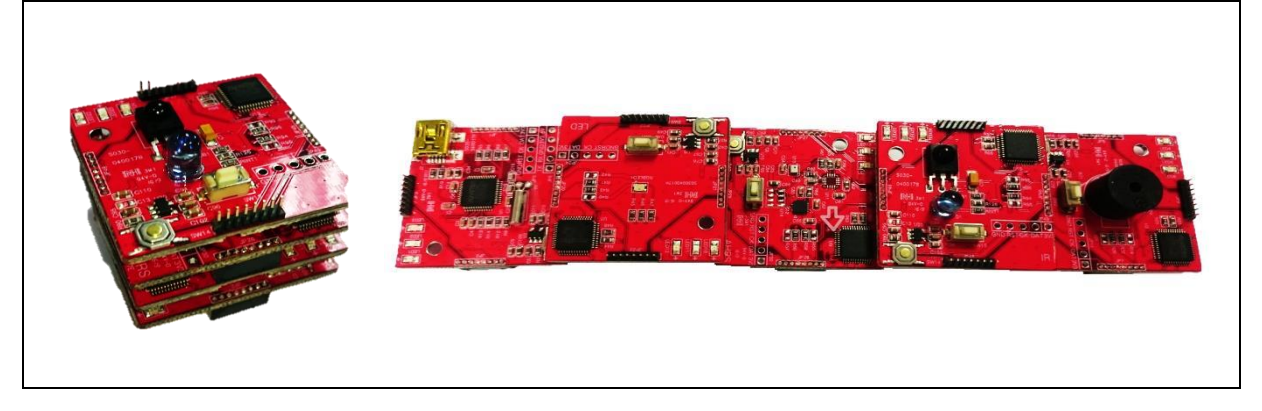

Figure 2-1 NuMaker Brick 模組排列推疊示意圖

#### 2.1 模組分類

NuMaker Brick 物聯網開放式發展平台是由十個不同的模組所組成,各模組可獨立運作也可以互相堆疊 排列,依各模組的功能與特性,將模組分類成:主控端、輸入模組、輸出模組、拓展模組四大類,如 Figure 2-2 所示,以下對各類模組進行說明:

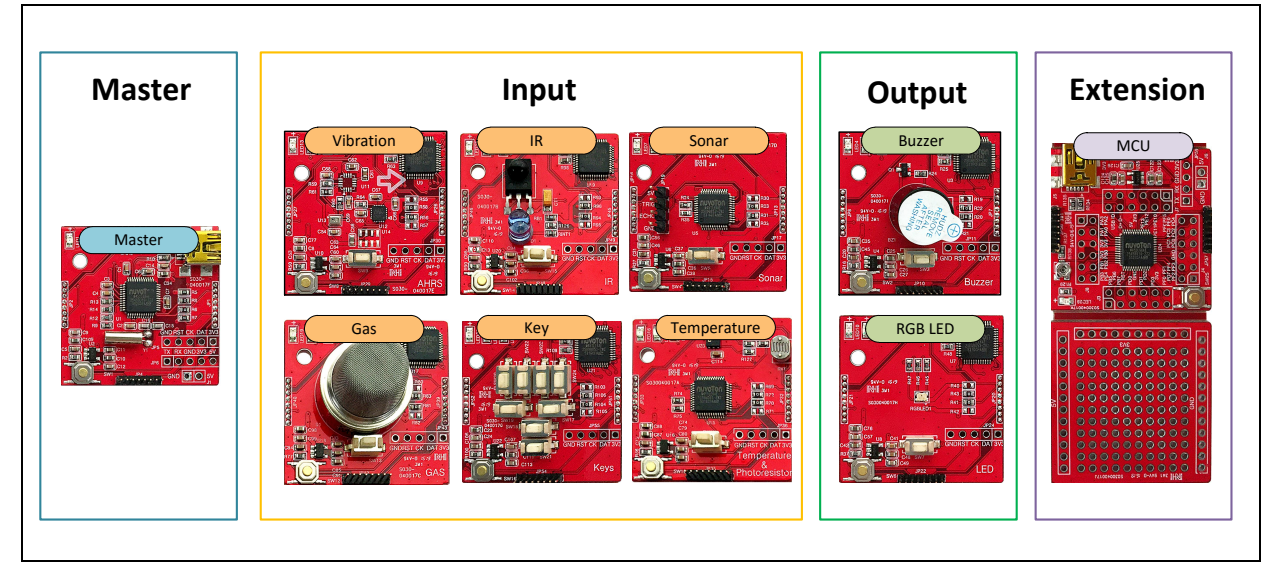

Figure 2-2 NuMaker Brick 模組種類

#### ● 主控端

主控端包含 USB 連接座作為整個系統的電力來源,並負責發起命令收集各個模組的資料,板上搭載了 NuMicro<sup>®</sup> M451系列 MCU 以及一藍牙模組,用來連接手機與平板電腦,使用者可透過手機 或平板與主控端通訊,來監控各模組的資料、修改模組的設定及設定各模組之間的關聯。

#### ● 輸入模組

此類型模組用來收集外界環境的資料,並透過 I<sup>2</sup>C 介面將資料上傳至主控端,故此類模組多為感測 器所組成,包含振動感測、瓦斯偵測、聲納距離感測、溫溼度感測四種。另外包含一帶有七個按 鈕的按鍵模組來當作使用者介面。最後紅外線發射接收模組是一特殊模組,此模組同時具有輸入 與輸出的功能,作為輸入可接收來自如遙控器的紅外線資料,作為輸出模組則可送出與遙控器相 同的紅外線資料。

#### ● 輸出模組

此類型模組透過刺激使用者的感官來達到通知與警報等目的·故為輸出模組。 NuMaker Brick 的輸出模組包含可發出聲響的揚聲器模組,以及可發出亮光的 RGB LED 模組。

#### ● 拓展模組

NuMaker Brick 拓展模組是由 NuMicro<sup>®</sup> M451系列 MCU 開發板、焊接電子零件的萬用板、除錯 與燒綠功能的 Nu-Link Me 、三塊子板組成,拓展模組即為一套完整的硬體開發環境,使用者不須 另外添購電子零件即可快速進行開發。

#### 2.1.1 主控端

NuMaker Brick 主控端如 Figure 2-3 所示,主控端正面搭載了 NuMicro<sup>®</sup> M452LG6AE MCU,板邊四周 為連接埠,使用 I<sup>2</sup>C 介面連接其他模組。板上包含三顆 LED 燈,其中一顆為電源指示 LED 燈,一顆為 模組狀態燈,最後一顆則預留給使用者定義,另具有一顆重置按鈕及一組連接 Nu-Link Me 進行燒錄與 除錯的排針,以及一個提供電力的 USB 座,另有一電源電量偵測的腳位接至 MCU。背面則為可與手機 或平板電腦連接的藍牙模組如 Figure 2-4 所示。

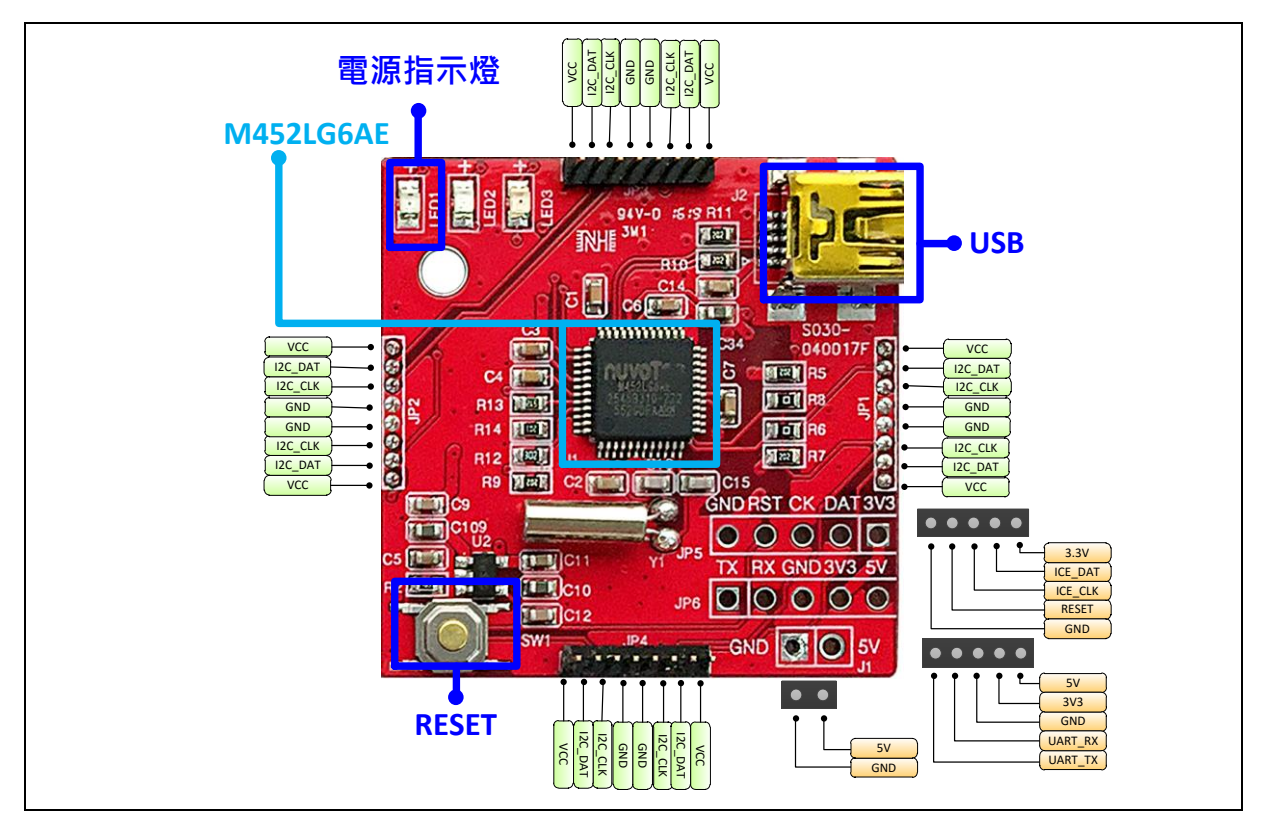

Figure 2-3 NuMaker Brick 主控端正面圖

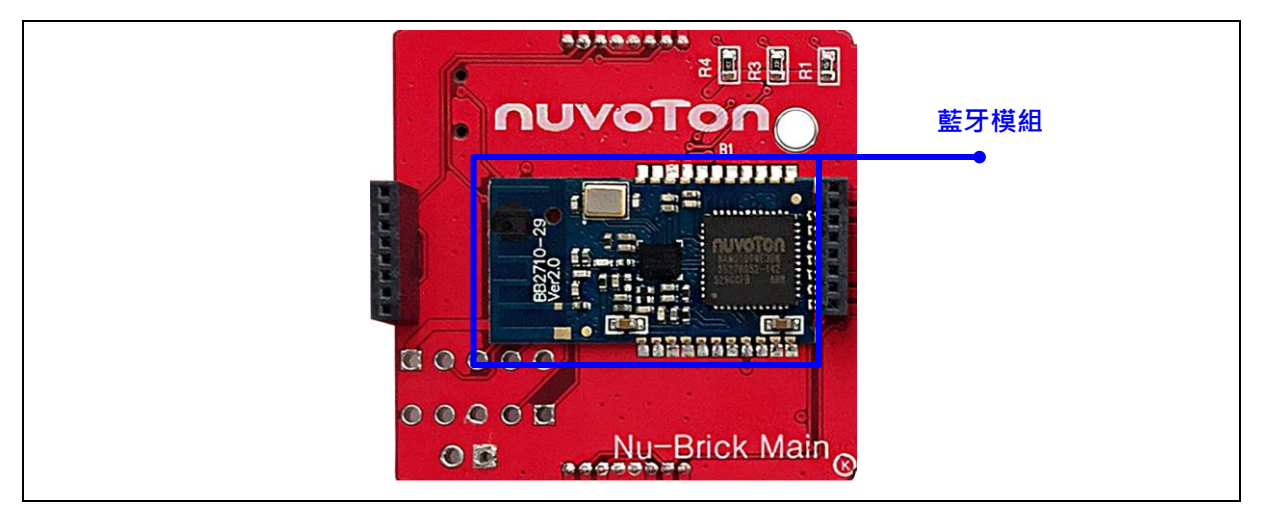

Figure 2-4 NuMaker Brick 主控端背面圖

#### • JP1, JP2, JP3, JP4 – $I^2C$ interface for NuMaker Brick module

| JP1,JP2,JP3,JP4 | Interface Signal Name | MCU Pin Assignment |
|-----------------|-----------------------|--------------------|
| Pin 1           | VDD                   | VDD                |
| Pin 2           | I2C_DAT               | I2C0_SDA / PE.13   |
| Pin 3           | I2C_CLK               | I2C0_SCL / PE.12   |
| Pin 4           | VSS                   | vss                |
| Pin 5           | VSS                   | vss                |
| Pin 6           | I2C_CLK               | I2C0_SCL / PE.12   |
| Pin 7           | I2C_DAT               | I2C0_SDA / PE.13   |
| Pin 8           | VDD                   | VDD                |

#### • JP5 - ICE interface for Nu-Link Mini

| JP5   | Interface Signal Name | MCU Pin Assignment |
|-------|-----------------------|--------------------|
| Pin 1 | VDD33                 | VDD33              |
| Pin 2 | ICE_DAT               | ICE_DAT            |
| Pin 3 | ICE_CLK               | ICE_CLK            |
| Pin 4 | ICE_RST               | nRESET             |
| Pin 5 | VSS                   | VSS                |

#### • JP6 – UART Interface

| JP6   | Interface Signal Name | MCU Pin Assignment |
|-------|-----------------------|--------------------|
| Pin 1 | UART_TX               | UART0_TX / PD.0    |
| Pin 2 | UART_RX               | UART0_RX / PD.1    |
| Pin 3 | VSS                   | VSS                |
| Pin 4 | VDD33                 | VDD33              |
| Pin 5 | VDD                   | VDD                |

#### • ID

| ID       | MCU Pin Assignment | Description                                  |
|----------|--------------------|----------------------------------------------|
| ID_CHECK | EADC_CH0 / PB.0    | Pin for ID identify, according to R9 and R12 |

#### BT Module

| BT Module | MCU Pin Assignment | Description            |
|-----------|--------------------|------------------------|
| BT_TX     | UART0_TX / PD.0    | BT module transmit pin |
| BT_RX     | UART0_RX / PD.1    | BT module receive pin  |

#### • LED

| LED  | MCU Pin Assignment | Description           |
|------|--------------------|-----------------------|
| LED1 | VDD33              | Power LED             |
| LED2 | PWM1_CH0 / PA.3    | LED for user defined  |
| LED3 | PWM1_CH1 / PA.2    | LED for module status |

#### Battery Power Detect

| Battery Detect | MCU Pin Assignment | Description                  |
|----------------|--------------------|------------------------------|
| BAT_DT         | EADC_CH1 / PB.1    | Pin for battery power detect |

#### 2.1.2 揚聲器模組

NuMaker Brick 揚聲器模組如 Figure 2-5 所示·搭載了 NuMicro<sup>®</sup> M451LG6AE MCU·板邊四周為連接 埠·使用 I<sup>2</sup>C 介面連接其他模組。板上包含三顆 LED 燈·其中一顆為電源指示 LED 燈·一顆為模組狀 態燈·最後一顆則預留給使用者定義·另具有一顆重置按鈕及一組連接 Nu-Link Me 進行燒錄與除錯的 排針·模組中間有一蜂鳴器·下方則為預留給使用者定義的按鈕。

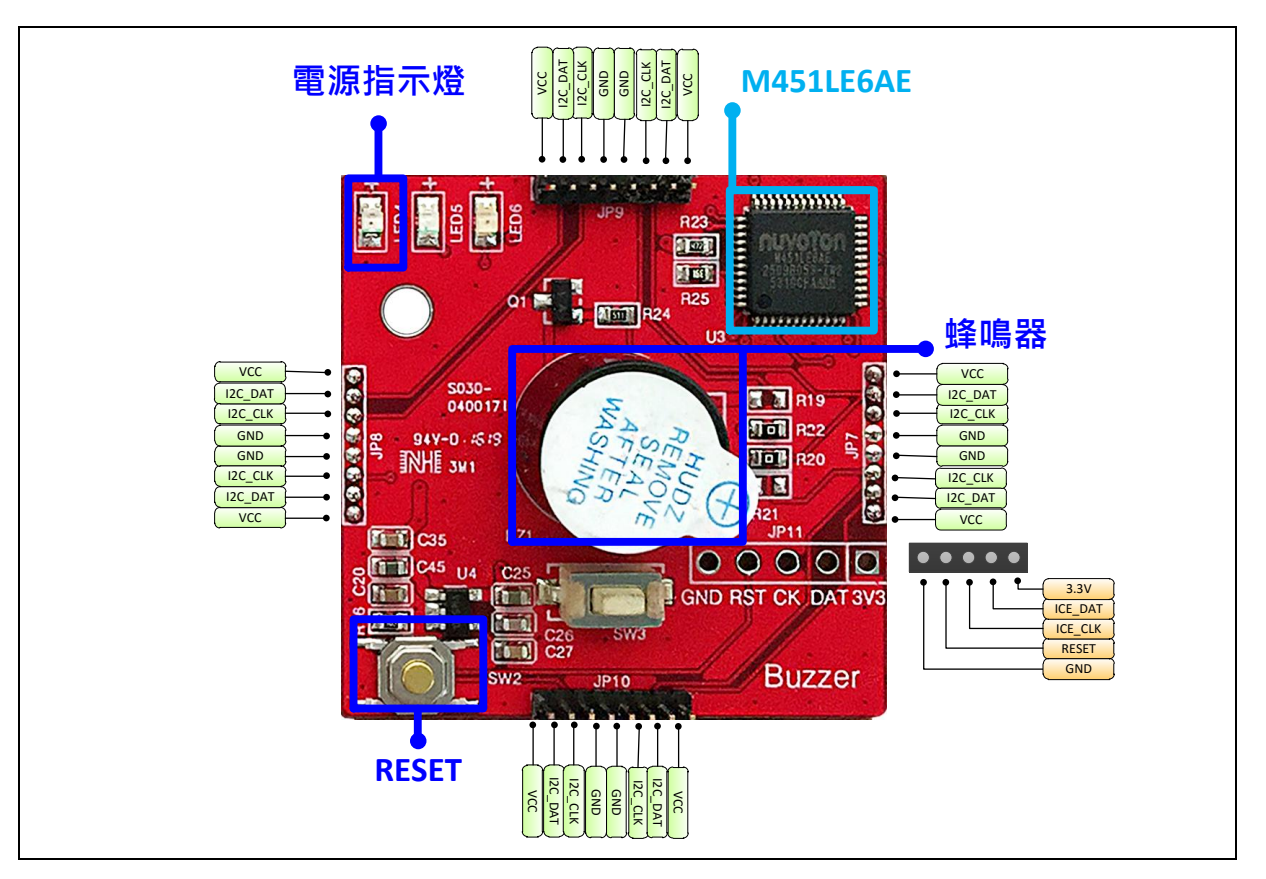

Figure 2-5 NuMaker Brick 揚聲器模組

#### • JP7, JP8, JP9, JP10 – I<sup>2</sup>C interface for NuMaker Brick module

| JP7,JP8,JP9,JP10 | Interface Signal Name | MCU Pin Assignment |
|------------------|-----------------------|--------------------|
| Pin 1            | VDD                   | VDD                |
| Pin 2            | I2C_DAT               | I2C0_SDA / PE.13   |
| Pin 3            | I2C_CLK               | I2C0_SCL / PE.12   |
| Pin 4            | VSS                   | VSS                |
| Pin 5            | VSS                   | VSS                |
| Pin 6            | I2C_CLK               | I2C0_SCL / PE.12   |
| Pin 7            | I2C_DAT               | I2C0_SDA / PE.13   |
| Pin 8            | VDD                   | VDD                |

#### • JP11 - ICE interface for Nu-Link Me

| JP11  | Interface Signal Name | MCU Pin Assignment |
|-------|-----------------------|--------------------|
| Pin 1 | VDD33                 | VDD33              |
| Pin 2 | ICE_DAT               | ICE_DAT            |
| Pin 3 | ICE_CLK               | ICE_CLK            |
| Pin 4 | ICE_RST               | nRESET             |
| Pin 5 | VSS                   | VSS                |

#### • ID

| ID       | MCU Pin Assignment | Description                                   |
|----------|--------------------|-----------------------------------------------|
| ID_CHECK | EADC_CH0 / PB.0    | Pin for ID identify, according to R23 and R25 |

#### • LED

| LED  | MCU Pin Assignment | Description           |
|------|--------------------|-----------------------|
| LED4 | VDD33              | Power LED             |
| LED5 | PWM1_CH0 / PA.3    | LED for user defined  |
| LED6 | PWM1_CH1 / PA.2    | LED for module status |

#### Button

| Button | MCU Pin Assignment | Description             |
|--------|--------------------|-------------------------|
| BTN    | PD.7               | Button for user defined |

#### Buzzer

| Buzzer | MCU Pin Assignment | Description           |
|--------|--------------------|-----------------------|
| BUZZER | PWM0_CH0 / PC.0    | Pin to control buzzer |

#### 2.1.3 聲納模組

NuMaker Brick 聲納模組如 Figure 2-6 所示,搭載了 NuMicro<sup>®</sup> M451LE6AE MCU,板邊四周為連接 埠,使用 I<sup>2</sup>C 介面連接其他模組。板上包含三顆 LED 燈,其中一顆為電源指示 LED 燈,一顆為模組狀 態燈,最後一顆則預留給使用者定義,另具有一顆重置按鈕及一組連接 Nu-Link Me 進行燒錄與除錯的 排針,子板左側為聲納感測器 (HC-SR04) 的連接座,中間下方則為預留給使用者定義的按鈕。

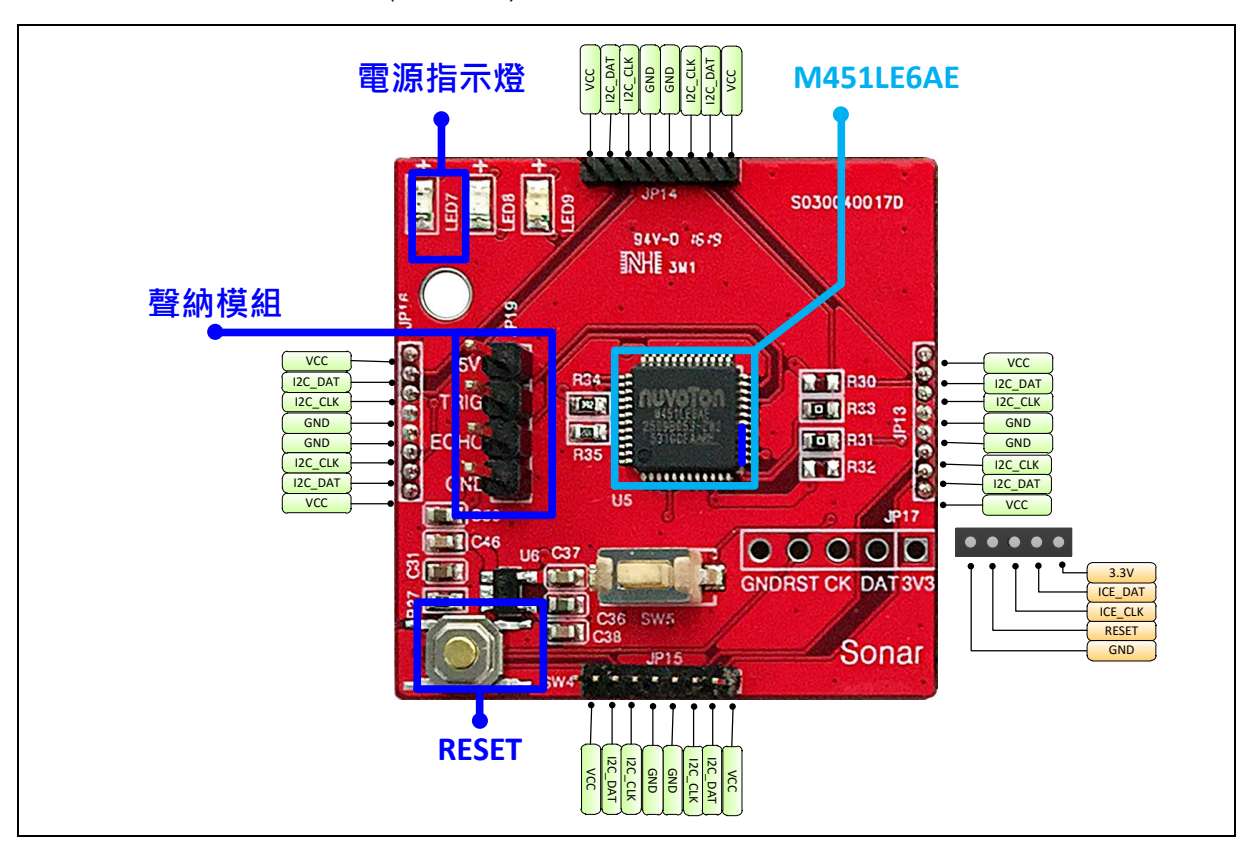

Figure 2-6 NuMaker Brick 聲納模組

#### • JP13, JP14, JP15, JP16 – I<sup>2</sup>C interface for NuMaker Brick module

| JP13,JP14,JP15,JP16 | Interface Signal Name | MCU Pin Assignment |
|---------------------|-----------------------|--------------------|
| Pin 1               | VDD                   | VDD                |
| Pin 2               | I2C_DAT               | I2C0_SDA / PE.13   |
| Pin 3               | I2C_CLK               | I2C0_SCL / PE.12   |
| Pin 4               | VSS                   | VSS                |
| Pin 5               | VSS                   | VSS                |
| Pin 6               | I2C_CLK               | I2C0_SCL / PE.12   |
| Pin 7               | I2C_DAT               | I2C0_SDA / PE.13   |
| Pin 8               | VDD                   | VDD                |

#### • JP17 – ICE interface for Nu-Link Me

| JP17  | Interface Signal Name | MCU Pin Assignment |
|-------|-----------------------|--------------------|
| Pin 1 | VDD33                 | VDD33              |
| Pin 2 | ICE_DAT               | ICE_DAT            |
| Pin 3 | ICE_CLK               | ICE_CLK            |
| Pin 4 | ICE_RST               | nRESET             |
| Pin 5 | VSS                   | VSS                |

#### • JP19 – Sonar interface

| JP19  | Interface Signal Name | MCU Pin Assignment |
|-------|-----------------------|--------------------|
| Pin 1 | VDD                   | VDD                |
| Pin 2 | SONAR_ECHO            | PWM0_CH2 / PC.2    |
| Pin 3 | SONAR_TRIG            | PWM0_CH4 / PC.4    |
| Pin 4 | VSS                   | VSS                |

#### • ID

| ID       | MCU Pin Assignment | Description                                   |
|----------|--------------------|-----------------------------------------------|
| ID_CHECK | EADC_CH0 / PB.0    | Pin for ID identify, according to R34 and R35 |

#### • LED

| LED  | MCU Pin Assignment | Description           |
|------|--------------------|-----------------------|
| LED7 | VDD33              | Power LED             |
| LED8 | PWM1_CH0 / PA.3    | LED for user defined  |
| LED9 | PWM1_CH1 / PA.2    | LED for module status |

#### Button

| Button | MCU Pin Assignment | Description             |
|--------|--------------------|-------------------------|
| BTN    | PD.7               | Button for user defined |

#### 2.1.4 RGB LED 模組

NuMaker Brick RGB LED 模組如 Figure 2-7 所示 · 搭載了 NuMicro<sup>®</sup> M452LG6AE MCU · 板邊四周為 連接埠 · 使用 I<sup>2</sup>C 介面連接其他模組 · 板上包含三顆 LED 燈 · 其中一顆為電源指示 LED 燈 · 一顆為模 組狀態燈 · 最後一顆則預留給使用者定義 · 另具有一顆重置按鈕及一組連接 Nu-Link Me 進行燒錄與除 錯的排針 · 中央為一顆 RGB LED 燈 · 下方則為預留給使用者定義的按鈕 ·

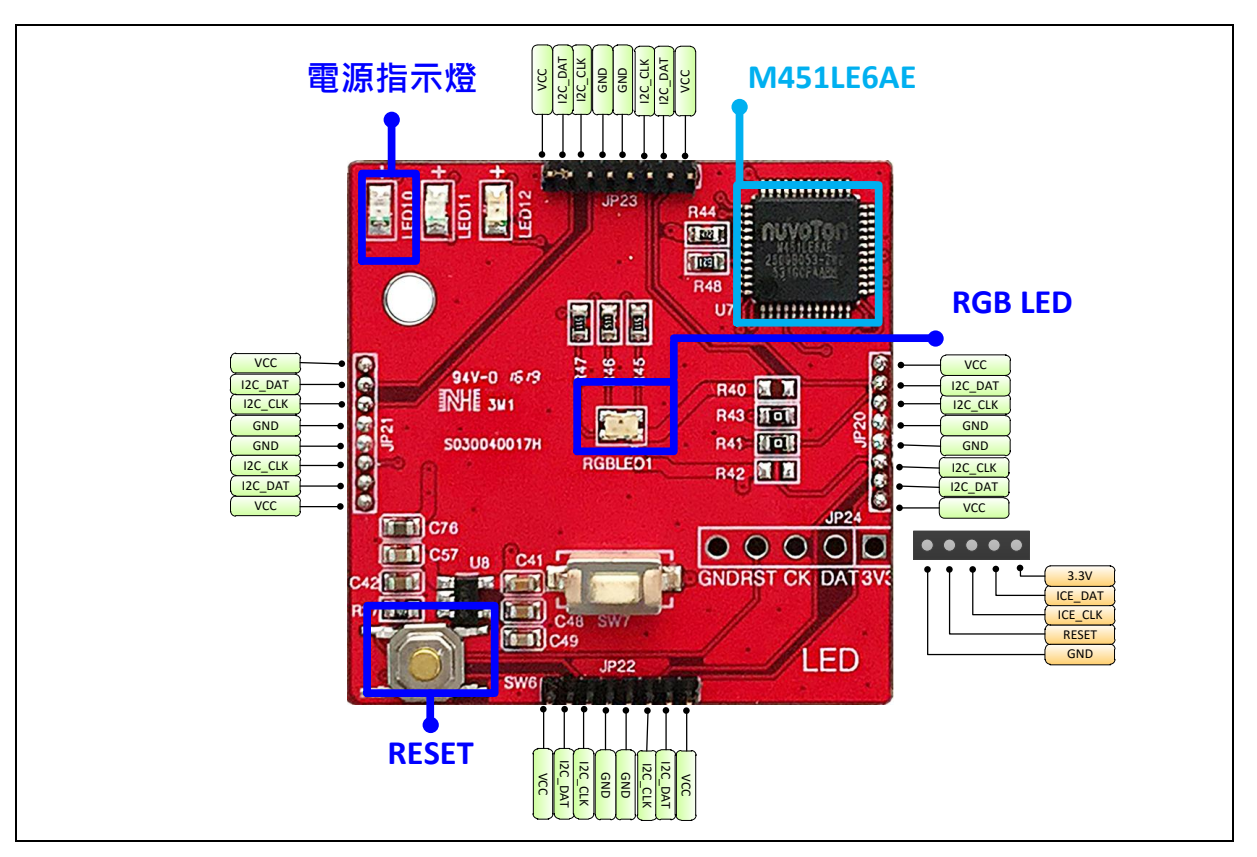

Figure 2-7 NuMaker Brick LED 模組

#### • JP20, JP21, JP22, JP23 – I<sup>2</sup>C interface for NuMaker Brick module

| JP20,JP21,JP22,JP23 | Interface Signal Name | MCU Pin Assignment |
|---------------------|-----------------------|--------------------|
| Pin 1               | VDD                   | VDD                |
| Pin 2               | I2C_DAT               | I2C0_SDA / PE.13   |
| Pin 3               | I2C_CLK               | I2C0_SCL / PE.12   |
| Pin 4               | VSS                   | VSS                |
| Pin 5               | VSS                   | VSS                |
| Pin 6               | I2C_CLK               | I2C0_SCL / PE.12   |
| Pin 7               | I2C_DAT               | I2C0_SDA / PE.13   |
| Pin 8               | VDD                   | VDD                |

#### • JP24 – ICE interface for Nu-Link Mini

| JP24  | Interface Signal Name | MCU Pin Assignment |
|-------|-----------------------|--------------------|
| Pin 1 | VDD33                 | VDD33              |
| Pin 2 | ICE_DAT               | ICE_DAT            |
| Pin 3 | ICE_CLK               | ICE_CLK            |
| Pin 4 | ICE_RST               | nRESET             |
| Pin 5 | VSS                   | VSS                |

#### • ID

| ID       | MCU Pin Assignment | Description                                   |
|----------|--------------------|-----------------------------------------------|
| ID_CHECK | PB.0 / EADC_CH0    | Pin for ID identify, according to R44 and R48 |

#### • LED

| LED   | MCU Pin Assignment | Description           |
|-------|--------------------|-----------------------|
| LED10 | VDD                | Power LED             |
| LED11 | PWM1_CH0 / PA.3    | LED for user defined  |
| LED12 | PWM1_CH1 / PA.2    | LED for module status |

#### Button

| Button | MCU Pin Assignment | Description             |
|--------|--------------------|-------------------------|
| BTN    | PD.7               | Button for user defined |

#### RGB LED

| LED   | MCU Pin Assignment | Description                  |
|-------|--------------------|------------------------------|
| LED_R | PWM0_CH1 / PC.1    | Pin to control red channel   |
| LED_G | PWM0_CH0 / PC.0    | Pin to control green channel |
| LED_B | PWM0_CH2 / PC.2    | Pin to control blue channel  |

#### 2.1.5 振動感測模組

NuMaker Brick 振動感測模組如 Figure 2-8 所示,搭載了 NuMicro<sup>®</sup> M451LG6AE MCU, 板邊四周為 連接埠,使用 I<sup>2</sup>C 介面連接其他模組。板上包含三顆 LED 燈,其中一顆為電源指示 LED 燈,一顆為模 組狀態燈,最後一顆則預留給使用者定義,另具有一顆重置按鈕及一組連接 Nu-Link Me 進行燒錄與除 錯的排針,中央為三軸加速度與陀螺儀感測器 (MPU6500),感測器使用 I<sup>2</sup>C 介面與 M451LG6AE 相連 接,感測器下方則為預留給使用者定義的按鈕。

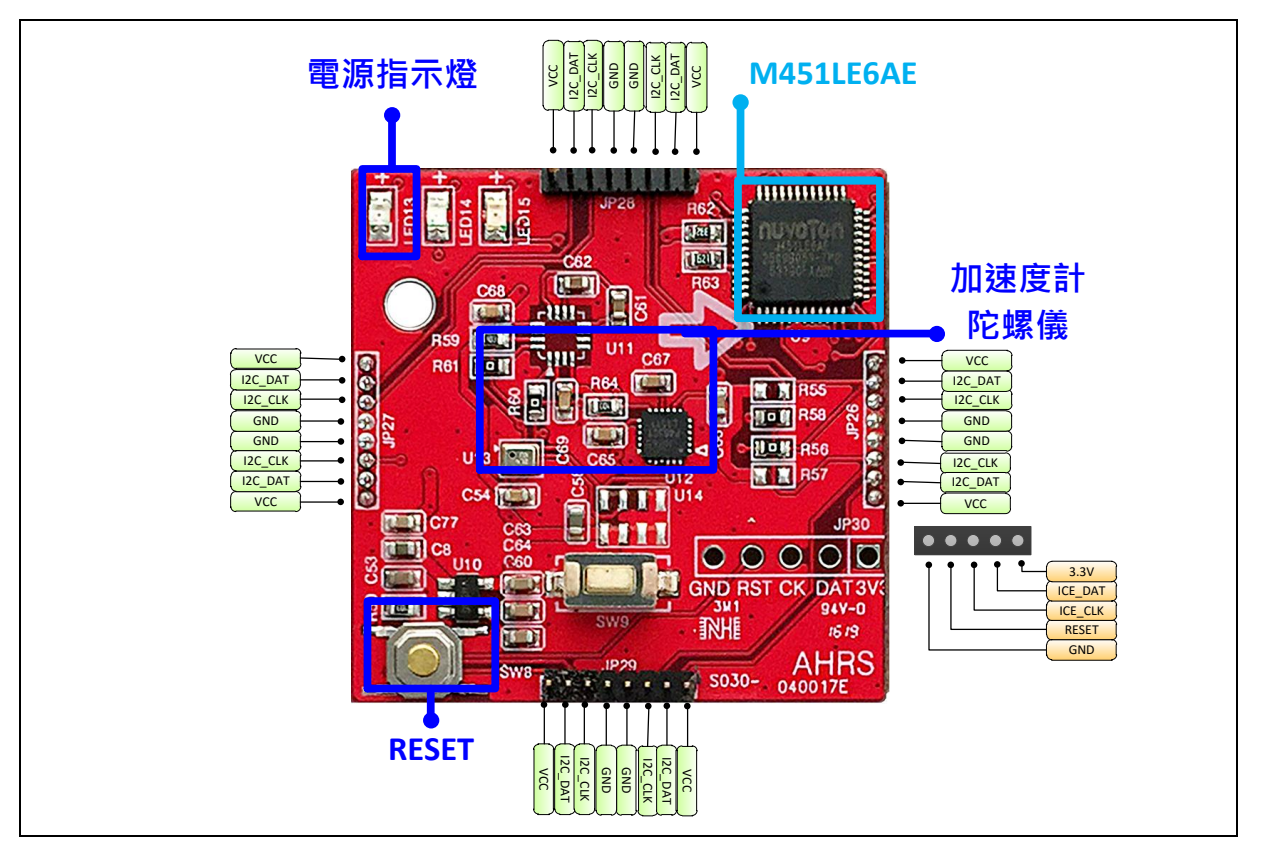

| Figure 2-8 NuMaker Bric | k 振動感測模組 |
|-------------------------|----------|
|-------------------------|----------|

| • | JP26,JP27,JP28,JP29 – I <sup>2</sup> C interface for NuMaker Brick module |
|---|---------------------------------------------------------------------------|
|---|---------------------------------------------------------------------------|

| JP26,JP27,JP28,JP29 | Interface Signal Name | MCU Pin Assignment |
|---------------------|-----------------------|--------------------|
| Pin 1               | VDD                   | VDD                |
| Pin 2               | I2C_DAT               | I2C0_SDA / PE.13   |
| Pin 3               | I2C_CLK               | I2C0_SCL / PE.12   |
| Pin 4               | VSS                   | VSS                |
| Pin 5               | VSS                   | VSS                |
| Pin 6               | I2C_CLK               | I2C0_SCL / PE.12   |
| Pin 7               | I2C_DAT               | I2C0_SDA / PE.13   |
| Pin 8               | VDD                   | VDD                |

#### • JP30 – ICE interface for Nu-Link Me

| JP30  | Interface Signal Name | MCU Pin Assignment |
|-------|-----------------------|--------------------|
| Pin 1 | VDD33                 | VDD33              |
| Pin 2 | ICE_DAT               | ICE_DAT            |
| Pin 3 | ICE_CLK               | ICE_CLK            |
| Pin 4 | ICE_RST               | nRESET             |
| Pin 5 | VSS                   | VSS                |

#### • ID

| ID       | MCU Pin Assignment | Description                                |
|----------|--------------------|--------------------------------------------|
| ID_CHECK | EADC_CH0 / PB.0    | Pin for ID identify, according R62 and R63 |

#### • LED

| LED   | MCU Pin Assignment | Description           |
|-------|--------------------|-----------------------|
| LED13 | VDD                | Power LED             |
| LED14 | PWM1_CH0 / PA.3    | LED for user defined  |
| LED15 | PWM1_CH1 / PA.2    | LED for module status |

#### Button

| Button | MCU Pin Assignment | Description             |
|--------|--------------------|-------------------------|
| BTN    | PD.7               | Button for user defined |

#### • MPU6500 – 3-axis accelerometer and 3-axis gryoscope

| MPU6500     | MCU Pin Assignment | Description                      |
|-------------|--------------------|----------------------------------|
| MPU6500_SDA | I2C1_SDA / PE.0    | I <sup>2</sup> C serial data     |
| MPU6500_SCL | I2C1_SCL / PC.4    | I <sup>2</sup> C serial clock    |
| MPU6500_INT | PF.0               | Interrupt pin for digital output |

#### 2.1.6 溫溼度感測模組

NuMaker Brick 溫溼度感測模組如 Figure 2-9 所示 · 搭載了 NuMicro<sup>®</sup> M451LG6AE MCU · · 板邊四周 為連接埠 · 使用 I<sup>2</sup>C 介面連接其他模組 · 板上包含三顆 LED 燈 · 其中一顆為電源指示 LED 燈 · 一顆為 模組狀態燈 · 最後一顆則預留給使用者定義 · 另具有一顆重置按鈕及一組連接 Nu-Link Me 進行燒錄與 除錯的排針 · 上方有一顆溫溼度感測器(HTU21D) 使用 I<sup>2</sup>C 介面與 M451LG6AE 相連接以及一顆光敏電 阻用來感測外界光源 · 中間下方則為預留給使用者定義的按鈕。

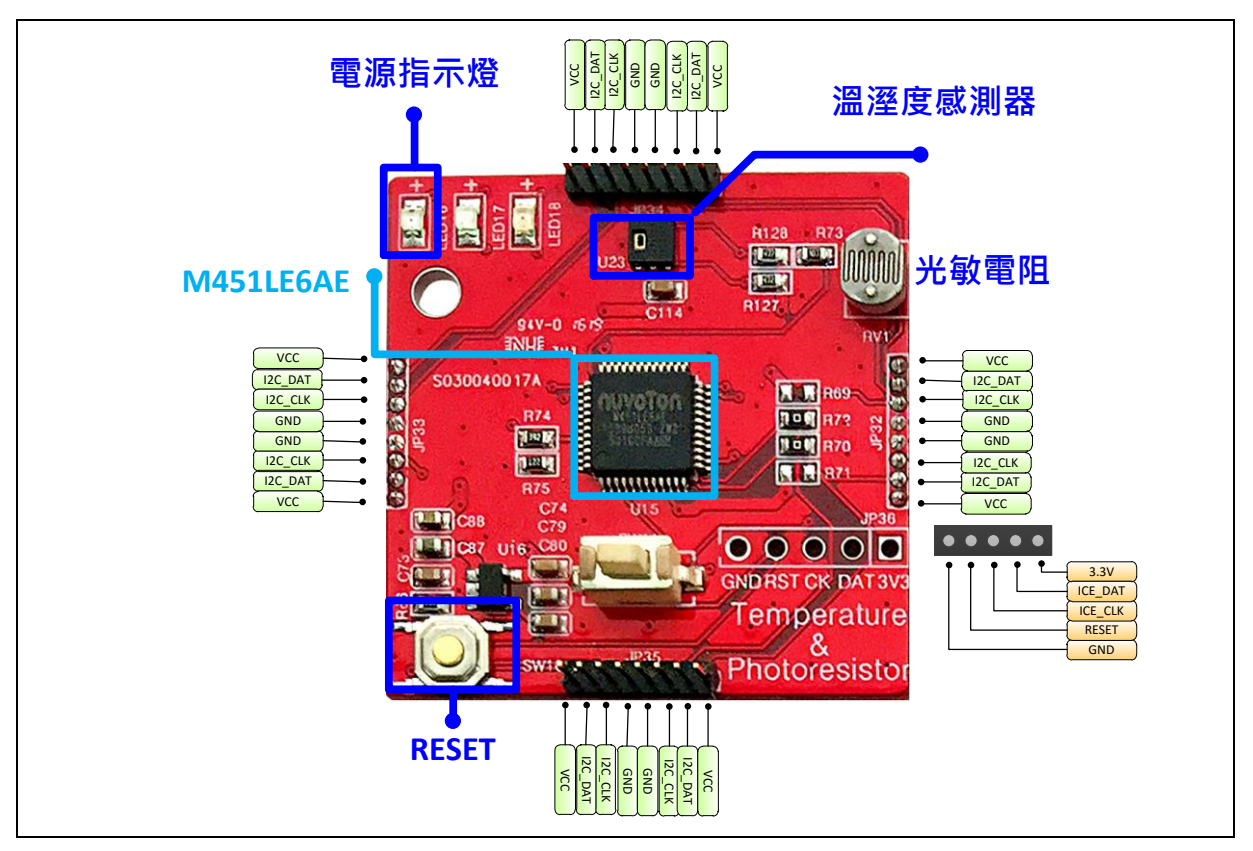

Figure 2-9 NuMaker Brick 溫溼度感測模組

• JP32, JP33, JP34, JP35 – I<sup>2</sup>C interface for NuMaker Brick module

| JP32,JP33,JP34,JP35 | Interface Signal Name | MCU Pin Assignment |
|---------------------|-----------------------|--------------------|
| Pin 1               | VDD                   | VDD                |
| Pin 2               | I2C_DAT               | I2C0_SDA / PE.13   |
| Pin 3               | I2C_CLK               | I2C0_SCL / PE.12   |
| Pin 4               | VSS                   | VSS                |
| Pin 5               | VSS                   | VSS                |
| Pin 6               | I2C_CLK               | I2C0_SCL / PE.12   |
| Pin 7               | I2C_DAT               | I2C0_SDA / PE.13   |
| Pin 8               | VDD                   | VDD                |

#### • JP36 – ICE interface for Nu-Link Me

| JP36  | Interface Signal Name | MCU Pin Assignment |
|-------|-----------------------|--------------------|
| Pin 1 | VDD                   | VDD                |
| Pin 2 | ICE_DAT               | ICE_DAT            |
| Pin 3 | ICE_CLK               | ICE_CLK            |
| Pin 4 | ICE_RST               | nRESET             |
| Pin 5 | VSS                   | VSS                |

#### • ID

| ID       | MCU Pin Assignment | Description                                   |
|----------|--------------------|-----------------------------------------------|
| ID_CHECK | PB.0 / EADC_CH0    | Pin for ID identify, according to R74 and R75 |

#### • LED

| LED   | MCU Pin Assignment | Description           |
|-------|--------------------|-----------------------|
| LED16 | VDD                | Power LED             |
| LED17 | PWM1_CH0 / PA.3    | LED for user defined  |
| LED18 | PWM1_CH1 / PA.2    | LED for module status |

#### Button

| Button | MCU Pin Assignment | Description             |
|--------|--------------------|-------------------------|
| BTN    | PD.7               | Button for user defined |

#### • HTU21D – Temperature & Humitlty Sensor

| HTU21D      | MCU Pin Assignment | Description                   |
|-------------|--------------------|-------------------------------|
| HTU21D_SDA  | I2C1_SDA / PE.0    | I <sup>2</sup> C serial data  |
| HTU21D _SCL | I2C1_SCL / PC.4    | I <sup>2</sup> C serial clock |

#### • Photoresistor

| Battery Detect | MCU Pin Assignment | Description                          |
|----------------|--------------------|--------------------------------------|
| PHOTO_DET      | EADC_CH1 / PB.1    | Pin to convert photoresistor voltage |

#### 2.1.7 瓦斯感測模組

NuMaker Brick 瓦斯感測模組如 Figure 2-10 所示,搭載了 NuMicro<sup>®</sup> M451LG6AE MCU,板邊四周為 連接埠,使用 I<sup>2</sup>C 介面連接其他模組。板上包含三顆 LED 燈,其中一顆為電源指示 LED 燈,一顆為模 組狀態燈,最後一顆則預留給使用者定義,具有一顆重置按鈕及一組連接 Nu-Link Me 進行燒錄與除錯 的排針,中央為瓦斯感測器,其下方則為預留給使用者定義的按鈕。

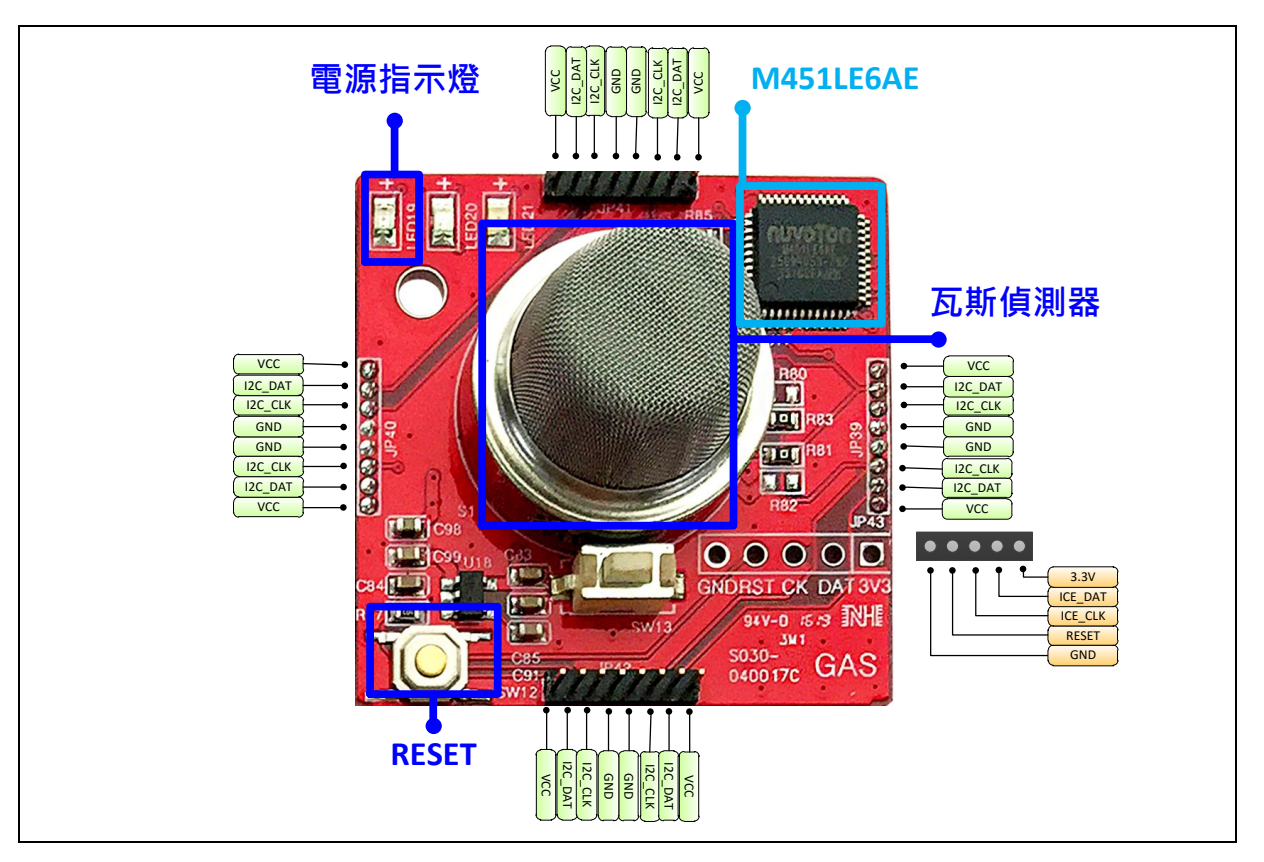

Figure 2-10 NuMaker Brick 瓦斯感測模組

#### • JP39, JP40, JP41, JP42 – I<sup>2</sup>C interface for NuMaker Brick module

| JP39,JP40,JP41,JP42 | Interface Signal Name | MCU Pin Assignment |
|---------------------|-----------------------|--------------------|
| Pin 1               | VDD                   | VDD                |
| Pin 2               | I2C_DAT               | I2C0_SDA / PE.13   |
| Pin 3               | I2C_CLK               | 12C0_SCL / PE.12   |
| Pin 4               | VSS                   | VSS                |
| Pin 5               | VSS                   | VSS                |
| Pin 6               | I2C_CLK               | I2C0_SCL / PE.12   |
| Pin 7               | I2C_DAT               | I2C0_SDA / PE.13   |
| Pin 8               | VDD                   | VDD                |

#### • JP43 – ICE interface for Nu-Link Me

| JP43  | Interface Signal Name | MCU Pin Assignment |
|-------|-----------------------|--------------------|
| Pin 1 | VDD                   | VDD                |
| Pin 2 | ICE_DAT               | ICE_DAT            |
| Pin 3 | ICE_CLK               | ICE_CLK            |
| Pin 4 | ICE_RST               | nRESET             |
| Pin 5 | VSS                   | VSS                |

#### • ID

| ID       | MCU Pin Assignment | Description                                |
|----------|--------------------|--------------------------------------------|
| ID_CHECK | EADC_CH0 / PB.0    | Pin for ID identify, according R85 and R87 |

#### • LED

| LED   | MCU Pin Assignment | Description           |
|-------|--------------------|-----------------------|
| LED19 | VDD                | Power LED             |
| LED20 | PWM1_CH0 / PA.3    | LED for user defined  |
| LED21 | PWM1_CH1 / PA.2    | LED for module status |

#### Button

| Button | MCU Pin Assignment | Description             |
|--------|--------------------|-------------------------|
| BTN    | PD.7               | Button for user defined |

#### Gas Sensor

| Battery Detect | MCU Pin Assignment | Description                                |
|----------------|--------------------|--------------------------------------------|
| GAS_EN         | PC.5               | Pin to enable gas sensor                   |
| GAS_ADC        | EADC_CH1 / PB.1    | Pin to convert gas sensor to digital value |

#### 2.1.8 紅外線發射接收模組

NuMaker Brick 紅外線發射接收模組如 Figure 2-11 所示 · 搭載了 NuMicro<sup>®</sup> M451LG6AE MCU · 板邊 四周為連接埠 · 使用 I2C 介面連接其他模組 · 板上包含三顆 LED 燈 · 其中一顆為電源指示 LED 燈 · 一 顆為模組狀態燈 · 最後一顆則預留給使用者定義 · 另具有一顆重置按鈕及一組連接 Nu-Link Me 進行燒 錄與除錯的排針 · 中央包含一組紅外線發射器與紅外線接收器 · 其下方則為預留給使用者定義的按鈕 ·

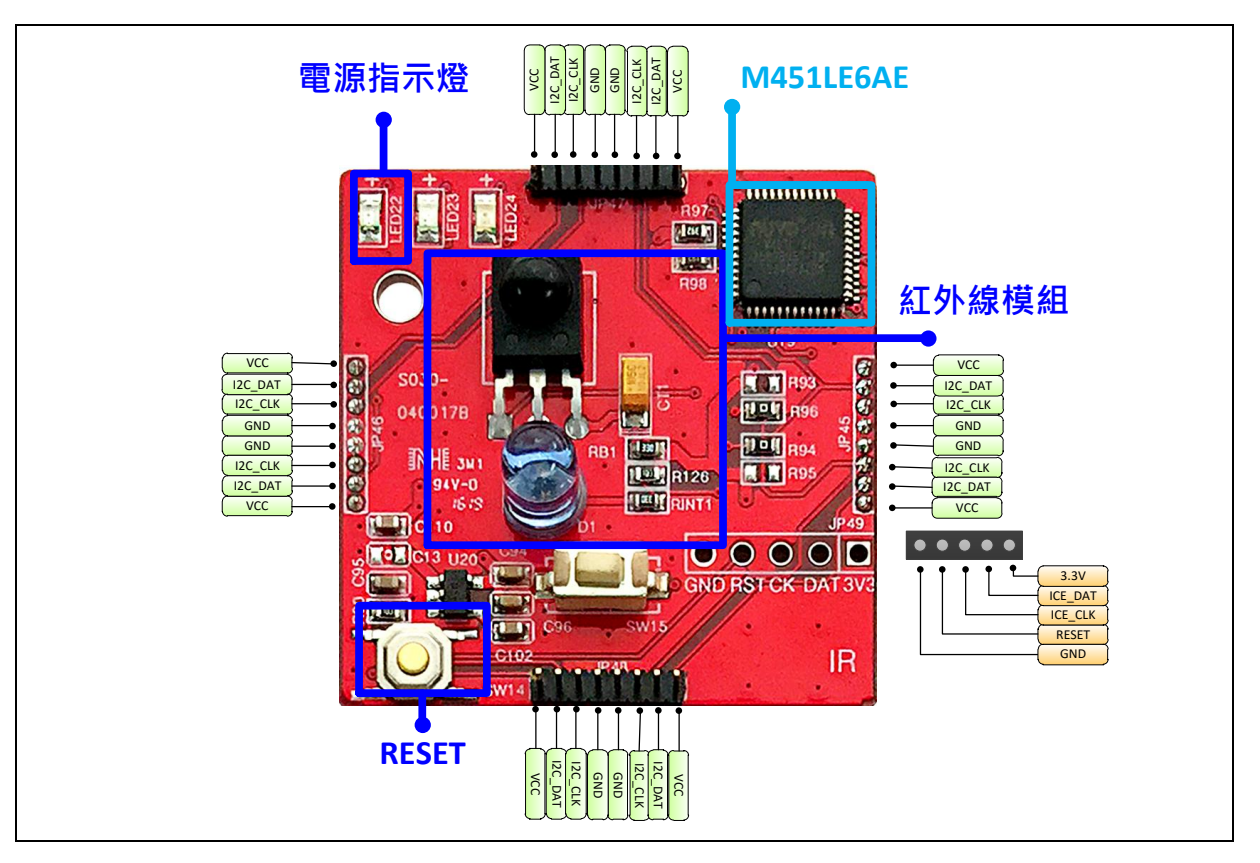

Figure 2-11 NuMaker Brick 紅外線發射接收模組

#### • JP45, JP46, JP47, JP48 – I<sup>2</sup>C interface for NuMaker Brick module

| JP45,JP46,JP47,JP48 | Interface Signal Name | MCU Pin Assignment |
|---------------------|-----------------------|--------------------|
| Pin 1               | VDD                   | VDD                |
| Pin 2               | I2C_DAT               | I2C0_SDA / PE13    |
| Pin 3               | I2C_CLK               | I2C0_SCL / PE12    |
| Pin 4               | VSS                   | VSS                |
| Pin 5               | VSS                   | VSS                |
| Pin 6               | I2C_CLK               | I2C0_SCL / PE12    |
| Pin 7               | I2C_DAT               | I2C0_SDA / PE13    |
| Pin 8               | VDD                   | VDD                |

#### • JP49 – ICE interface for Nu-Link Me

| JP49  | Interface Signal Name | MCU Pin Assignment |
|-------|-----------------------|--------------------|
| Pin 1 | VDD                   | VDD                |
| Pin 2 | ICE_DAT               | ICE_DAT            |
| Pin 3 | ICE_CLK               | ICE_CLK            |
| Pin 4 | ICE_RST               | nRESET             |
| Pin 5 | VSS                   | VSS                |

#### • ID

| ID       | MCU Pin Assignment | Description                                |
|----------|--------------------|--------------------------------------------|
| ID_CHECK | EADC_CH0 / PB.0    | Pin for ID identify, according R97 and R98 |

#### • LED

| LED   | MCU Pin Assignment | Description           |
|-------|--------------------|-----------------------|
| LED22 | VDD                | Power LED             |
| LED23 | PWM1_CH0 / PA.3    | LED for user defined  |
| LED24 | PWM1_CH1 / PA.2    | LED for module status |

#### Button

| Button | MCU Pin Assignment | Description             |
|--------|--------------------|-------------------------|
| BTN    | PD.7               | Button for user defined |

#### • IR

| Battery Detect | MCU Pin Assignment | Description               |
|----------------|--------------------|---------------------------|
| IR_OUT         | PWM0_CH3 / PC.3    | Pin to transmit IR signal |
| IR_IN          | PWM0_CH5 / PC.5    | Pin to receive IR signal  |

#### 2.1.9 按鍵模組

NuMaker Brick 按鍵模組如 Figure 2-12 所示,搭載了 NuMicro<sup>®</sup> M451LG6AE MCU,板邊四周為連接 埠,使用 I<sup>2</sup>C 介面連接其他模組。板上包含三顆 LED 燈,其中一顆為電源指示 LED 燈,一顆為模組狀 態燈,最後一顆則預留給使用者定義,另具有一顆重置按鈕及一組連接 Nu-Link Me 進行燒錄與除錯的 排針,中央則是由八個按鈕所組成的按鍵。

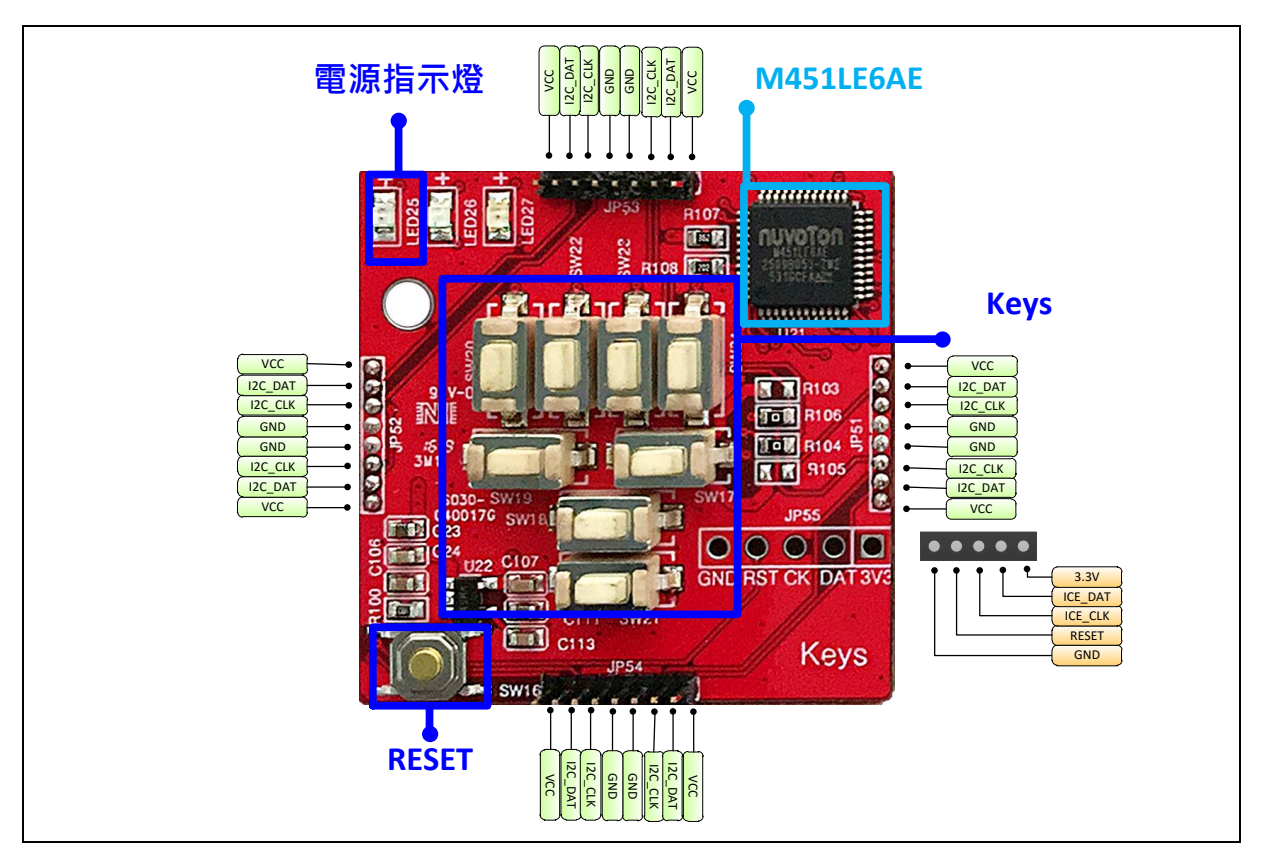

Figure 2-12 NuMaker Brick 按鍵模組

#### • JP51, JP52, JP53, JP54 – I<sup>2</sup>C interface for NuMaker Brick module

| JP51,JP52,JP53,JP54 | Interface Signal Name | MCU Pin Assignment |
|---------------------|-----------------------|--------------------|
| Pin 1               | VDD                   | VDD                |
| Pin 2               | I2C_DAT               | I2C0_SDA / PE.13   |
| Pin 3               | I2C_CLK               | I2C0_SCL / PE.12   |
| Pin 4               | VSS                   | VSS                |
| Pin 5               | VSS                   | VSS                |
| Pin 6               | I2C_CLK               | I2C0_SCL / PE.12   |
| Pin 7               | I2C_DAT               | I2C0_SDA / PE.13   |
| Pin 8               | VDD                   | VDD                |

#### • JP55 – ICE interface for Nu-Link Me

| JP55  | Interface Signal Name | MCU Pin Assignment |
|-------|-----------------------|--------------------|
| Pin 1 | VDD                   | VDD                |
| Pin 2 | ICE_DAT               | ICE_DAT            |
| Pin 3 | ICE_CLK               | ICE_CLK            |
| Pin 4 | ICE_RST               | nRESET             |
| Pin 5 | GND                   | GND                |

#### • ID

| ID       | MCU Pin Assignment | Description                                     |
|----------|--------------------|-------------------------------------------------|
| ID_CHECK | EADC_CH0 / PB.0    | Pin for ID identify, according to R107 and R108 |

#### • LED

| LED   | MCU Pin Assignment | Description           |
|-------|--------------------|-----------------------|
| LED25 | VDD                | Power LED             |
| LED26 | PWM1_CH0 / PA.3    | LED for user defined  |
| LED27 | PWM1_CH1 / PA.2    | LED for module status |

#### Button

| Button | MCU Pin Assignment | Description             |
|--------|--------------------|-------------------------|
| BTN    | PD.7               | Button for user defined |

#### Key

| Battery Detect | MCU Pin Assignment | Description  |
|----------------|--------------------|--------------|
| KEY1           | PC.0               | Pin for KEY1 |
| KEY2           | PC.1               | Pin for KEY2 |
| KEY3           | PC.2               | Pin for KEY3 |
| KEY4           | PC.3               | Pin for KEY4 |
| KEY5           | PC.4               | Pin for KEY5 |
| KEY6           | PC.5               | Pin for KEY6 |
| KEY7           | PC.6               | Pin for KEY7 |

#### 2.1.10 拓展模組

NuMaker Brick 拓展模組如 Figure 2-13 所示,是由兩塊子板所組成,一個為 MCU 主板,另一個為萬 用板, MCU 主板搭載了 NuMicro<sup>®</sup> M452LG6AE MCU,周圍引出所有可用的腳位,板邊四周為連接 埠,使用 I<sup>2</sup>C 介面連接其他模組。板上有一電源指示 LED 燈及提供電力的 USB 座,另具有一顆重置按 鈕及一組連接 Nu-Link Me 進行燒錄與除錯的排針。

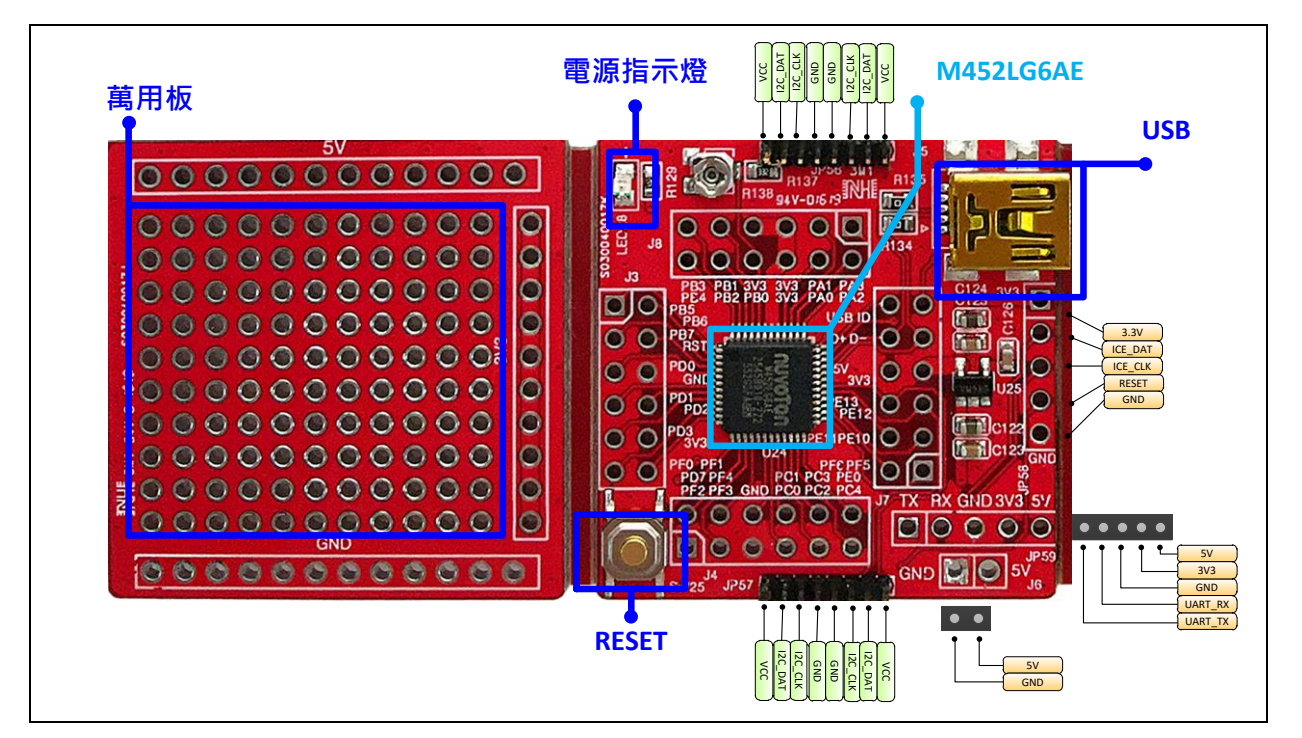

Figure 2-13 NuMaker Brick 拓展模組

#### • JP56, JP57 – I<sup>2</sup>C interface for NuMaker Brick module

| JP56,JP57 | Interface Signal Name | MCU Pin Assignment |
|-----------|-----------------------|--------------------|
| Pin 1     | VDD                   | VDD                |
| Pin 2     | I2C_DAT               | I2C0_SDA / PE.13   |
| Pin 3     | I2C_CLK               | I2C0_SCL / PE.12   |
| Pin 4     | VSS                   | VSS                |
| Pin 5     | VSS                   | VSS                |
| Pin 6     | I2C_CLK               | I2C0_SCL / PE.12   |
| Pin 7     | I2C_DAT               | I2C0_SDA / PE.13   |
| Pin 8     | VDD                   | VDD                |

#### • JP58 – ICE interface for Nu-Link Me

| JP58  | Interface Signal Name | MCU Pin Assignment |
|-------|-----------------------|--------------------|
| Pin 1 | VDD                   | VDD                |
| Pin 2 | ICE_DAT               | ICE_DAT            |
| Pin 3 | ICE_CLK               | ICE_CLK            |
| Pin 4 | ICE_RST               | nRESET             |
| Pin 5 | VSS                   | VSS                |

#### • JP59 – UART interface

| JP59  | Interface Signal Name | MCU Pin Assignment |
|-------|-----------------------|--------------------|
| Pin 1 | UART_TX               | UART0_TX / PD.0    |
| Pin 2 | UART_RX               | UART0_RX / PD.1    |
| Pin 3 | VSS                   | VSS                |
| Pin 4 | VDD33                 | VDD33              |
| Pin 5 | VDD                   | VDD                |

#### • JP6 – Power connector

| JP6   | Interface Signal Name | MCU Pin Assignment |
|-------|-----------------------|--------------------|
| Pin 1 | VDD                   | VDD                |
| Pin 2 | VSS                   | VSS                |

#### • ID

| ID       | MCU Pin Assignment | Description                            |
|----------|--------------------|----------------------------------------|
| ID_CHECK | EADC_CH0 / PB.0    | Pin for ID identify, according to R138 |

#### Battery Power Detect

| Battery Detect | MCU Pin Assignment | Description                  |
|----------------|--------------------|------------------------------|
| BAT_DET        | EADC_CH1 / PB.1    | Pin for battery power detect |

#### • J3 - Pin assignment for extended connectors

| Pin Number | MCU Pin Assignment | Pin Number | MCU Pin Assignment |
|------------|--------------------|------------|--------------------|
| Pin 1      | SPI0_MOSI0 / PB.5  | Pin 2      | SPI0_MISO0 / PB.6  |
| Pin 3      | SPI0_CLK / PB.7    | Pin 4      | nRESET             |
| Pin 5      | UART0_RXD / PD.0   | Pin 6      | VSS                |
| Pin 7      | UART0_TXD / PD.1   | Pin 8      | INT0 / PD.2        |

| Pin 9  | INT1 / PD.3    | Pin 10 | VDD33         |
|--------|----------------|--------|---------------|
| Pin 11 | X32_OUT / PF.0 | Pin 12 | X32_IN / PF.1 |

#### • J4 - Pin assignment for extended connectors

| Pin Number | MCU Pin Assignment | Pin Number | MCU Pin Assignment |
|------------|--------------------|------------|--------------------|
| Pin 1      | PF.2               | Pin 2      | PD.7               |
| Pin 3      | PF.3               | Pin 4      | PF.4               |
| Pin 5      | VSS                | Pin 6      | LDO_CAP            |
| Pin 7      | PWM0_CH0 / PC.0    | Pin 8      | PWM0_CH1 / PC.1    |
| Pin 9      | PWM0_CH2 / PC.2    | Pin 10     | PWM0_CH3 / PC.2    |
| Pin 11     | I2C1_SCL / PC.4    | Pin 12     | I2C1_SDA / PE.0    |

#### • J7 - Pin assignment for extended connectors

| Pin Number | MCU Pin Assignment | Pin Number | MCU Pin Assignment |
|------------|--------------------|------------|--------------------|
| Pin 1      | ICE_CLK            | Pin 2      | ICE_DAT            |
| Pin 3      | PF.10              | Pin 4      | PE.11              |
| Pin 5      | I2C0_SCL / PE12    | Pin 6      | I2C0_SDA / PE.13   |
| Pin 7      | VDD33              | Pin 8      | VDD                |
| Pin 9      | D-                 | Pin 10     | D+                 |
| Pin 11     | USB_ID             | Pin 12     | USB_CAP            |

#### • J8 - Pin assignment for extended connectors

| Pin Number | MCU Pin Assignment | Pin Number | MCU Pin Assignment |
|------------|--------------------|------------|--------------------|
| Pin 1      | PWM1_CH0 / PA.3    | Pin 2      | PWM1_CH1 / PA.2    |
| Pin 3      | UART1_RXD / PA.1   | Pin 4      | UART1_TXD / PA.0   |
| Pin 5      | VDD33              | Pin 6      | VDD33              |
| Pin 7      | VDD33              | Pin 8      | EADC_CH0 / PB.0    |
| Pin 9      | EADC_CH1 / PB.1    | Pin 10     | EADC_CH2 / PB.2    |
| Pin 11     | EADC_CH3 / PB.3    | Pin 12     | SPI0_SS / PB.4     |

#### NOTE:

VDD - 5V, VDD33 - 3.3V

#### 2.2 Nu-Link Me

Nu-Link Me 為一簡易的除錯、燒錄器,如 Figure 2-14 所示,可適用於任何 NuMicro<sup>®</sup> 系列的 MCU, 包括用來連接電腦主機的 USB 座,一組顯示工作狀態的 LED 燈號,工作電壓為 3.3V,並有 SWD 介 面連接可以除錯及燒錄目標晶片。

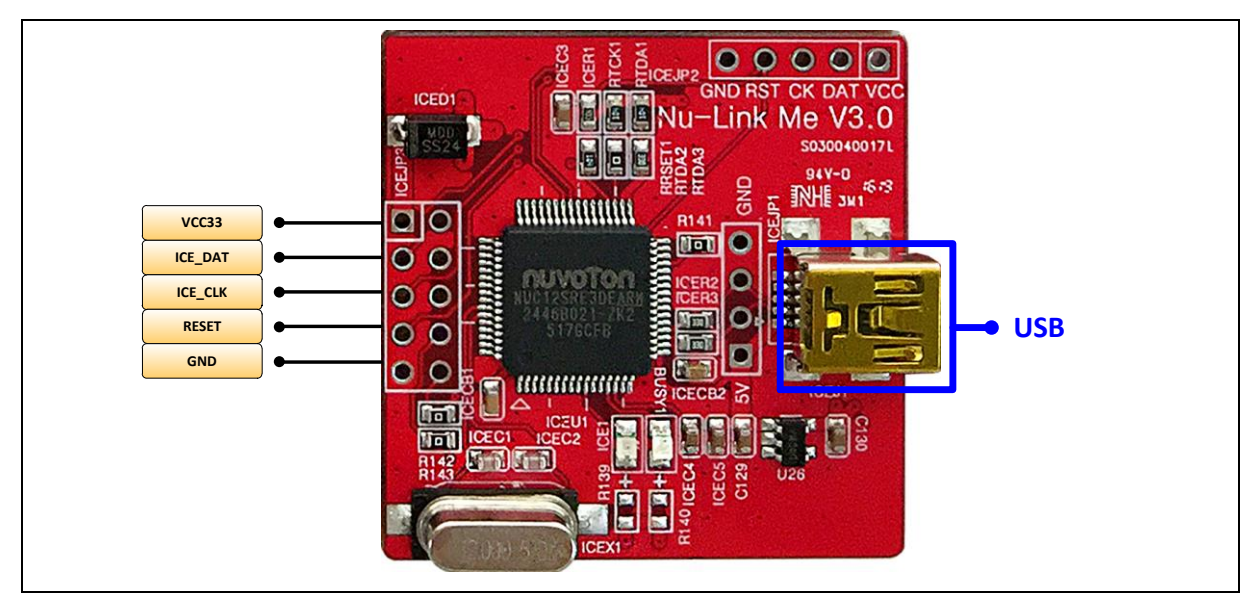

Figure 2-14 Nu-Link Me

#### 2.3 模組識別

NuMaker Brick 使用 I<sup>2</sup>C 介面連接其他模組,且由主控端決定要跟何種模組要求資料,各個模組具有一個獨特的 ID,主控端便是依此 ID 來與子模組進行通訊。然而如何決定模組的 ID,我們使用一個分壓 電阻,透過調整此分壓電阻產生不同的電壓值,依據不同的電壓值來賦予各個子模組的 ID, Table 2-1 列出 NuMaker Brick 各個模組使用的分壓電阻以及其最後所被賦予的 ID。

| Voltage (V) | Re (Ω) | Rs (Ω) | ID (HEX) | Usage      |
|-------------|--------|--------|----------|------------|
| 0.1 ~0.25   | 5.1K   | 200    | 0x00     | 主控端        |
| 0.3 ~ 0.45  | 4.7K   | 390    | 0x01     | 揚聲器模組      |
| 0.5 ~ 0.65  | 4.7K   | 620    | 0x02     | RGB LED 模組 |
| 0.7 ~ 0.85  | 3.3K   | 620    | 0x03     | 振動感測模組     |
| 0.9 ~ 1.05  | 3.9K   | 1K     | 0x04     | 聲納模組       |
| 1.1 ~ 1.25  | 3.9K   | 1.2K   | 0x05     | 溫溼度感測模組    |
| 1.3 ~ 1.45  | 5.1K   | 2K     | 0x06     | 瓦斯感測模組     |
| 1.5 ~ 1.65  | 3.9K   | 1.8K   | 0x07     | 紅外線發射接收模組  |
| 1.7 ~ 1.85  | 3.6K   | 2K     | 0x08     | 按鍵模組       |
| 1.9 ~ 2.05  | 3.3K   | 5.1K   | 0x09     | 使用者自定義     |

### nuvoton

| 2.1 ~ 2.25 | 3.3K | 6.8K | 0x0A | 使用者自定義 |
|------------|------|------|------|--------|
| 2.3 ~ 2.45 | 3.3K | 9.1K | 0x0B | 使用者自定義 |
| 2.5 ~ 2.65 | 3.3K | 12K  | 0x0C | 使用者自定義 |
| 2.7 ~ 2.85 | 3.3K | 18K  | 0x0D | 使用者自定義 |
| 2.9 ~ 3.05 | 3.3K | 33К  | 0x0E | 使用者自定義 |

#### 3 如何使用 NUMAKER BRICK

#### 3.1.1 支援 IDE

- IAR Embedded Workbench
- Keil uVision<sup>®</sup> IDE

#### 3.1.2 安裝 Nu-Link Me 驅動程式

請至新唐科技官方網站 (<u>http://www.nuvoton.com/NuMicro</u>) · 依使用者使用的開發環境下載 "NuMicro<sup>®</sup> Keil µVision<sup>®</sup> IDE driver" 或 "NuMicro<sup>®</sup> IAR Embedded Workbench driver" 後 · 解壓縮下載檔案並執行 Nu-Link\_Keil\_Driver.exe" 或 "Nu-Link\_IAR\_Driver.exe"安裝驅動程式。

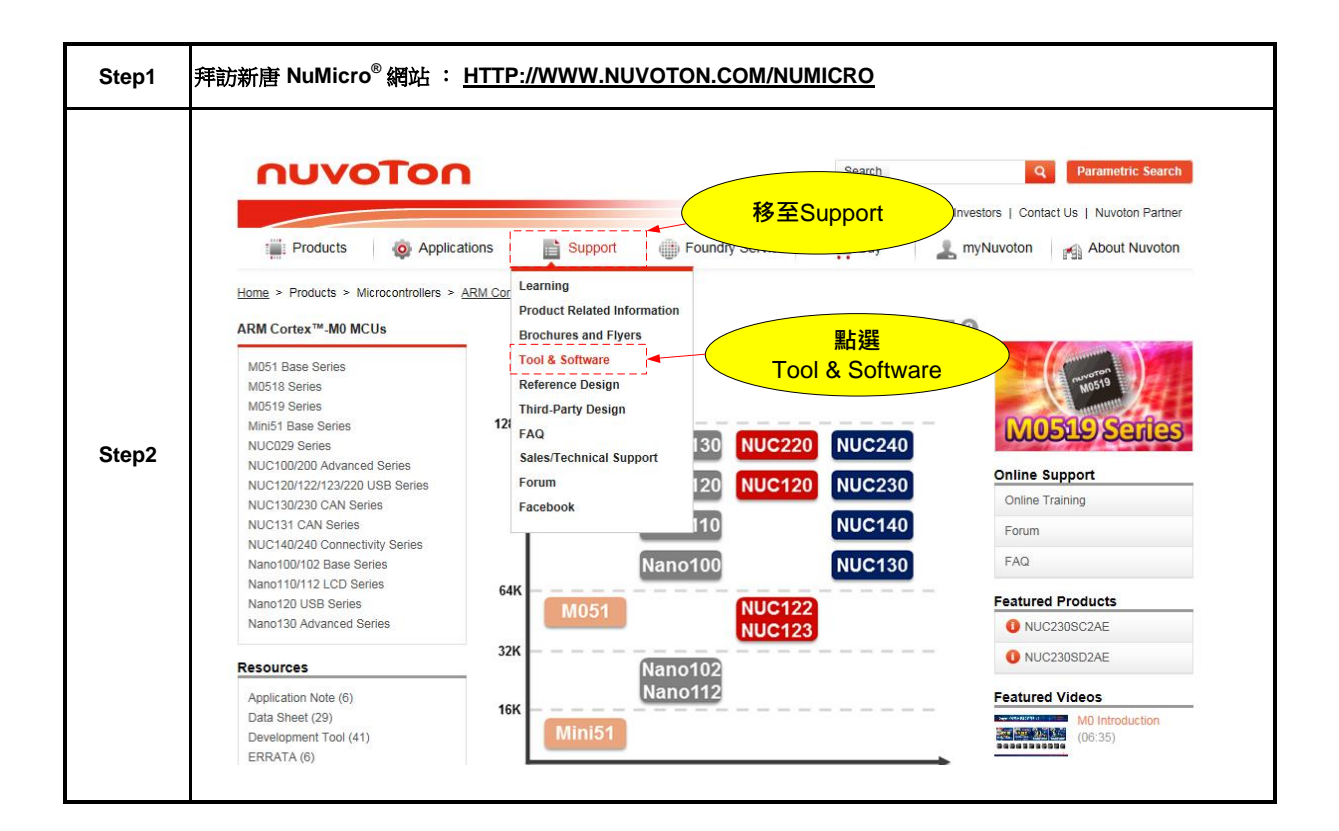

### NuMaker Brick

|       |                                                                     |                                                                                                    | Register   Login 🛛 🗸 Language                           |
|-------|---------------------------------------------------------------------|----------------------------------------------------------------------------------------------------|---------------------------------------------------------|
|       | ηυνοΤοη                                                             | Search                                                                                                    | Q Parametric Search                                     |
|       |                                                                     | News   Events   CSR   Human Re                                                                                           | sources   Investors   Contact Us   Nuvoton Partner      |
|       | Products of Applications                                            | upport Dundry Service The Buy                                                                                            | L myNuvoton About Nuvoton                               |
|       | Home > Support > Tool & Software > Development Tool Hardwa          | re<br>····································                                                                               |                                                         |
|       | Development Tool Hardware Click here to enter                       |                                                                                                    | * 🛛 🛛                                                   |
| Stop? | Learning download page                                              | rent Mass Production Upg                                                                                                 | nade NuMicro M4 MCU                                     |
| Steps | Tool & Software Development Tool Hardware                           | On-Line In Circuit Programming In Sy<br>Costomer                                                                         | stem NUC472                                             |
|       | Development Kit                                                     |                                                                                                    |                                                         |
|       | Programmer Evaluation Board                                         | Off-Line In Grouit Programming                                                                                           | Events                                                  |
|       | Third Party Tool                                                    | Target Board SWD PECALE   -U                                                                                             | Cortex™-M4 Ether 2014-05-<br>2014Q1 Investor Conference |
|       | FAQ<br>Sales Support                                                | USB Gang Programmer                                                                                                    | 2014-04-1<br>More                                       |
|       | Technical Support                                                   |                                                                                                    | News                                                    |
|       | Nulling Board                                                       |                                                                                                    | for May 2014 2014-06-                                   |
|       | Programmer Software Tools Package                                   |                                                                                                    |                                                         |
|       | File name                                                           | Description                                                                                                    | Version Date                                            |
|       | LCP Programming Tool V1.31.6535.zip                                 | NuMicro ICP tool & user manual                                                                                           | V1.31.6535 2016-2-24                                    |
|       | ISP Programming Tool V1.47.zip<br>Revision History                  | NuMicro ISP Programming Tool & user manual                                                                               | V1.47 2015-7-28                                         |
|       | NuGang Programmer V7.02.zip<br>Revision History                     | 依照使用者的開發環境<br>下載相應的檔案                                                                                                    | V7.02 2015-11-27                                        |
| Step4 | Nu-Link Driver                                                      |                                                                                                    |                                                         |
|       | File name                                                           | Description                                                                                                    | Version Date                                            |
|       | Nu-Link Driver for Keil RVMDK<br>V1.31.6535.zip<br>Revision History | This driver is to support Nu-Link to work under<br>Keil RVMDK Development Environment for all<br>MuMicro Family Devices. | V1.31.6535 2016-2-24                                    |
|       | Nu-Link Driver for IAR EWARM<br>V1.31.6535.zip<br>Revision History  | This driver is to support Nu-Link to work under<br>IAR EWARM Development Environment for all<br>NuMicro Family Devices.  | V1.31.6535 2016-2-24                                    |
|       |                                                                     |                                                                                                    |                                                         |
| Step5 | 下載 NuMicro <sup>®</sup> µVision <sup>®</sup> IDE driver 或 NuM       | /licro <sup>®</sup> IAR Embedded Workbench 驅動租                                                                           | 武.                                                      |
#### 3.1.3 下載 NuMaker Brick 原始碼

請至新唐科技官方網站 (<u>http://www.nuvoton.com/NuMicro</u>) · 依照下列步驟下載 NuMaker Brick 原始 碼。

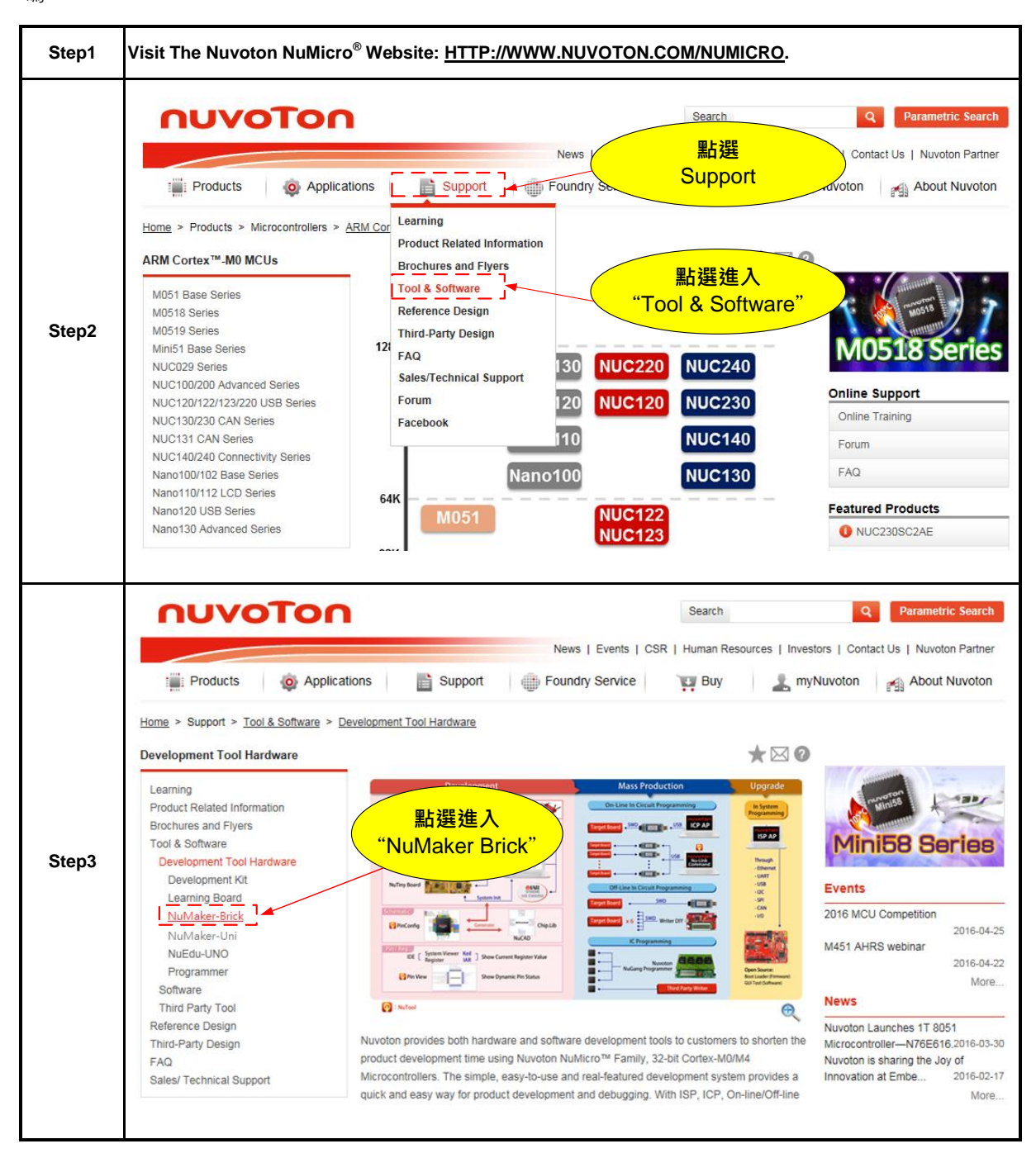

| Step4 | <ul> <li>Features:</li> <li>The NuMaker Uni offers the following features:</li> <li>IR Transmitter</li> <li>IR Receiver</li> <li>3-axis accelerometer and 3-axis Gyro sensor (MPU6500)</li> <li>Temperature-Humidity sensor (HTU21D)</li> <li>ESP-03 - 802.11b/g/n Wi-Fi Module</li> <li>BB2710-29 - Dual Mode Bluetooth Module</li> <li>R/G/B LED</li> </ul> |
|-------|----------------------------------------------------------------------------------------------------|
|       | • Extension pins provide SPI, I2C, PWM, and ADC interfaces  Resource:                                                                                                    |
| Step5 | 下載 SW_MuMaker_Brick_V1.0 軟體                                                                                                    |

#### 3.1.4 連接 Nu-Link Me

將 Nu-Link Me 接口連接至 NuMaker Brick 目標模組的 ICE 介面上,並將 Nu-Link Me 的 USB 接口與電 腦連接,此時電腦端會開始搜索 USB 裝置,並且會辨識 Nu-Link Me 為 USB ICE 顯示在控制台的裝置 管理員上,並且 Nu-Link Me 與 NuMaker Brick 目標模組的電源指示燈會亮起,如 Figure 3-1 所示。

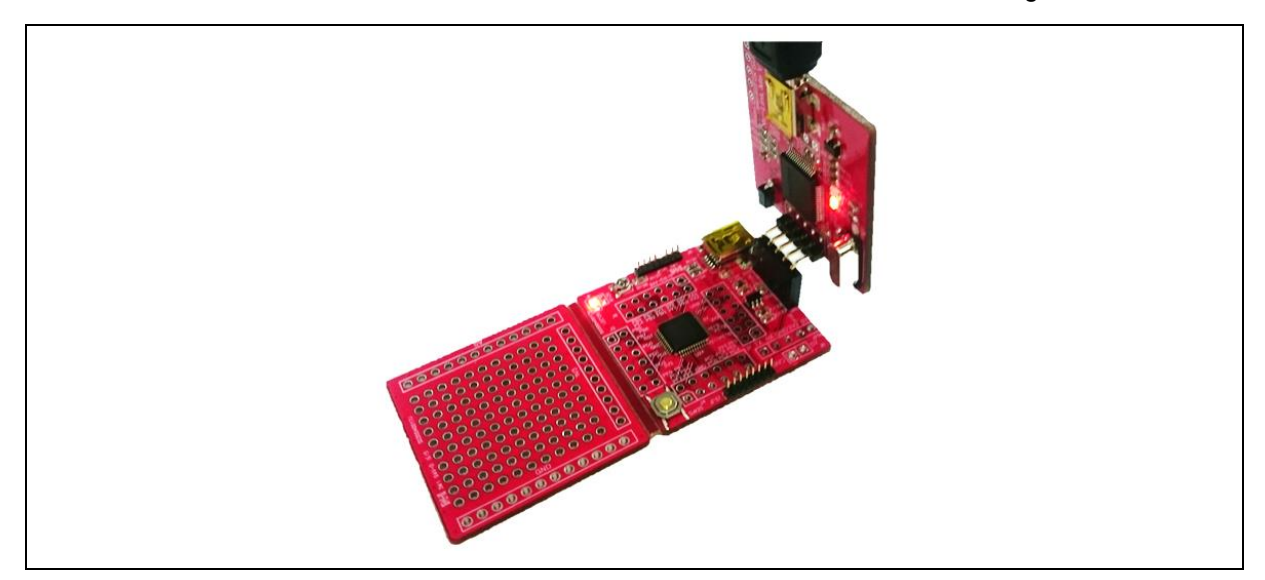

Figure 3-1 Nu-Link Me 連接示意圖

#### 3.1.5 在 Keil uVision<sup>®</sup> IDE 使用 Nu-Link Me

1. NuMaker Brick 原始專案會預設放置在以下路徑:

NuMaker Brick\Firmware\M451SeriesBSP\_CMSIS\_v3.00.005\SampleCode\StdDriver\NuMaker Brick

| 🚱 🔾 🛛 🖉 🖟 > Computer > OSDisk (C:) > Nuvoton > SW_NuMaker_UNI_v1.0 > SampleCode > NuMaker_UNI > proj_12C_IMU_LCD_pingpong > KEIL |                                    |                  |                    |        |
|----------------------------------------------------------------------------------------------------|------------------------------------|------------------|--------------------|--------|
| Organize   Include in library   Share with                                                                                       | <ul> <li>New folder</li> </ul>     |                  |                    |        |
| → JSW_NuMaker_UNI_v1.0                                                                                                    | Name                               | Date modified    | Туре               | Size   |
| 🍌 Document                                                                                                    | Nu Link Driver ini                 | 2016/4/20 下午 04: | Configuration sett | 9 K B  |
| 🛛 🌗 Library                                                                                                    | NuMaker Uni I2C IMU LCD ningnong u | 2016/4/25 下午 06: | 但ision4 Droinst    | 19 / 0 |
| - 🍌 SampleCode                                                                                                    | Mumaker_oni_ize_imo_eeo_pingpong.u | 2010/4/23 11-00: | 2±ISION4 Project   | 10 KD  |
| 🗉 🌗 NuMaker_UNI                                                                                                    |                                    |                  |                    |        |
| De ADC                                                                                                    |                                    |                  |                    |        |
| DC2_MQ2                                                                                                    |                                    |                  |                    |        |
| GPIO_Button                                                                                                    |                                    |                  |                    |        |
| 🛛 🛺 GPIO_RGBLED                                                                                                    |                                    |                  |                    |        |
| 🛛 🖟 I2C_HTU21D                                                                                                    |                                    |                  |                    |        |
| DIZC_IMU                                                                                                    |                                    |                  |                    |        |
| I2C_IMU_LCD                                                                                                    |                                    |                  |                    |        |
|                                                                                                    |                                    |                  |                    |        |

2. 點擊 🎬 "Build" 編譯 NuMaker Brick。

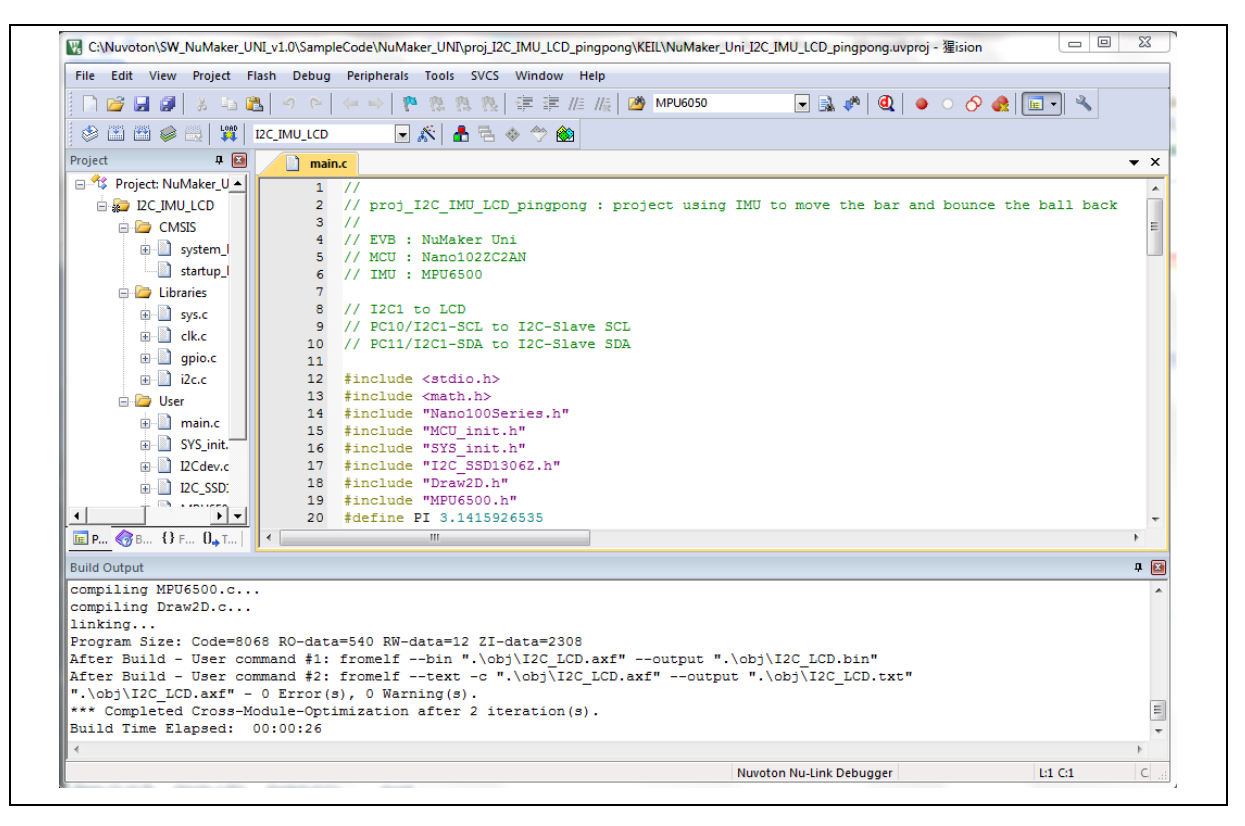

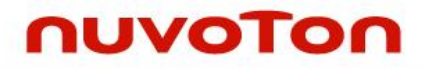

3. 點擊 <sup>躑</sup> "Download" · 燒錄程序至 NuMaker Brick 模組。

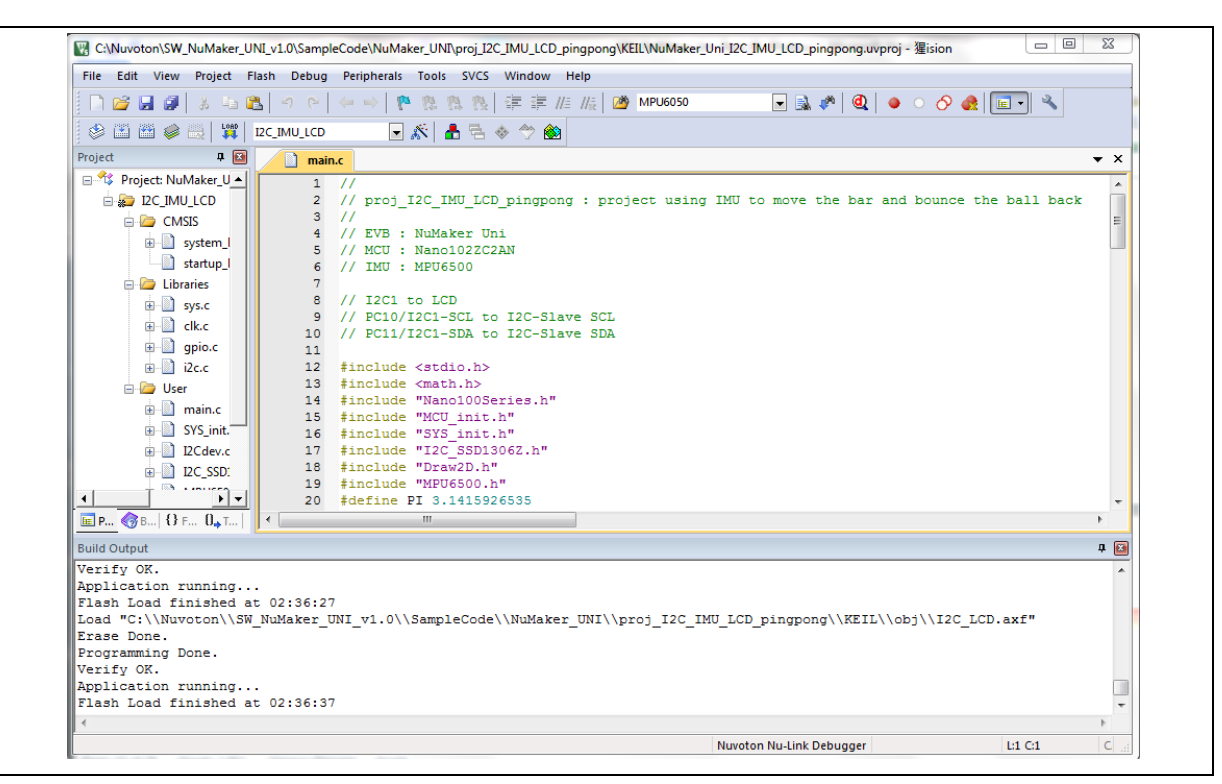

#### 4 NUMAKER BRICK APP

使用者可在手機或平板上透過 NuMaker Brick APP 來監控各 Nu-Brick 模組的狀態,也可使用 NuMaker Brick APP 來建立模組間的關係或是配置各個模組的參數,Nu-Brick APP 無需複雜的操作設定,使用者 僅需拖曳圖形介面上的控制條並點擊畫面上的按鈕便可完成設定。

#### 4.1 支援版本

Android 版本 4.12 或以上

#### 4.2 安裝說明

- 將 NuMaker Brick APP 安裝檔,存放至手機或平板電腦。
- 進入手機或平板電腦的設定頁面,依以下設定。

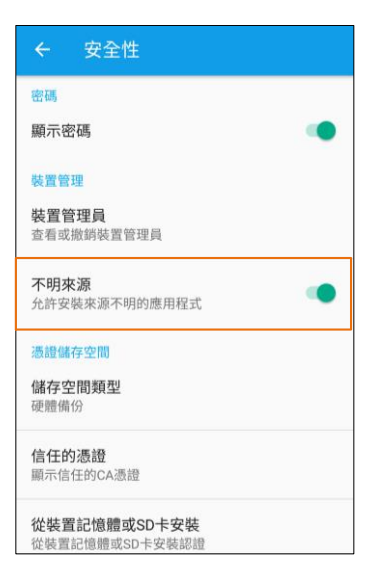

● 使用手機或平板的檔案管理員開啟 Nu-Brick APP 安裝檔,點擊安裝。

| NubrickAP                         |                        |
|-----------------------------------|------------------------|
| 您要為這個現有的應<br>您不會遺失現有的資<br>任何特殊權限。 | 用程式安裝更新嗎?<br>料,且應用程式不需 |
| 取动                                | 安裝                     |

- 4.3 操作方法
- 連接設備

點選任何頁面右下方的藍牙標示,此時會出現藍牙裝置的列表,上方為已配對過的藍牙設備,下方為可用的藍牙設備,而 NuMaker Brick 藍牙名稱預設則為 [ITOM DM]。

| ≡                                                                                                    | 🏠 Index                                                                                | < 1                              |                |
|----------------------------------------------------------------------------------------------------|----------------------------------------------------------------------------------------|----------------------------------|----------------|
| <b>()</b>                                                                                                    | 🔄 🛞 ·(1)                                                                               | <b>b</b> & h)                    | The            |
| Batt.                                                                                                    | Vib.                                                                                   | Temp.                            | $\cup$         |
| Batt. Alarm                                                                                                    | Vib. Alarm                                                                             | Temp.Alarm                       |                |
| Gas                                                                                                    | Humi.                                                                                  | Dist.<br>80                      |                |
| Gas Alarm                                                                                                    | Humi.Alarm                                                                             | Dist. Alarm                      |                |
| Buzzer                                                                                                    | LED                                                                                    | IR Value                         |                |
| Key State                                                                                                    |                                                                                        |                                  |                |
|                                                                                                    |                                                                                        |                                  |                |
|                                                                                                    |                                                                                        |                                  |                |
| Ξ                                                                                                    | 🏫 Index                                                                                |                                  | 8              |
| <b>***</b>                                                                                                    |                                                                                        | ) & (i) (                        | 8              |
| Batt.                                                                                                    | CHI S                                                                                  | 1                                |                |
| 80                                                                                                    | 80                                                                                     | 1emp.<br>80                      |                |
| 80<br>Batt. Alarm                                                                                                    | Vib. Alarm                                                                             | Temp.<br>80<br>Temp.Alarm        | Paired Devices |
| 80<br>Batt. Alarm<br>select a d<br>Paired Devic                                                                            | Vib.<br>80<br>Vib. Alarm<br>evice to conn<br>es                                        | Temp.<br>80<br>Temp.Alarm<br>ect | Paired Devices |
| 80<br>Batt. Alarm<br>select a d<br>Paired Devic<br>SRS-X55<br>8C:DE:52:                                                    | Vib.<br>80<br>Vib. Alarm<br>evice to conn<br>es<br>E7:08:BD                            | Temp. Alarm                      | Paired Devices |
| Batt. Alarm<br>select a d<br>Paired Devic<br>SRS-X55<br>8C:DE:52:<br>Ga Other Availal<br>No device                         | Vib. Alarm<br>Vib. Alarm<br>evice to conn<br>es<br>E7:08:BD<br>ble Devices<br>es found | Temp. Alarm                      | Paired Devices |
| Batt. Alarm<br>select a d<br>Paired Device<br>SRS-X55<br>8C:DE:52:<br>Ga Other Availal<br>No device<br>Buzzer              | Vib. Alarm<br>evice to conn<br>es<br>E7:08:BD<br>ble Devices<br>es found               | Temp. Alarm<br>ect               | Paired Devices |
| Batt. Alarm<br>select a d<br>Paired Device<br>SRS-X55<br>8C:DE:52:<br>Ga Other Availal<br>No device<br>Buzzer              | Vib. Alarm<br>evice to conn<br>es<br>E7:08:BD<br>ble Devices<br>es found<br>LED        | Temp. Alarm<br>ect               | Paired Devices |
| Batt. Alarm<br>select a d<br>Paired Device<br>SRS-X55<br>8C:DE:52:<br>Ga Other Availal<br>No device<br>Buzzer              | Vib. Alarm<br>evice to conn<br>es<br>E7:08:BD<br>ble Devices<br>es found<br>LED        | Temp. Alarm<br>ect               | Paired Devices |
| Batt. Alarm<br>select a d<br>Paired Device<br>SRS-X55<br>SC:DE:52:<br>Ga Other Availal<br>No device<br>Buzzer<br>Key State | Vib. Alarm<br>evice to conn<br>es<br>E7:08:BD<br>ble Devices<br>es found<br>LED        | Temp. Alarm<br>ect               | Paired Devices |

點擊欲連接的藍牙裝置後如能正常建立 NuMaker Brick 與 Nu-Brick APP 間的連線,藍牙標示會亮起,並將 NuMaker Brick 此時的資訊更新至頁面上。

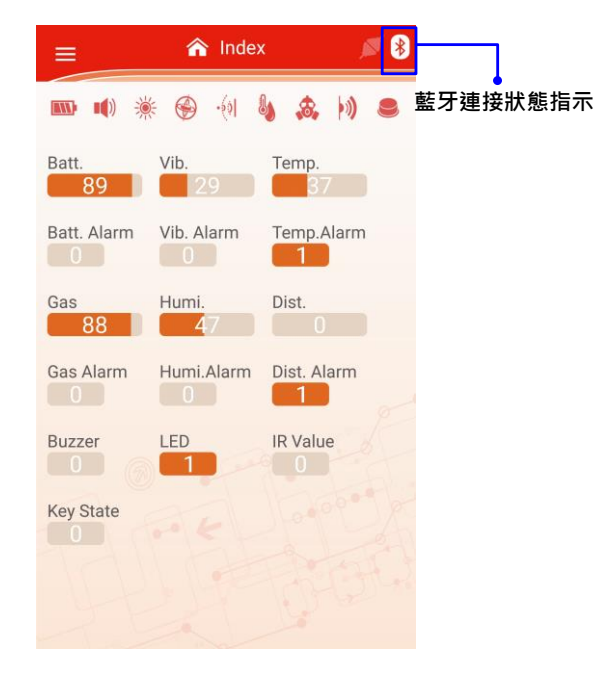

● 切換頁面

點選左上方按鈕呼叫出下拉式選單,直接選取欲前往的頁面,便可以直接前往該頁面。

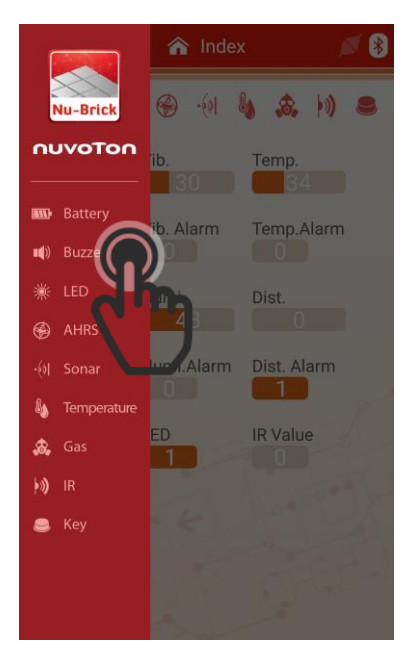

#### ● 設定參數

使用者可透過滑動手勢來修改各個模組參數的數值,參數的控制條上向右滑動可增加其設定的參數值, 向左滑動參數值則會減少。

| =              | Battery           | ø 👂    |
|----------------|-------------------|--------|
| Status         |                   |        |
| Battery Sensor | 89 Over Flag      | •      |
| Control        |                   |        |
| Alarm Value    | <b>\$</b>         | 50     |
| Sleep Period   | dimp              | 100    |
|                | $\mathbf{\nabla}$ |        |
|                |                   |        |
|                |                   |        |
|                |                   |        |
|                |                   |        |
|                |                   |        |
|                |                   | 1220-0 |
| iõ.            | Set C Reload      |        |

為了避免在操作過程中誤觸控制條,當使用者在拖曳控制條時並不會馬上將模組的參數值進行變更,使 用者必須點擊畫面上的 [Set] 按鈕,此時 Nu-Brick APP 才會將目前頁面的所有參數值透過藍牙傳送至 NuMaker Brick 。

| =              | Battery      | ø 👂 |
|----------------|--------------|-----|
| Status         |              |     |
| Battery Sensor | 89 Over Flag | •   |
| Control        |              |     |
| Alarm Value    | 0            | 50  |
| Sleep Period   |              | 100 |
|                |              |     |
|                |              |     |
|                |              |     |
|                |              |     |
|                |              |     |
|                |              |     |
|                |              |     |
| 1              | Set C Reload |     |
| 4              | K            |     |
| 9              | יחי          |     |
|                |              |     |

#### ● 讀取參數

使用者可透過 Nu-Brick APP 讀取目前各模組的設定參數 · 僅需點擊模組頁面右下方的 [Reload] 按鈕 · 便會將此模組目前設定的參數值讀回 · 並更新至目前的頁面上 ·

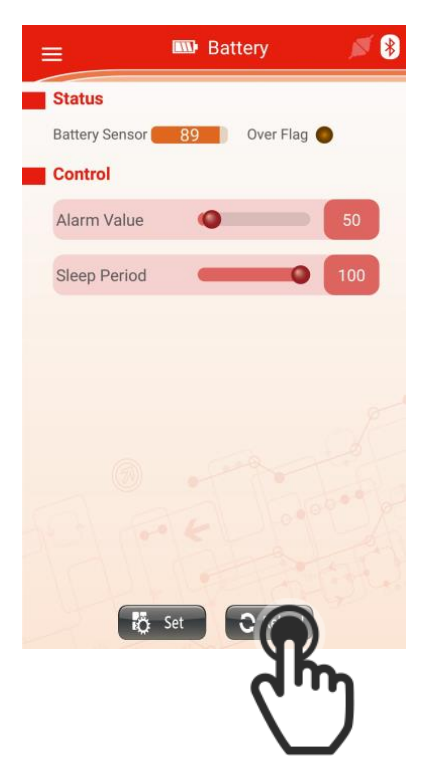

#### 4.4 頁面說明

#### 4.4.1 首頁

當使用者開啟 NuMaker Brick APP 時最先進入的頁面便是首頁‧首頁包含兩個部分:模組連接狀態欄 及模組資訊欄‧首頁的版面配置如 Figure 4-1 所示。

|            |             | 🏠 Index                   | ¢ j           | * | 模組連接狀態欄 |
|------------|-------------|---------------------------|---------------|---|---------|
|            |             | (i 🚱 🔅                    | <b>)</b> & )) | ۲ | 1       |
|            | Batt.       | Vib.                      | Temp.         |   |         |
| 模組資訊欄<br>┃ | Batt. Alarm | Vib. Alarm                | Temp.Alarm    |   |         |
|            | Gas<br>93   | Humi.<br><mark>4</mark> 5 | Dist.         |   |         |
|            | Gas Alarm   | Humi.Alarm                | Dist. Alarm   | ~ |         |
|            | Buzzer      | LED                       | IR Value      | F |         |
|            | Key State   |                           | 0.000         | A |         |
|            |             |                           |               |   |         |
|            |             |                           |               |   |         |

#### Figure 4-1 首頁

#### ● 模組連接狀態欄

此欄位表示目前 NuMaker Brick 上連接了哪幾種模組 · 各個圖示所代表的模組請參照 Table 4-1。當模 組連接時該模組的圖示會呈現藍色表示此模組目前是連線的狀態 · 模組離線時圖示則會呈現灰色 · 如 Figure 4-2 所示 · 使用者可依此欄位立即得知目前各個模組的連線狀態。

| Table 4-1 供組圖小衣 |            |  |
|-----------------|------------|--|
| lcon            | Module     |  |
|                 | 主控端 (電源電量) |  |
| •••)            | 揚聲器        |  |

| Table 4-1 | 模組圖示表 |
|-----------|-------|
|-----------|-------|

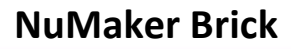

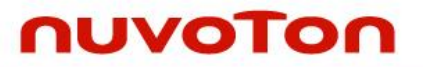

| ×                                       | RGB LED |
|-----------------------------------------|---------|
|                                         | 振動感測    |
| -(0]                                    | 聲納      |
| الله الله الله الله الله الله الله الله | 溫溼度     |
| <b>6</b>                                | 瓦斯      |
| •))                                     | 紅外線     |
|                                         | 按鍵      |

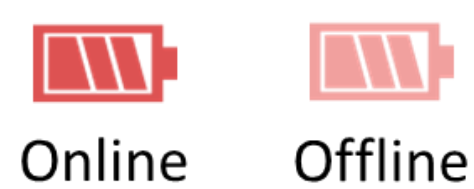

Figure 4-2 模組連接狀態示意圖

#### ● 模組資訊欄

此欄位包含目前所有模組的資訊 · 包含電池電量 · 溫度等等 · 使用者可依此欄立即得知目前各模組目前 的狀態為何 · 詳細內容可參照 Table 4-2 。

| Table 4-2 | 模組資訊表 |
|-----------|-------|
|-----------|-------|

| Name        | Description                        |
|-------------|------------------------------------|
| Batt.       | 電池剩餘的電量                            |
| Batt. Alarm | 電池電量警報的狀態<br>0:無警報發生<br>1:警報發生     |
| Vib.        | 振動模組目前所感測到的振動值                     |
| Vib. Alarm  | 振動感測警報的狀態<br>0:無振動警報發生<br>1:振動警報發生 |
| Temp.       | 溫溼度模組目前所感測到的溫度值                    |
| Temp. Alarm | 溫度感測警報的狀態<br>0:無溫度警報發生<br>1:溫度警報發生 |

| Gas         | 瓦斯模組目前所感測到的瓦斯值                     |
|-------------|------------------------------------|
| Gas. Alarm  | 瓦斯感測警報的狀態<br>0:無瓦斯警報發生<br>1:瓦斯警報發生 |
| Humi.       | 溫溼度模組目前所感測到的溼度值                    |
| Humi. Alarm | 溼度感測警報的狀態<br>0:無溼度警報發生<br>1:溼度警報發生 |
| Dist.       | 聲納模組目前所感測到的距離值                     |
| Dist. Alarm | 距離警報的狀態<br>0:無距離警報發生<br>1:距離警報發生   |
| Buzzer      | 揚聲器模組目前的狀態                         |
| LED         | RGB LED 模組目前的狀態                    |
| IR Value    | 紅外線發射接收模組目前接收到的紅外線數值               |
| Key State   | 按鍵模組目前的狀態                          |

#### 4.4.2 模組關聯頁面

模組關聯頁面是用來設定各個輸入模組與輸出模組間的關聯 · NuMaker Brick 包含兩個輸出模組(揚聲器、RGB LED)與七個輸入模組(電池電量、溫度...等) · 故模組關聯頁面可分為兩個欄位 · 一為揚聲器 模組關聯欄 · 用來設定揚聲器與各輸入模組的關聯 · 二是 RGB LED 模組關聯欄 · 用來設定 RGB LED 模組與各輸入模組的關聯 · 此頁面版面配置如 Figure 4-3 所示。使用者者僅需勾選欲設定關聯模組所對 應的按鈕之後點選 [Set] · 即可完成模組關聯的設定。

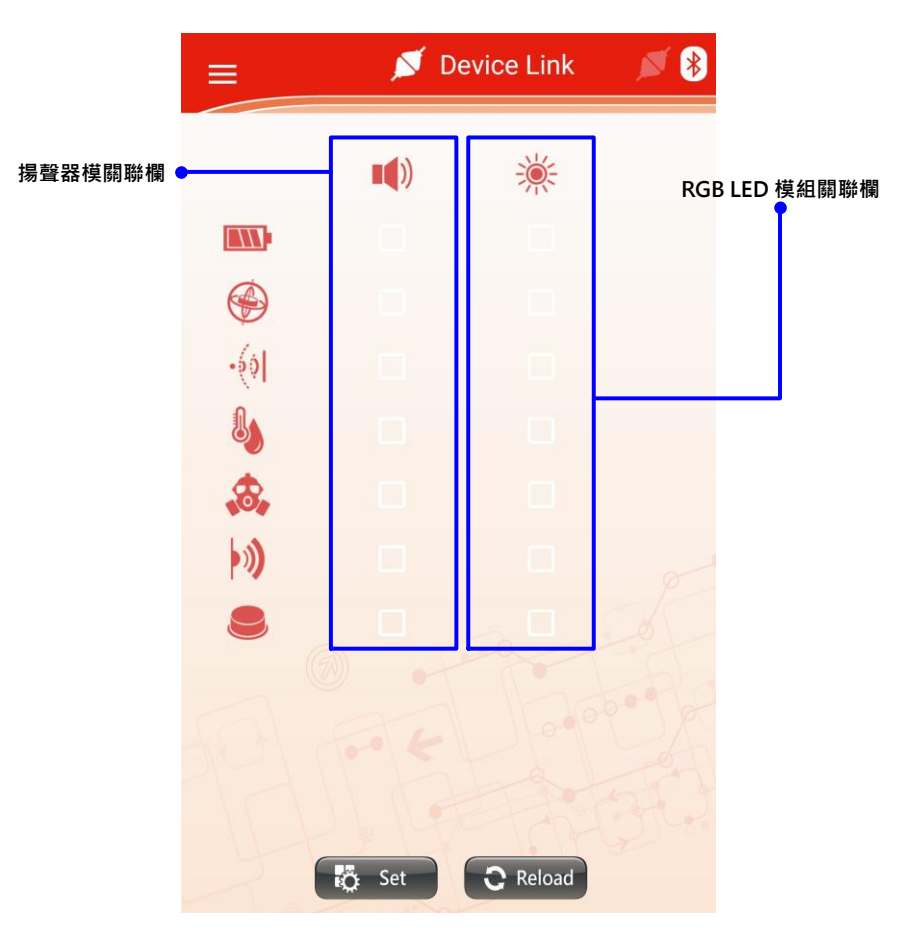

Figure 4-3 模組關聯頁面

### nuvoton

#### 4.4.3 電池頁面

電池頁面版面配置如 Figure 4-4 所示,此頁面會顯示電池模組目前的狀態,包含兩個部分:電池模組狀 態欄、電池模組控制欄。

|      |             |                | 🚥 Batt | ery         | × * | 電池模組狀態欄 |
|------|-------------|----------------|--------|-------------|-----|---------|
| 電池模組 | <b>]控制欄</b> | Status         |        |             |     |         |
| Ī    |             | Battery Sensor | 89     | Over Flag 🔴 |     |         |
|      |             | Control        |        |             |     |         |
|      |             | Alarm Value    | 0      |             | 50  |         |
|      |             | Sleep Period   |        |             | 100 |         |
|      |             |                |        |             |     |         |
|      |             |                |        |             |     |         |
|      |             |                |        |             |     |         |
|      |             |                |        |             |     |         |
|      |             |                |        |             |     |         |
|      |             |                |        |             |     |         |
|      |             | lõ -           | Set    | C Reload    |     |         |

Figure 4-4 電池頁面

● 電池模組狀態欄

此欄位用來顯示電池模組目前的狀態,各數值所代表的意義請參照 Table 4-3。

Table 4-3 電池模組狀態欄參數表

| Name           | Description    |  |
|----------------|----------------|--|
| Battery Sensor | 目前所偵測到的電池電量(%) |  |
| Over flag      | 電量警報           |  |
|                | 0:目前電池電量高於設定值  |  |
|                | 1:目前電池電量低於設定值  |  |

● 電池模組控制欄

此欄位用來調整電池模組的控制參數·各參數代表的意義請參照 Table 4-4。

#### Table 4-4 電池模組控制欄參數表

| Name                | Description                         |
|---------------------|-------------------------------------|
| Battery Alarm Value | 低電量警報設定值(%),當目前偵測的電量低於此設定值便會觸發低電量警報 |
| Sleep Periold       | 模組的休眠週期(ms),設定值越低,模組更新的速度越快         |

#### 4.4.4 揚聲器頁面

nuvoTon

揚聲器頁面版面配置如 Figure 4-5 所示,此頁面會顯示揚聲器模組目前的狀態,包含三個欄位:揚聲器 模組狀態欄、揚聲器模組控制欄、揚聲器模組命令欄。

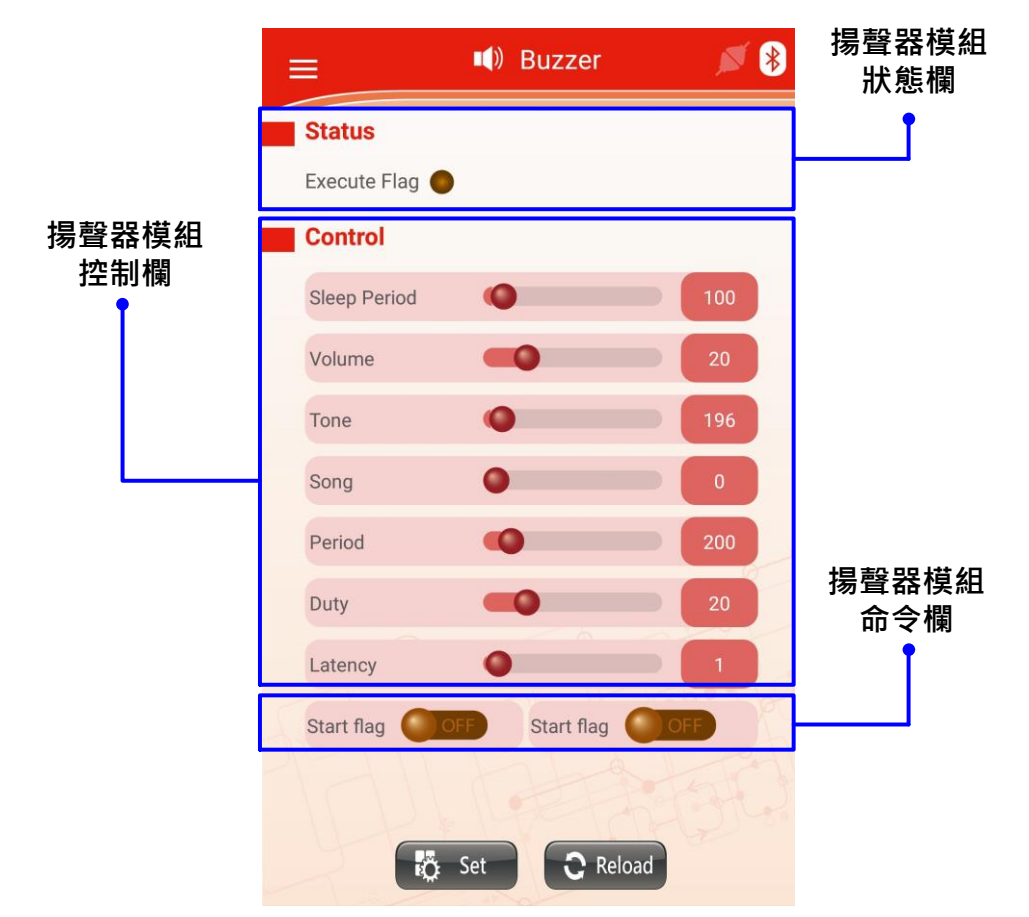

#### Figure 4-5 揚聲器頁面

#### ● 揚聲器模組狀態欄

此欄位用來顯示揚聲器模組目前的狀態,各數值所代表的意義請參照 Table 4-5。

#### Table 4-5 揚聲器模組狀態欄參數表

| Name         | Description |  |
|--------------|-------------|--|
| Execute flag | 顯示揚聲器目前動作與否 |  |
|              | 0:目前無動作     |  |
|              | 1:目前正在動作    |  |

#### ● 揚聲器模組控制欄

此欄位用來調整揚聲器模組的控制參數·各參數代表的意義請參照 Table 4-6。

| Table 4-6 扬 | <b>暑聲器模組控制欄參數表</b> |
|-------------|--------------------|
|-------------|--------------------|

| Name         | Description                        |
|--------------|------------------------------------|
| Sleep Period | 模組的休眠週期(ms),設定值越低,模組更新的速度越快        |
| Volume       | 音量大小(%)                            |
| Tone         | 音調(Hz),數值越高揚聲器發出的聲音越尖銳             |
| Song         | 設定揚聲器動作時所播放的樂曲<br>0:單音<br>1:小蜜蜂    |
| Period       | 揚聲器單音播放時的週期 <b>(ms)</b>            |
| Duty         | 揚聲器單音播放時的佔空比 <b>(%)</b> ,數值越高聲音越急促 |
| Latency      | 揚聲器警報的動作時間(sec),數值越高揚聲器警報的時間越長     |

#### ● 揚聲器模組命令欄

此欄位可直接命令揚聲器模組動作,各參數代表的意義請參照 Table 4-7。

#### Table 4-7 揚聲器模組命令欄參數表

| Name       | Description |
|------------|-------------|
| Start flag | 強制命令揚聲器動作   |
| Stop flag  | 強制命令揚聲器停止   |

#### 4.4.5 RGB LED 頁面

nuvoTon

RGB LED 頁面版面配置如 Figure 4-6 所示 · 此頁面會顯示 RGB LED 模組目前的狀態 · 包含三個欄 位:RGB LED 模組狀態欄、RGB LED 模組控制欄、RGB LED 模組命令欄。

|            | E × LED J                   | ✓ ● RGB LED 模組<br>狀態欄 |
|------------|-----------------------------|-----------------------|
|            | Status                      |                       |
|            | Execute Flag 😑              |                       |
| RGB LED 模組 | Control                     |                       |
| 控制欄        | Sleep Period                | 0                     |
|            | Bright 30                   |                       |
|            | Color 409                   | 95                    |
|            | Blink O                     |                       |
|            | Period 50                   | 0                     |
|            | Duty 30                     | RGB LED 模組<br>命令欄     |
|            | Latency                     |                       |
|            | Start Flag ON Stop Flag OFF |                       |
|            | Set 📿 Reload                |                       |

Figure 4-6 RGB LED 頁面

● RGB LED 模組狀態欄

此欄位用來顯示 RGB LED 模組目前的狀態,各數值所代表的意義請參照 Table 4-8。

#### Table 4-8 RGB LED 模組狀態欄參數表

| Name         | Description   |
|--------------|---------------|
| Execute flag | 顯示 LED 目前動作與否 |
|              | 0:目前無動作       |
|              | 1:目前正在動作      |

#### ● RGB LED 模組控制欄

此欄位用來調整 RGB LED 模組的控制參數,各參數代表的意義請參照 Table 4-9。

| Name         | Description                                       |  |
|--------------|---------------------------------------------------|--|
| Sleep Period | 模組的休眠週期 <b>(ms)</b> ,設定值越低,模組更新的速度越快              |  |
| Bright       | LED 的亮度(%),數值越高 LED 越亮。                           |  |
| Color        | LED的顏色                                            |  |
| Blink        | LED 閃爍的方式<br>0:依設定值閃爍<br>1:依樂曲小蜜蜂的頻率閃爍<br>2:使用者自訂 |  |
| Period       | LED 亮滅周期的時間(ms)                                   |  |
| Duty         | LED 在亮滅週期內亮的站空比(%)                                |  |
| Latency      | LED 警報時的動作時間(sec),數值越高 LED 警報的時間越長                |  |

#### Table 4-9 RGB LED 模組控制欄參數表

#### ● RGB LED 模組命令欄

此欄位可直接命令 RGB LED 模組動作,各參數代表的意義請參照 Table 4-10。

#### Table 4-10 RGB LED 模組命令欄參數表

| Name       | Description |
|------------|-------------|
| Start flag | 強制命令 LED 動作 |
| Stop flag  | 強制命令 LED 停止 |

#### 4.4.6 振動感測頁面

振動感測頁面版面配置如所示 Figure 4-7 · 此頁面會顯示振動感測模組目前的狀態 · 包含兩個部分:振動感測模組狀態欄、振動感測模組控制欄。

| 振動感測模組 | = 🏵 AHRS 💉 🖉                        | 振動感測模組<br>狀態欄 |
|--------|-------------------------------------|---------------|
| 控制欄    | Status                              |               |
|        | Vibration Sensor 🚺 30 👘 Over Flag 🛑 |               |
|        | Control                             |               |
|        | Sleep Period                        |               |
|        | Vibration Level                     |               |
|        |                                     |               |
|        |                                     |               |
|        |                                     |               |
|        |                                     |               |
|        |                                     |               |
|        |                                     |               |
|        |                                     |               |
|        |                                     |               |
|        | 👸 Set 🖸 Reload                      |               |
|        |                                     |               |

Figure 4-7 振動感測頁面

#### ● 振動感測模組狀態欄

此欄位用來顯示振動感測模組目前的狀態,各數值所代表的意義請參照 Table 4-11。

Table 4-11 振動感測模組狀態欄參數表

| Name             | Description  |
|------------------|--------------|
| Vibration sensor | 目前所偵測到的振動量   |
| Over flag        | 振動警報         |
|                  | 0:目前振動量低於設定值 |
|                  | 1:目前振動量高於設定值 |

#### ● 振動感測模組控制欄

此欄位用來調整振動感測模組的控制參數·各參數代表的意義請參照 Table 4-12。

#### Table 4-12 振動感測模組控制欄參數表

| Name            | Description                 |
|-----------------|-----------------------------|
| Sleep period    | 模組的休眠週期(ms),設定值越低,模組更新的速度越快 |
| Vibration Level | 振動警報的準位(%),數值越低越敏感          |

#### 4.4.7 聲納頁面

nuvoTon

聲納頁面版面配置如所示 Figure 4-8 · 此頁面會顯示聲納模組目前的狀態 · 包含兩個部分:聲納模組狀 態欄 、聲納模組控制欄 。

| 聲納模組<br><sub>坎ᆀ橍</sub> | ≡ ·∜I Sonar 💉 🔊              | 聲納模組<br>狀態欄 |
|------------------------|------------------------------|-------------|
| יווא דנ<br>אווינים דנ  | Status                       | T           |
|                        | Sonar Sensor 🗾 🚺 Over Flag 😑 |             |
|                        | Control                      |             |
|                        | Sleep Period                 |             |
|                        | Alarm Distance               |             |
|                        |                              |             |
|                        |                              |             |
|                        |                              |             |
|                        |                              |             |
|                        |                              |             |
|                        |                              |             |
|                        |                              |             |
|                        |                              |             |
|                        |                              |             |
|                        | Reload                       |             |

Figure 4-8 聲納頁面

此欄位用來顯示聲納模組目前的狀態,各數值所代表的意義請參照 Table 4-13。

| Table 4-13 | 磬納咸測模組狀態欄參數表            |
|------------|-------------------------|
|            | 耳前100/01天10/03 開 乡 女 12 |

| Name         | Description     |
|--------------|-----------------|
| Sonar sensor | 聲納目前所偵測到的距離(cm) |
| Over flag    | 距離警報            |
|              | 0:目前距離低於設定值     |
|              | 1:目前距離高於設定值     |

#### ● 聲納模組控制欄

此欄位用來調整聲納模組的控制參數·各參數代表的意義請參照 Table 4-14。

#### Table 4-14 聲納感測模組控制欄參數表

| Name           | Description                 |
|----------------|-----------------------------|
| Sleep period   | 模組的休眠週期(ms),設定值越低,模組更新的速度越快 |
| Alarm distance | 聲納警報的距離(cm)                 |

#### 4.4.8 溫溼度感測頁面

溫溼度感測頁面版面配置如 Figure 4-9 所示,此頁面會顯示溫溼度感測模組目前的狀態,包含兩個部分:溫溼度感測模組狀態欄、溫溼度感測模組控制欄。

| 泅盗床带         | = 🖢 Temperature                                 | ▲ 2 2 2 2 2 2 2 2 2 2 2 2 2 2 2 2 2 2 2 |
|--------------|-------------------------------------------------|-----------------------------------------|
| 温溼度惧紐<br>控制欄 | Status                                          |                                         |
|              | Temperature 32 Over Flag<br>Humdity 7 Over Flag |                                         |
|              | Control                                         |                                         |
|              | Sleep Period                                    | 100                                     |
|              | Temp.Alarm Value                                | 35                                      |
|              | Humi. Alarm Value                               | 70                                      |
|              |                                                 |                                         |
|              | Set Creload                                     |                                         |

Figure 4-9 溫溼度感測頁面

#### ● 溫溼度感測模組狀態欄

此欄位用來顯示溫溼度感測模組目前的狀態·各數值所代表的意義請參照 Table 4-15。

Table 4-15 溫溼度感測模組狀態欄參數表

| Name                  | Description                        |
|-----------------------|------------------------------------|
| Temperature sensor    | 目前所偵測到的溫度 (°C)                     |
| Temperature over flag | 溫度警報<br>0:目前溫度低於設定值<br>1:目前溫度高於設定值 |
| Humdity sensor        | 目前所偵測到的溼度(%)                       |
| Humdity over flag     | 溼度警報<br>0:目前溼度低於設定值<br>1:目前溼度高於設定值 |

#### ● 溫溼度感測模組控制欄

此欄位用來調整溫溼度感測模組模組的控制參數,各參數代表的意義請參照 Table 4-16。

| Table 4-16 | 溫溼度感測模組控制欄參數表 |
|------------|---------------|
|------------|---------------|

| Name              | Description                 |
|-------------------|-----------------------------|
| Sleep Period      | 模組的休眠週期(ms),設定值越低,模組更新的速度越快 |
| Temp. alarm value | 溫度警報的設定值(°C)                |
| Humi. alarm value | 溼度警報的設定值(%)                 |

#### 4.4.9 瓦斯感測頁面

nuvoTon

瓦斯感測頁面版面配置如 Figure 4-10 所示 · 此頁面會顯示瓦斯感測模組目前的狀態 · 包含兩個部分 : 瓦斯感測模組狀態欄 、瓦斯感測模組控制欄 。

|        | 😑 🔹 🔊 🖉 😹                     | 瓦斯感測模組<br>狀態欄 |
|--------|-------------------------------|---------------|
| 瓦斯感測模組 | Status                        |               |
| 控前傾    | Gas Sensor 🛑 82 📄 Over Flag 🔵 |               |
|        | Control                       |               |
|        | Sleep Period                  |               |
|        | Gas Level 50                  |               |
|        | E Set C Reload                |               |

Figure 4-10 瓦斯感測頁面

#### 瓦斯感測模組狀態欄

此欄位用來顯示瓦斯感測模組目前的狀態,各數值所代表的意義請參照 Table 4-17。

#### Table 4-17 瓦斯感測模組狀態欄參數表

| Name       | Description                        |  |  |  |
|------------|------------------------------------|--|--|--|
| Gas sensor | 目前所偵測到的瓦斯量(%),數值越高瓦斯含量越低,正常範圍為80以上 |  |  |  |
| Over flag  | 0:目前瓦斯濃度低於設定值<br>1:目前瓦斯濃度高於設定值     |  |  |  |

● 瓦斯感測模組控制欄

此欄位用來調整瓦斯感測模組模組的控制參數·各參數代表的意義請參照 Table 4-18。

#### Table 4-18 瓦斯感測模組控制欄參數表

| Name         | Description                 |  |  |  |
|--------------|-----------------------------|--|--|--|
| Sleep Period | 模組的休眠週期(ms),設定值越低,模組更新的速度越快 |  |  |  |
| Gas Level    | 瓦斯偵測靈敏度的設定值,數值越高越靈敏越容易觸發警報  |  |  |  |

### 4.4.10 紅外線模組頁面

nuvoTon

紅外線頁面版面配置如 Figure 4-11 所示,此頁面會顯示紅外線模組目前的狀態,包含三個欄位:紅外線模組狀態欄、紅外線模組控制欄、紅外線模組命令欄。

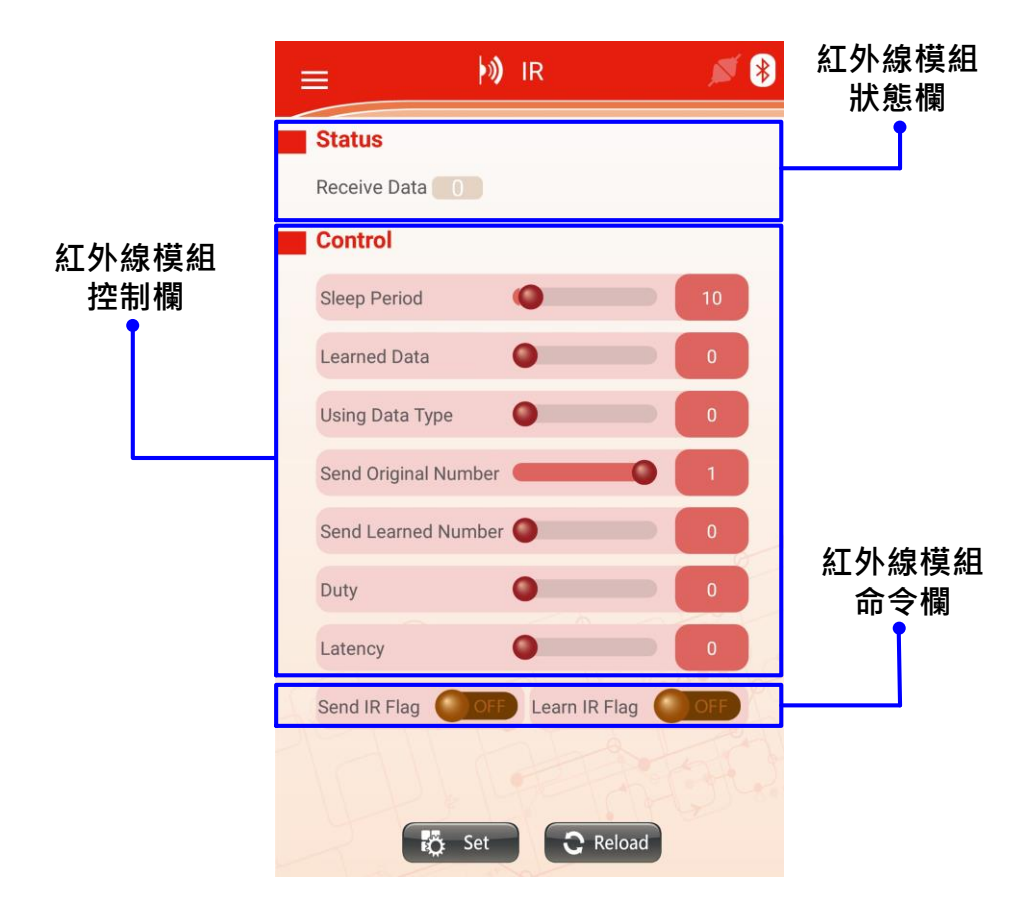

Figure 4-11 紅外線模組頁面

#### ● 紅外線模組狀態欄

此欄位用來顯示紅外線模組目前的狀態·各數值所代表的意義請參照 Table 4-19。

#### Table 4-19 紅外線模組狀態欄參數表

| Name         | Description    |
|--------------|----------------|
| Receive Data | 顯示目前紅外線是否接收到資料 |

#### ● 紅外線模組控制欄

此欄位用來調整紅外線模組的控制參數·各參數代表的意義請參照 Table 4-20。

| Table 4-20 紅外線模組控制欄參數表 | Ē |
|------------------------|---|
|------------------------|---|

| Name                 | Description                               |  |  |  |
|----------------------|-------------------------------------------|--|--|--|
| Sleep Period         | 模組的休眠週期 <b>(ms)</b> ,設定值越低,模組更新的速度越快      |  |  |  |
| Learned Data         | 顯示目前紅外線學習了幾筆資料                            |  |  |  |
| Using Data Type      | 使用何種紅外線資料<br>0:使用預設的紅外線資料<br>1:使用學習的紅外線資料 |  |  |  |
| Send Original number | 發送第幾個預設的紅外線資料                             |  |  |  |
| Send Learned number  | 發送第幾個學習過的紅外線資料                            |  |  |  |

#### ● 紅外線模組命令欄

此欄位可直接命令紅外線模組動作,各參數代表的意義請參照 Table 4-21。

#### Table 4-21 紅外線模組命令欄參數表

| Name          | Description |  |  |
|---------------|-------------|--|--|
| Send IR flag  | 命令紅外線模組發送資料 |  |  |
| Learn IR flag | 命令紅外線模組學習資料 |  |  |

#### 4.4.11 按鍵頁面

按鍵頁面版面配置如 Figure 4-12 所示,此頁面會顯示按鍵模組目前的狀態,包含兩個部分:按鍵模組 狀態欄、按鍵模組控制欄。

|             | 😑 😂 Key 💉 👂    | 按鍵模組<br>狀態欄 |
|-------------|----------------|-------------|
|             | Status         | Ī           |
| 按鍵模組<br>控制欄 | Key Status     |             |
|             | Control        |             |
|             | Sleep Period   |             |
| L           |                |             |
|             |                |             |
|             |                |             |
|             |                |             |
|             |                |             |
|             |                |             |
|             |                |             |
|             |                |             |
|             |                |             |
|             |                |             |
|             | 👸 Set 🕄 Reload |             |

Figure 4-12 按鍵頁面

#### ● 按鍵模組狀態欄

此欄位用來顯示按鍵模組目前的狀態,各數值所代表的意義請參照 Table 4-22。

#### Table 4-22 按鍵模組狀態欄參數表

| Name       | Description |
|------------|-------------|
| Key Status | 目前按鍵的狀態     |

#### ● 按鍵模組控制欄

此欄位用來調整按鍵模組的控制參數,各參數代表的意義請參照 Table 4-23。

#### Table 4-23 按鍵模組控制欄參數表

| Name         | Description                 |
|--------------|-----------------------------|
| Sleep Period | 模組的休眠週期(ms),設定值越低,模組更新的速度越快 |

#### 5 NUBRICK 參考應用

NuMaker Brick 作為一個物聯網開放式發展平台,使用者可以如堆積木般地任意排列堆疊各個模組,在 不修改任何裝置程式的前提下,僅須透過手機或是平板電腦連接 NuMaker Brick,透過 APP 設定更個 模組的參數,再建立起各模組間的關聯,便可發展出許多物聯網的應用。如何組合排列全憑使用者的想 像力,如此高度的靈活性,便是 NuMaker Brick 最與眾不同的特色之一。以下,我們提供幾個應用方案 供使用者參考。

#### 5.1 居家安全

居家安全應用使用了 NuMaker Brick 配備的振動感測模組、聲納模組、揚聲器以及 RGB LED 模組,將 NuMaker Brick 放置於門窗上,當聲納模組偵測到門窗被開啟時,便會即時觸發揚聲器,發出聲音通知 使用者,此時門窗被開啟了;當振動感測模組感測到門窗有異常的振動發生時,也會觸發揚聲器,發出 聲通知使用者。根據這些模組的設定與連接進而達到檢測居家安全的功能。

#### 5.1.1 居家安全模組連接

居家安全應用使用了聲納模組及振動感測模來感測門窗,並且連接揚聲器模組來通知使用者目前門窗的 狀態,各模組連接示意圖如 Figure 5-1 所示。

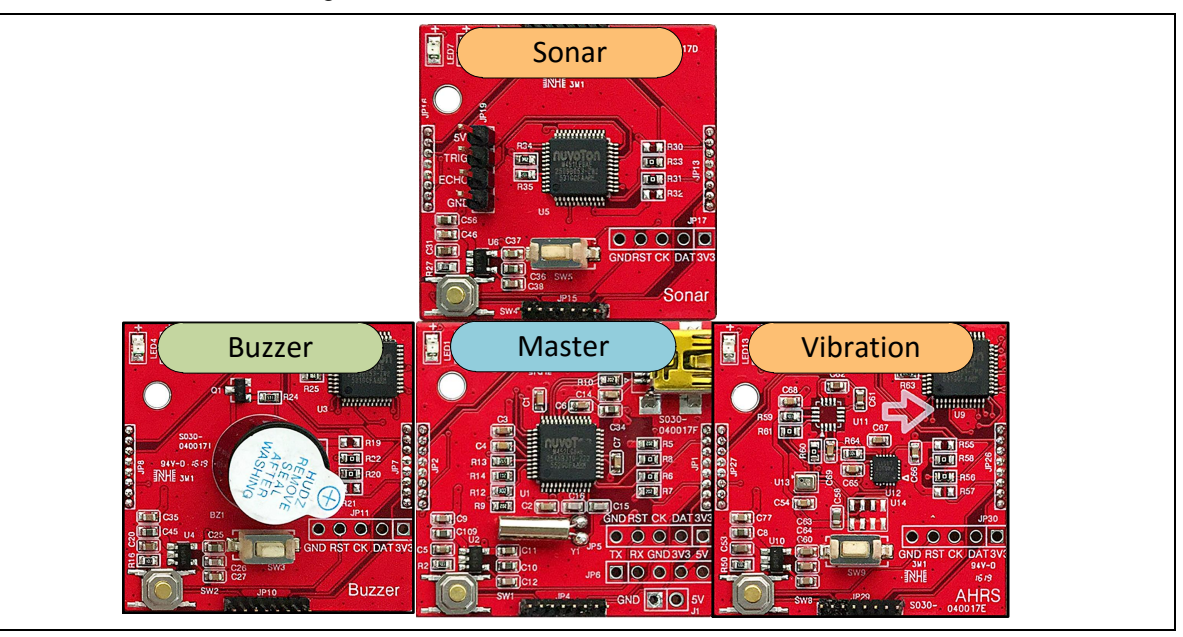

Figure 5-1 居家安全模組連接示意圖

#### 5.1.2 居家安全模組設定

● 模組關聯頁面

分別建立振動感測模組及聲納模組與揚聲器模組的關聯.以便在感測到門窗有異常狀態時.觸發 揚聲器發出聲音來通知使用者.模組關聯設定示意圖如 Figure 5-2。

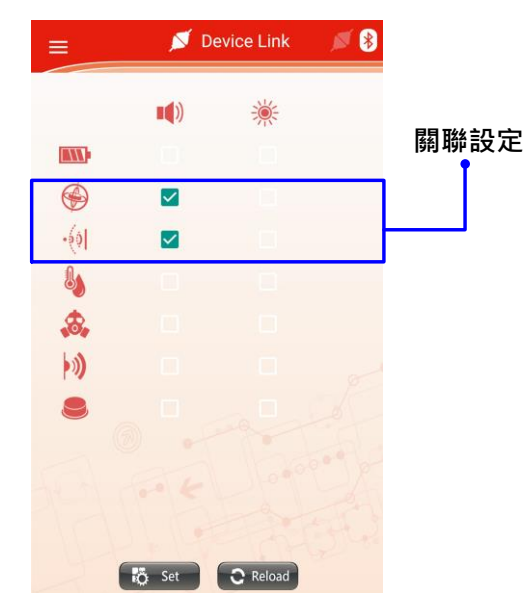

Figure 5-2 居家安全模組關聯示意圖

● 揚聲器頁面

為了通知使用者目前門窗有異常的狀態發生·將揚聲器音量的大小設定為最大·以便在門窗異常時提醒使用者·揚聲器模組設定示意圖如 Figure 5-3。

|              | 📢 Buzzer       | ø 😣  |     |
|--------------|----------------|------|-----|
| Status       |                |      |     |
| Execute Flag |                |      |     |
| Control      |                |      | 台重大 |
| Sleep Period | 0              | 100  |     |
| Volume       |                | 100  |     |
| Tone         | 0              | 196  |     |
| Song         | 0              | 0    |     |
| Period       | ••             | 200  |     |
| Duty         | -0             | 20   |     |
| Latency      | 0              |      |     |
| Start Flag   | OFF Stop Flag  | OFF  |     |
|              |                |      |     |
|              |                | 4204 |     |
| iõ.          | Set 🖸 🕄 Reload | 5    |     |

Figure 5-3 居家安全揚聲器模組設定示意圖

● 振動感測頁面

nuvoTon

為了避免振動感測模組因風吹門窗等因素而誤動作·我們將靈敏度調整為第三階·使用者可依實 際應用情境調整合適的振動靈敏度·振動模組設定示意圖如 Figure 5-4。

|                  | C AHR | S         | × * |              |
|------------------|-------|-----------|-----|--------------|
| Status           |       |           | -   |              |
| Vibration Sensor | 30    | Over Flag | •   | 振動靈          |
| Control          |       |           |     | · 전즈 (/포 기/( |
| Sleep Period     | ••    |           | 100 |              |
| Vibration Level  |       |           | 3   |              |
|                  |       |           |     |              |
|                  |       |           |     |              |

Figure 5-4 居家安全振動模組設定示意圖

● 聲納頁面

此頁面設定了當聲納模組感測到距離小於 90 公分時便會觸發警報,通知使用者此時門窗被開啟, 使用者可依據實際應用情境來調整合適的警報距離,聲納模組設定示意圖如 Figure 5-5。

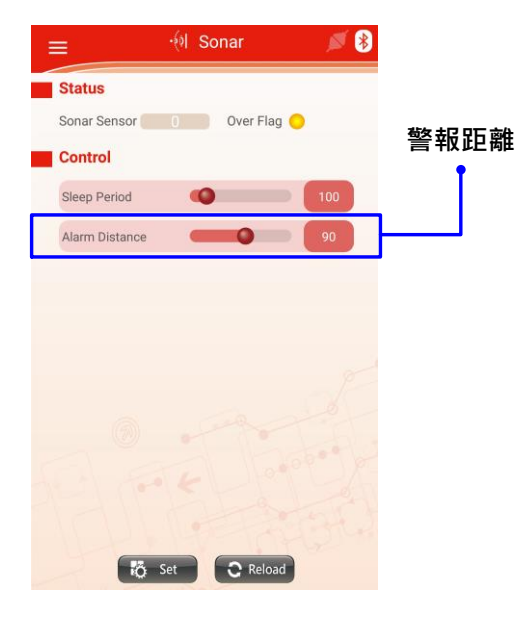

Figure 5-5 居家安全聲納模組設定示意圖

#### 5.2 廚房安全

此方案使用了 NuMaker Brick 溫溼度、瓦斯感測及紅外線模組搭配揚聲器及 RGB LED 模組,通過溫溼 度模組可以監測廚房溫度是否過高,當超過設定時即發出聲音警告使用者;瓦斯感測則可以偵測是否有 瓦斯外洩,通過這些設定可以達到監測廚房安全的功能。

#### 5.2.1 廚房安全應用模組連接

廚房安全應用使用了瓦斯感測模組及溫溼度感測模來感測廚房環境的狀態,並且連接揚聲器模組及 RGB LED 模組來通知使用者,各模組連接示意圖如 Figure 5-6 所示。

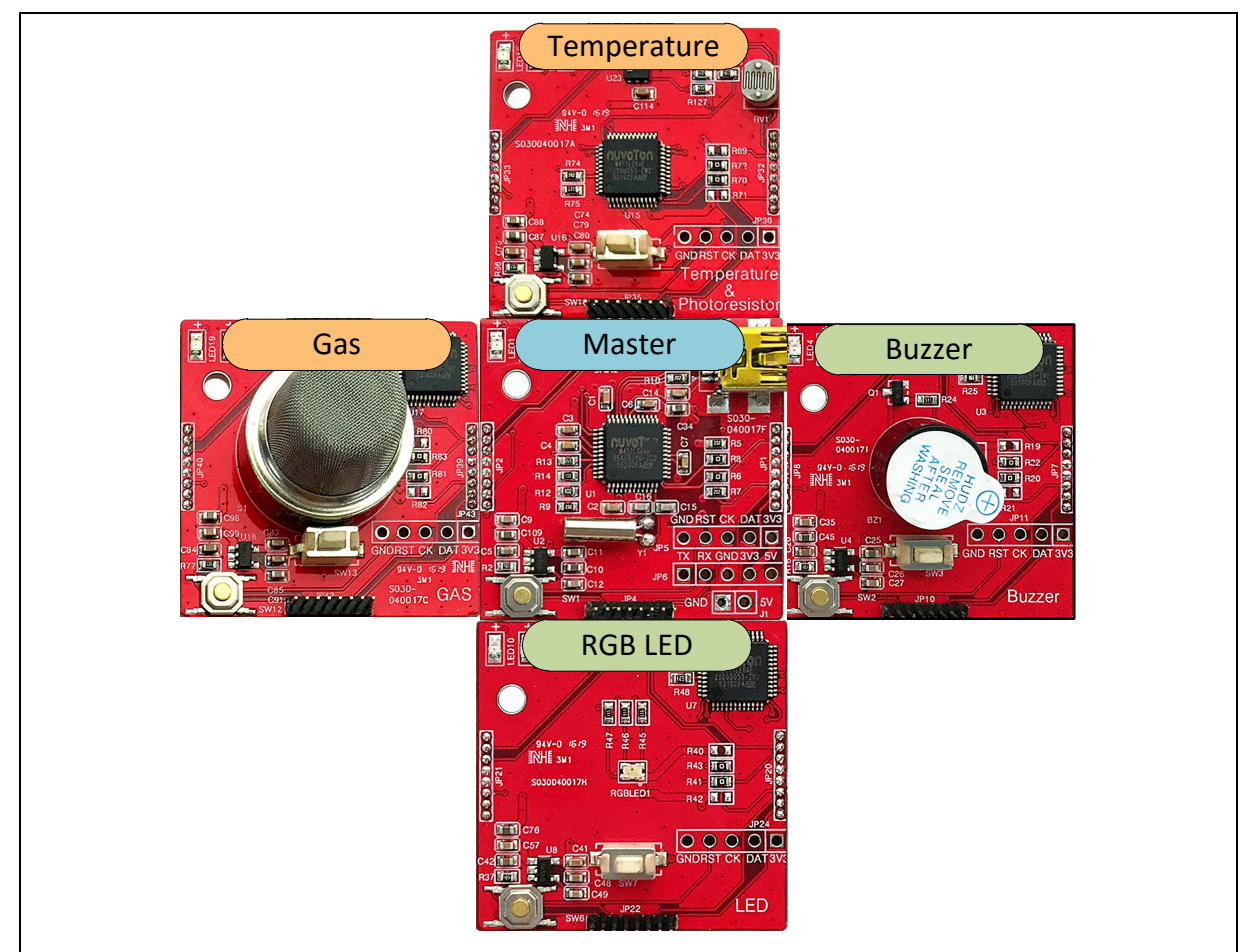

Figure 5-6 廚房安全模組連接示意圖

#### 5.2.2 廚房安全模組設定

● 模組關聯頁面

nuvoTon

分別建立瓦斯感測模組及溫溼度感測模組與揚聲器模組及 RGB LED 模組的關聯,以便在感測到 廚房環境有異常狀態時,觸發揚聲器與 RGB LED 發出聲音及亮光來通知使用者,模組關聯設定 示意圖如 Figure 5-7 所示。

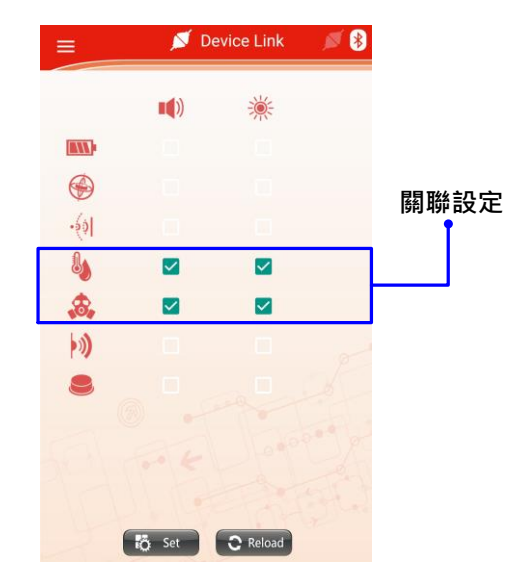

Figure 5-7 廚房安全模組關聯示意圖

● 揚聲器頁面

為了通知使用者目前廚房環境有異常的狀態發生·將揚聲器音量的大小設定為最大·以便在廚房 環境時提醒使用者·揚聲器模組設定示意圖如 Figure 5-8。

|                | 📢 Buzzer     | ø 🔋  |      |
|----------------|--------------|------|------|
| Status         |              |      |      |
| Execute Flag 🔵 |              |      |      |
| Control        |              |      | 音重大小 |
| Sleep Period   | •            | 100  | I    |
| Volume         |              | 100  |      |
| Tone           | •            | 196  |      |
| Song           | 0            | 0    |      |
| Period         | •            | 200  |      |
| Duty           |              | 20   |      |
| Latency        | 0            | 1    |      |
| Start Flag     | Stop Flag    | OFF  |      |
|                |              |      |      |
|                | Sat D Reload | 12 m |      |
| NQ.            | C Reload     |      |      |

Figure 5-8 廚房安全揚聲器模組設定示意圖

# ηυνοΤοη

● RGB LED 頁面

為了通知使用者目前廚房環境有異常的狀態發生·將 RGB LED 的亮度設定為最亮·以便在廚房 環境時提醒使用者·RGB LED 模組設定示意圖如 Figure 5-9。

| Status         |           |       |   |
|----------------|-----------|-------|---|
| Execute Flag 🧲 | )<br>     |       | _ |
| Control        |           |       | 氕 |
| Sleep Period   | 0         | 100   |   |
| Bright         |           | 0 100 |   |
| Color          |           | 4095  |   |
| Blink          | 0         |       |   |
| Period         | -0        | 500   |   |
| Duty           | -0        | 30    |   |
| Latency        | 0         |       |   |
|                | Stop Flag | COLOR |   |

Figure 5-9 廚房安全 RGB LED 模組設定示意圖

● 溫溼度感測頁面

將溫度警報設定為 40℃ · 並將溼度警報設定為 70% · 以便在廚房環境的溫溼度過高時 · 觸發揚 聲器及 RGB LED 模組 · 來通知使用者目前廚房環境有異常 · 使用者可依實際應用情境調整合適的 溫溼度警報數值 · 溫溼度模組設定示意圖如 Figure 5-10 ∘

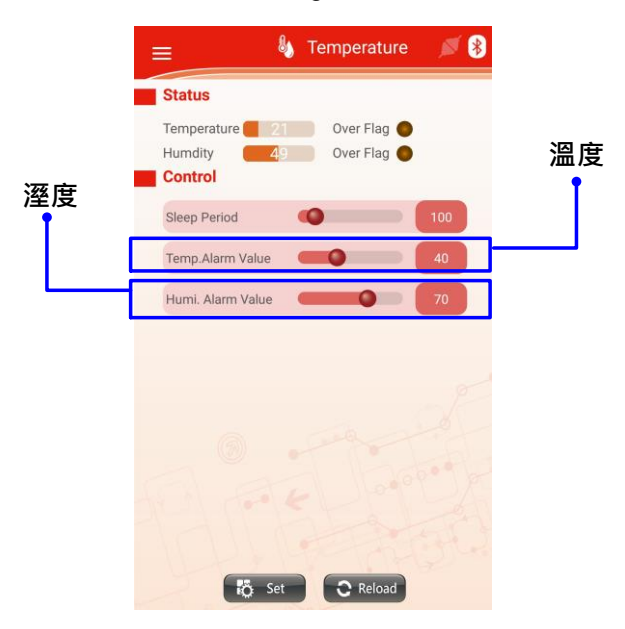

Figure 5-10 廚房安全溫溼度模組設定示意圖

● 瓦斯感測頁面

為了避免瓦斯外洩造成安全疑慮,我們將瓦斯警報的靈敏度調整為最靈敏,當偵測到瓦斯濃度過 高時便會觸發揚聲器及 RGB LED 模組發出亮光及聲音通知使用者,使用者可依實際應用情境調整 合適的瓦斯警報靈敏度,瓦斯模組設定示意圖如 Figure 5-11。

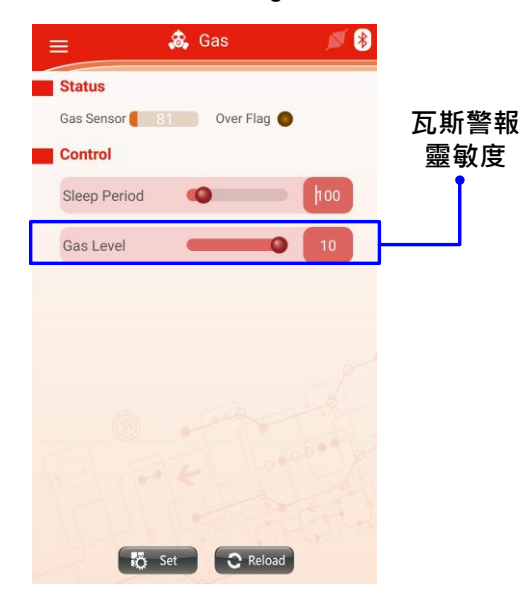

Figure 5-11 廚房安全瓦斯感測模組設定示意圖
### 6 NUMAKER BRICK 各模組電路圖

### 6.1 主控端電路圖

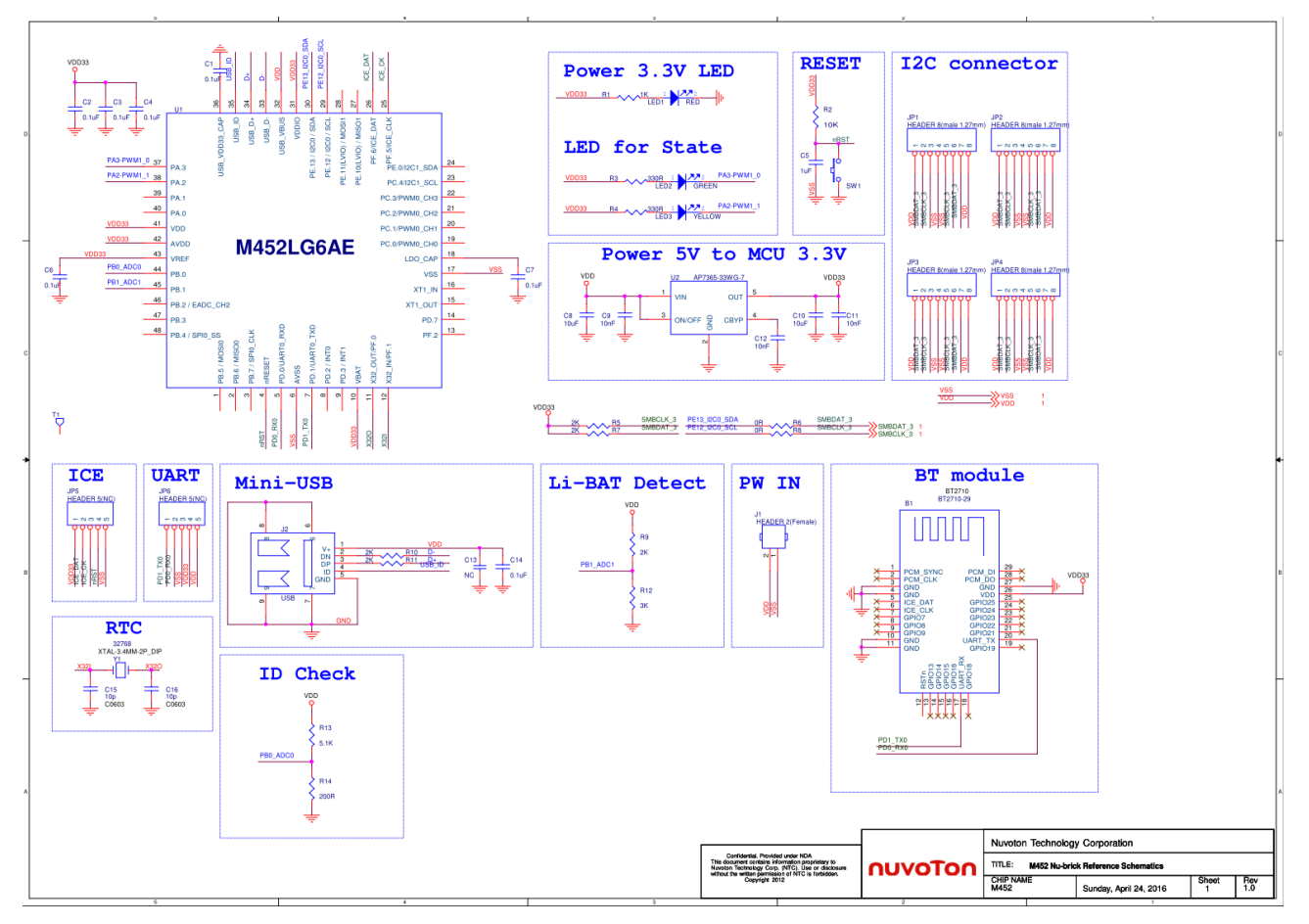

Figure 6-1 主控端電路圖

#### 6.2 揚聲器模組電路圖

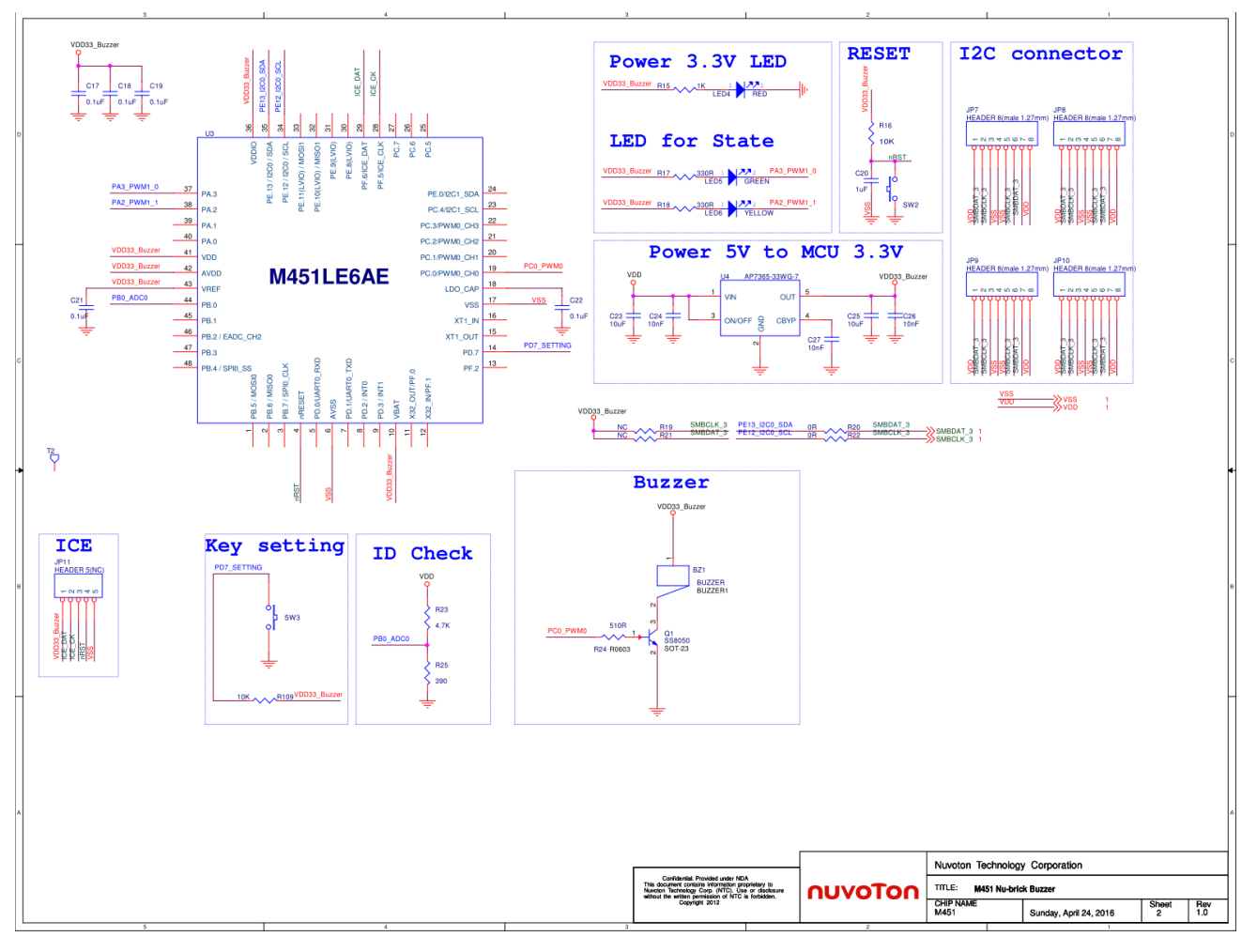

Figure 6-2 揚聲器模組電路圖

#### 6.3 聲納模組電路圖

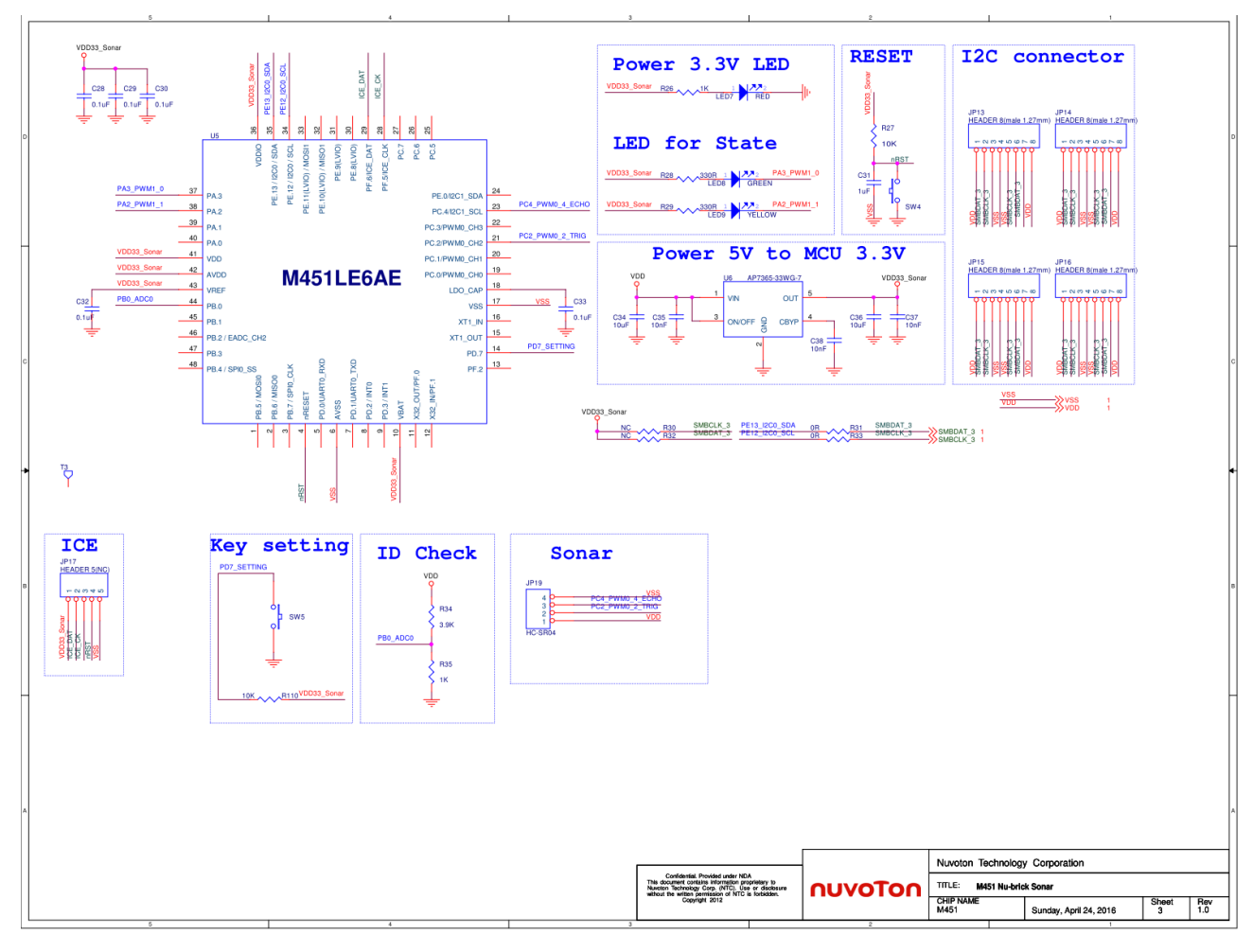

Figure 6-3 聲納模組電路圖

#### 6.4 RGB LED 模組電路圖

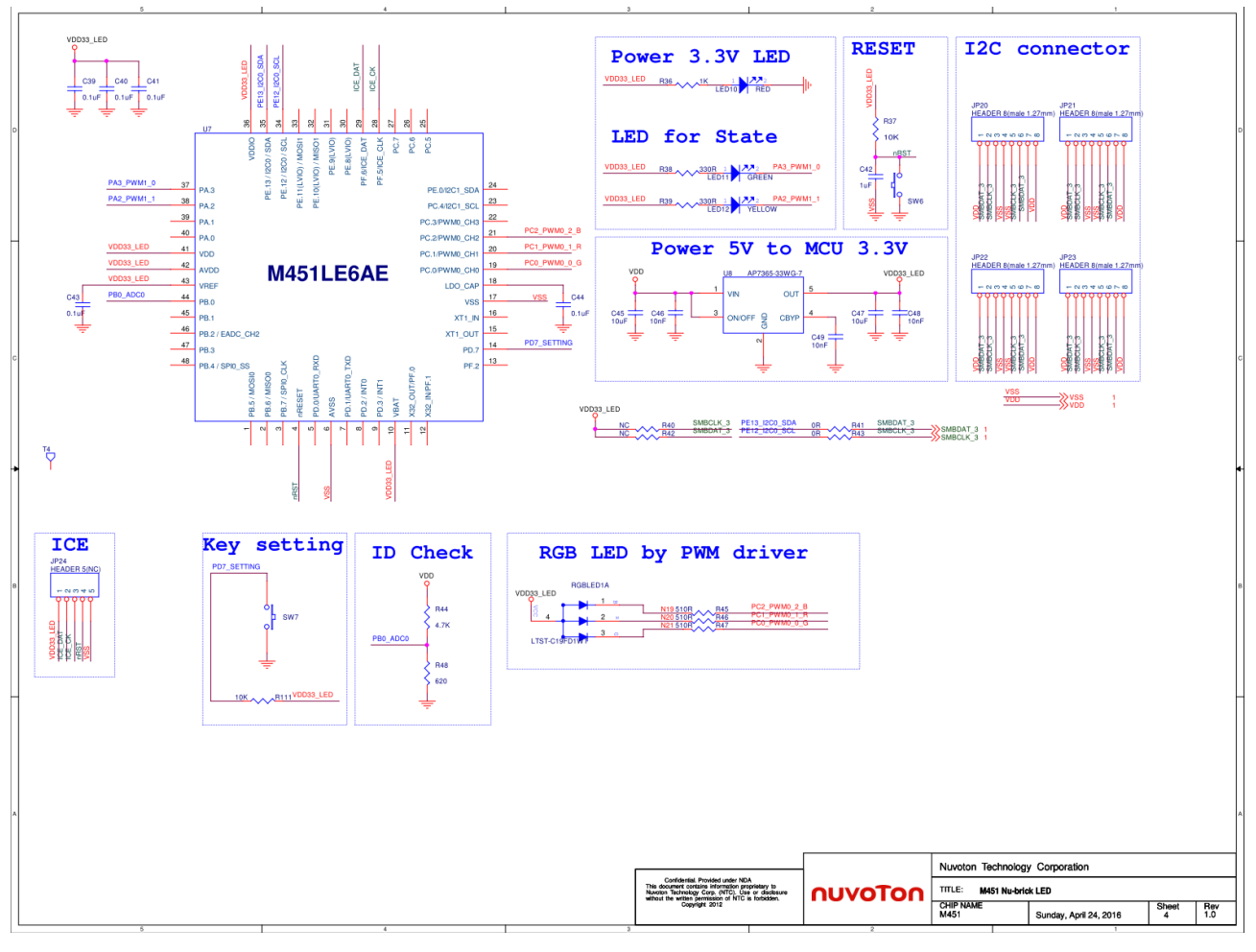

Figure 6-4 RGB LED 模組電路圖

### 6.5 振動感測模組電路圖

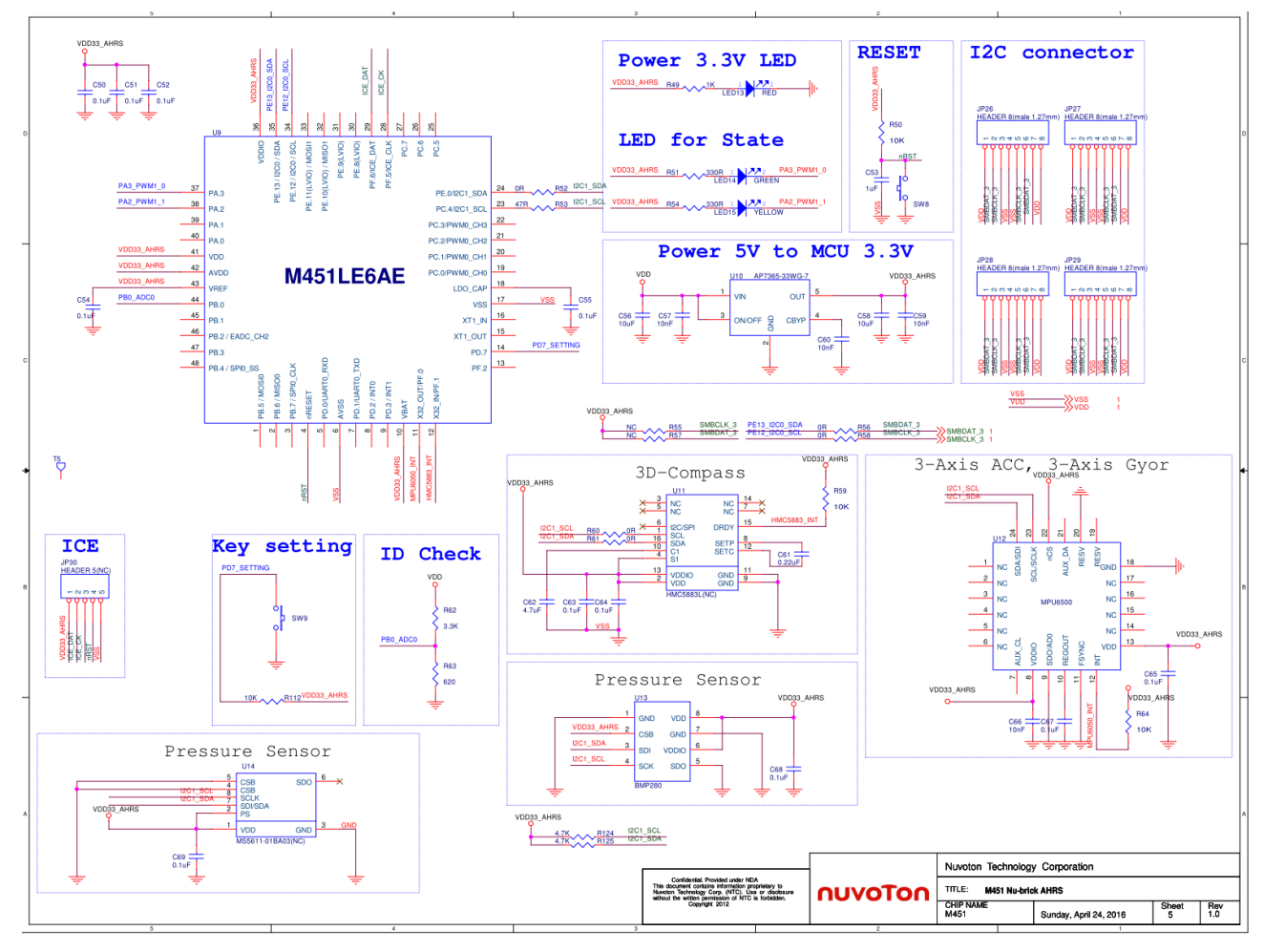

Figure 6-5 振動感測模組電路圖

#### 6.6 溫溼度感測模組電路圖

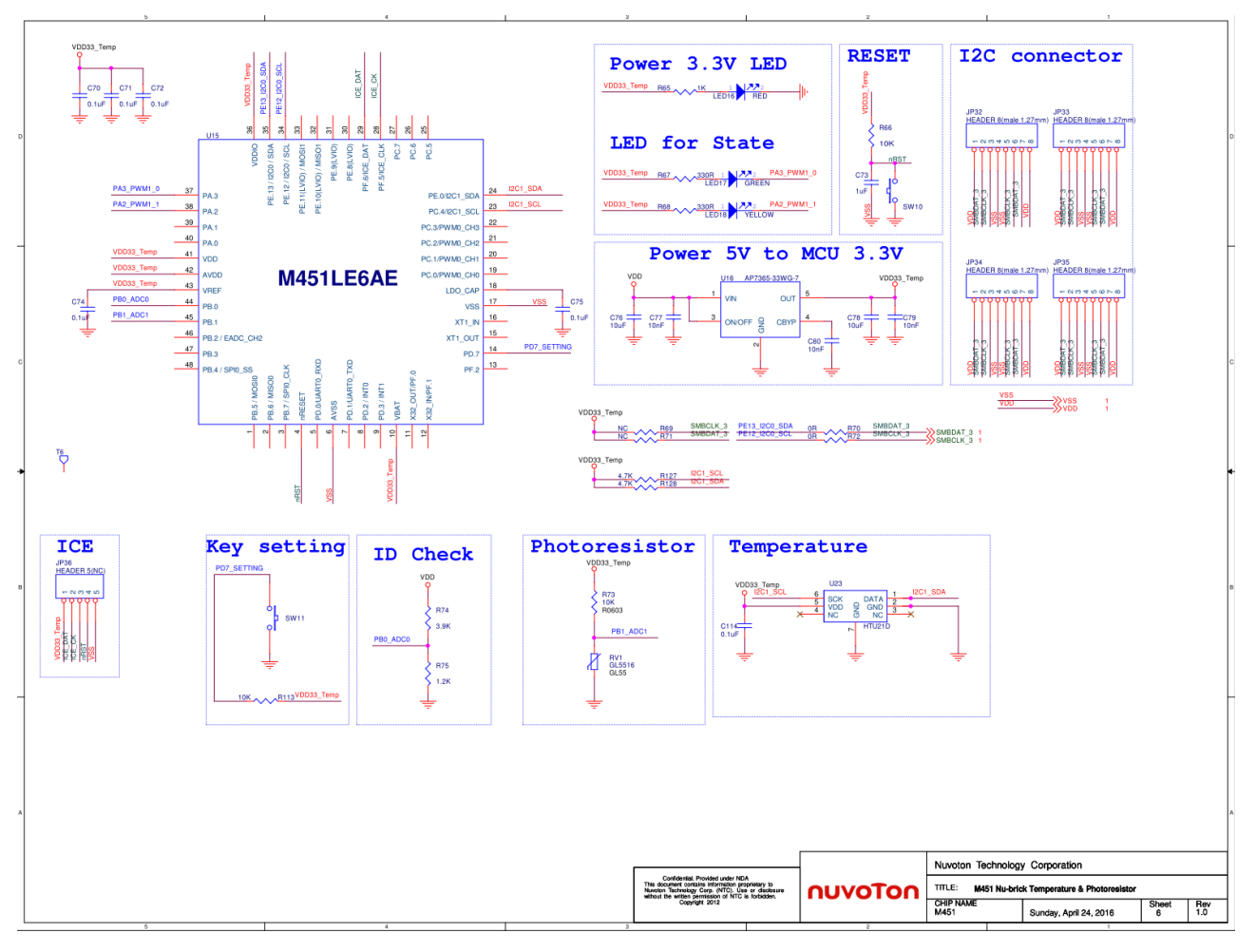

Figure 6-6 溫溼度感測模組電路圖

#### 6.7 瓦斯感測模組電路圖

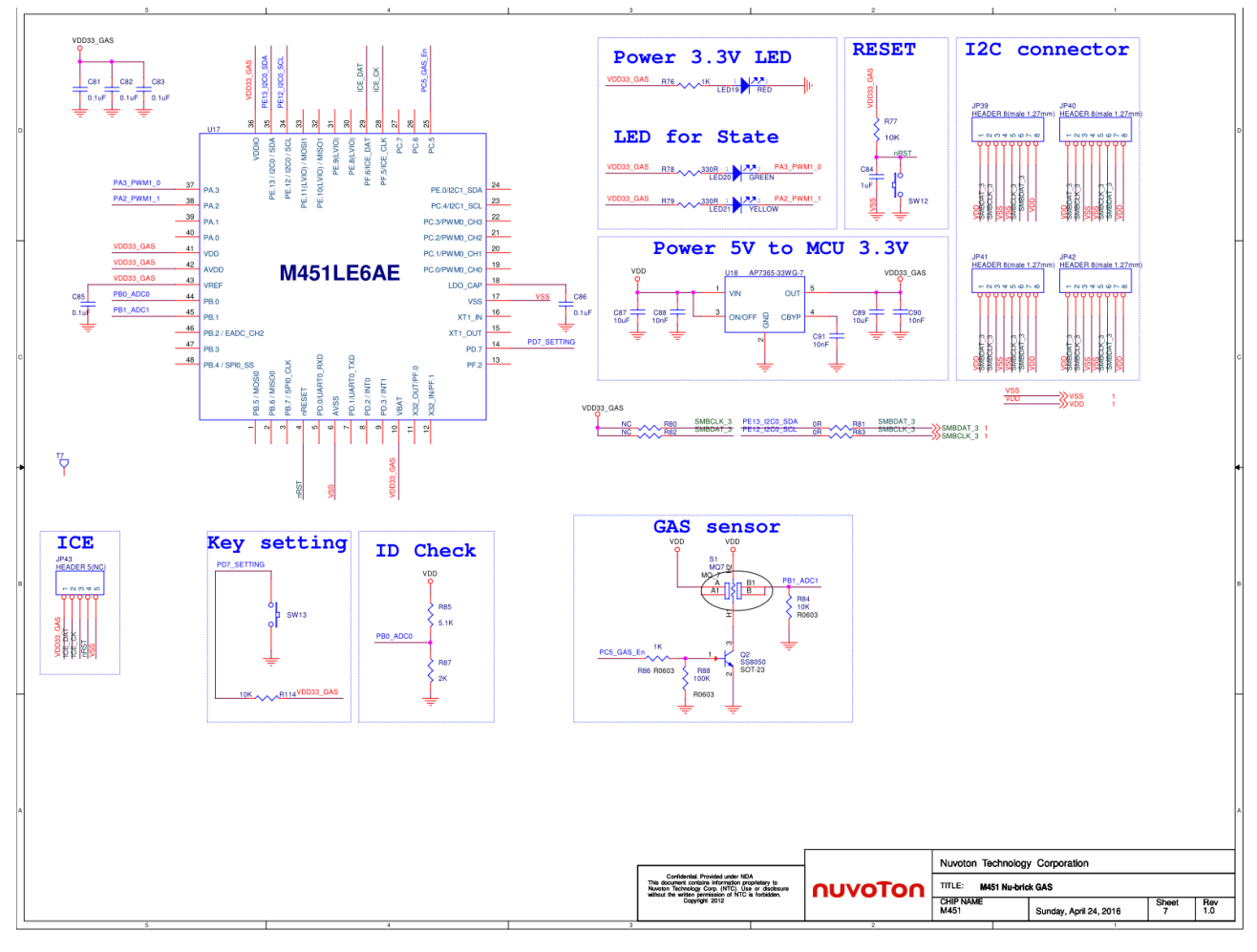

Figure 6-7 瓦斯感測模組電路圖

### 6.8 紅外線發射接收模組電路圖

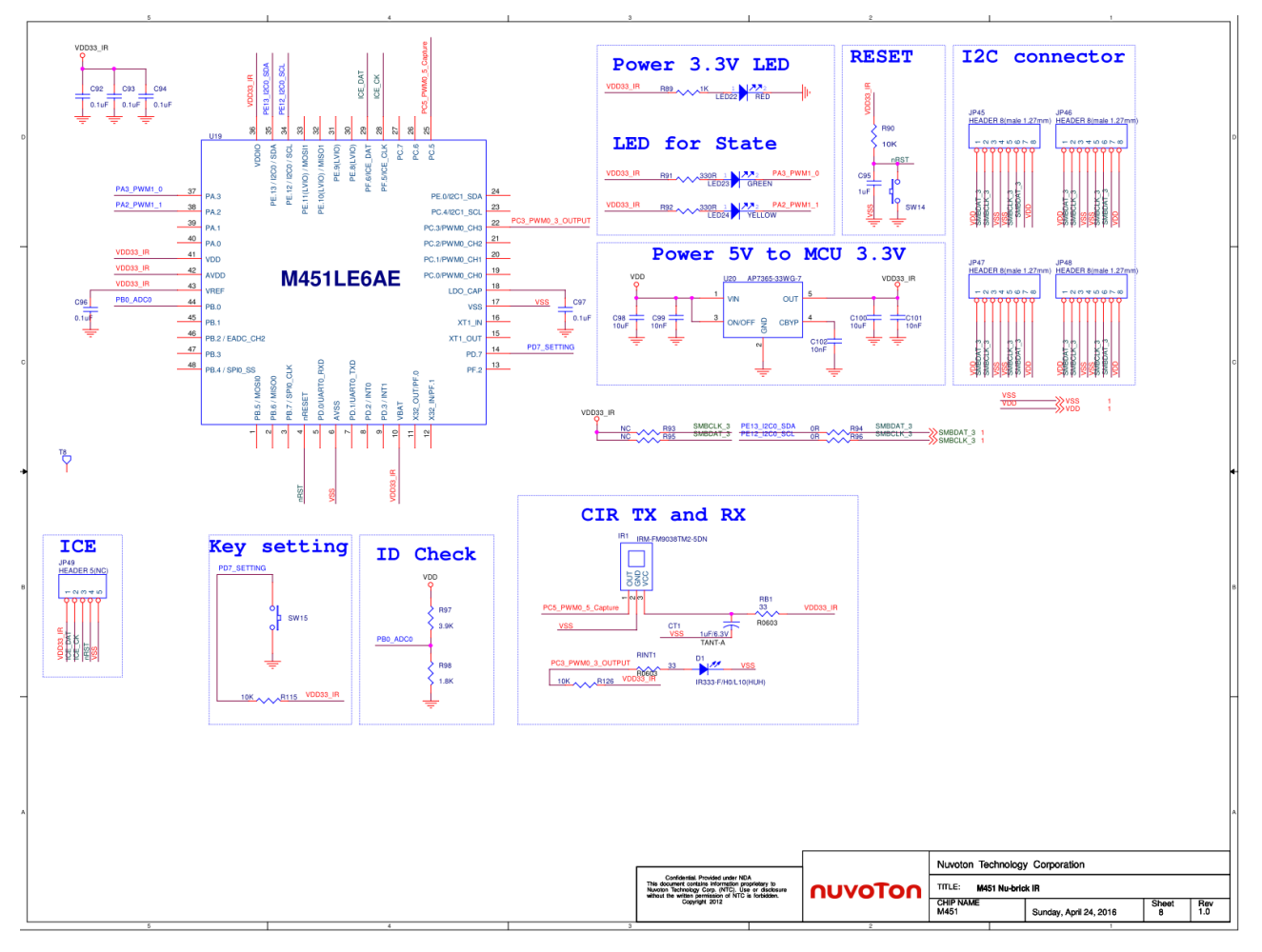

Figure 6-8 紅外線發射接收模組電路圖

#### 6.9 按鍵模組電路圖

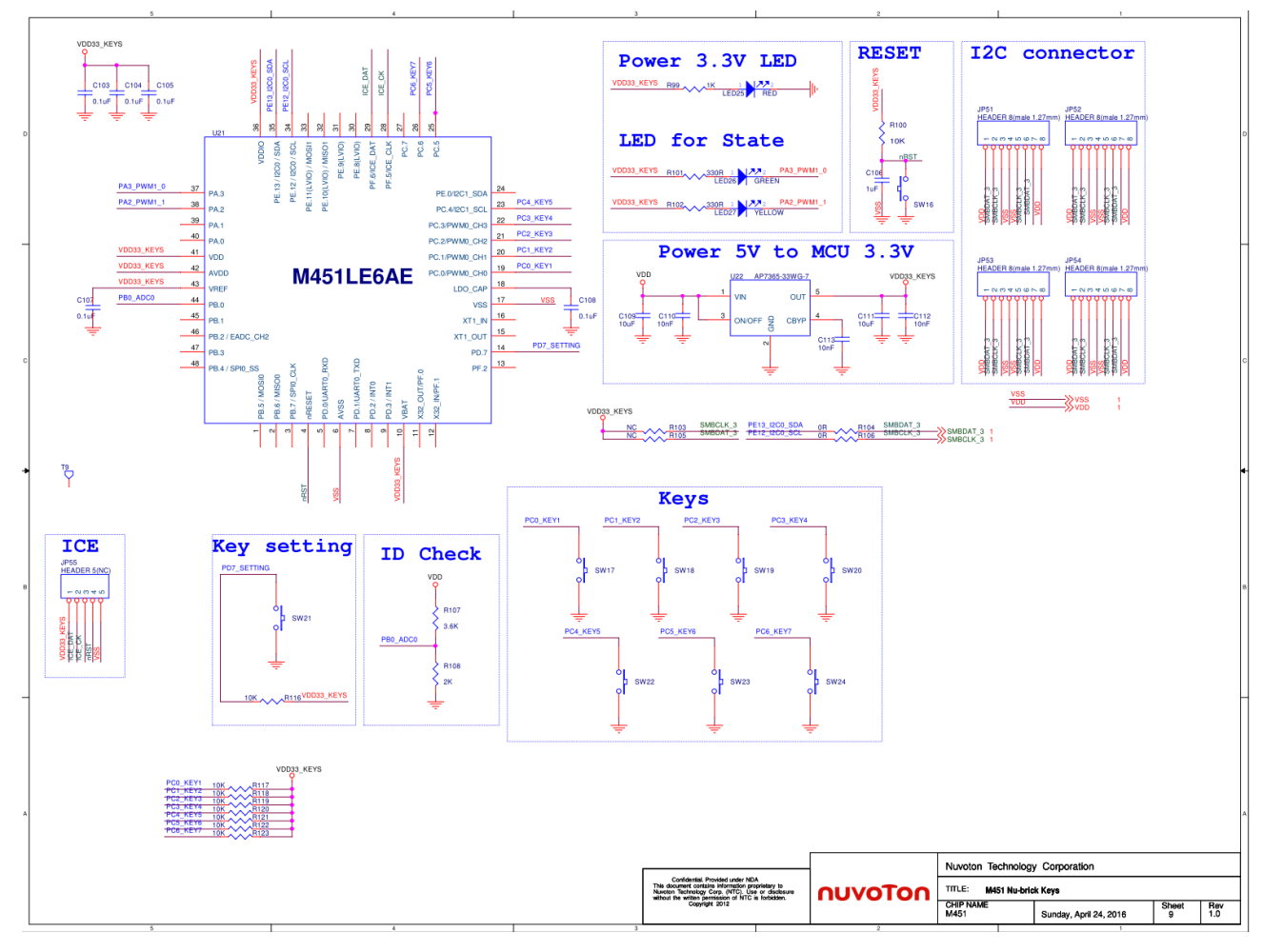

Figure 6-9 按鍵模組電路圖

#### 6.10 拓展模組電路圖

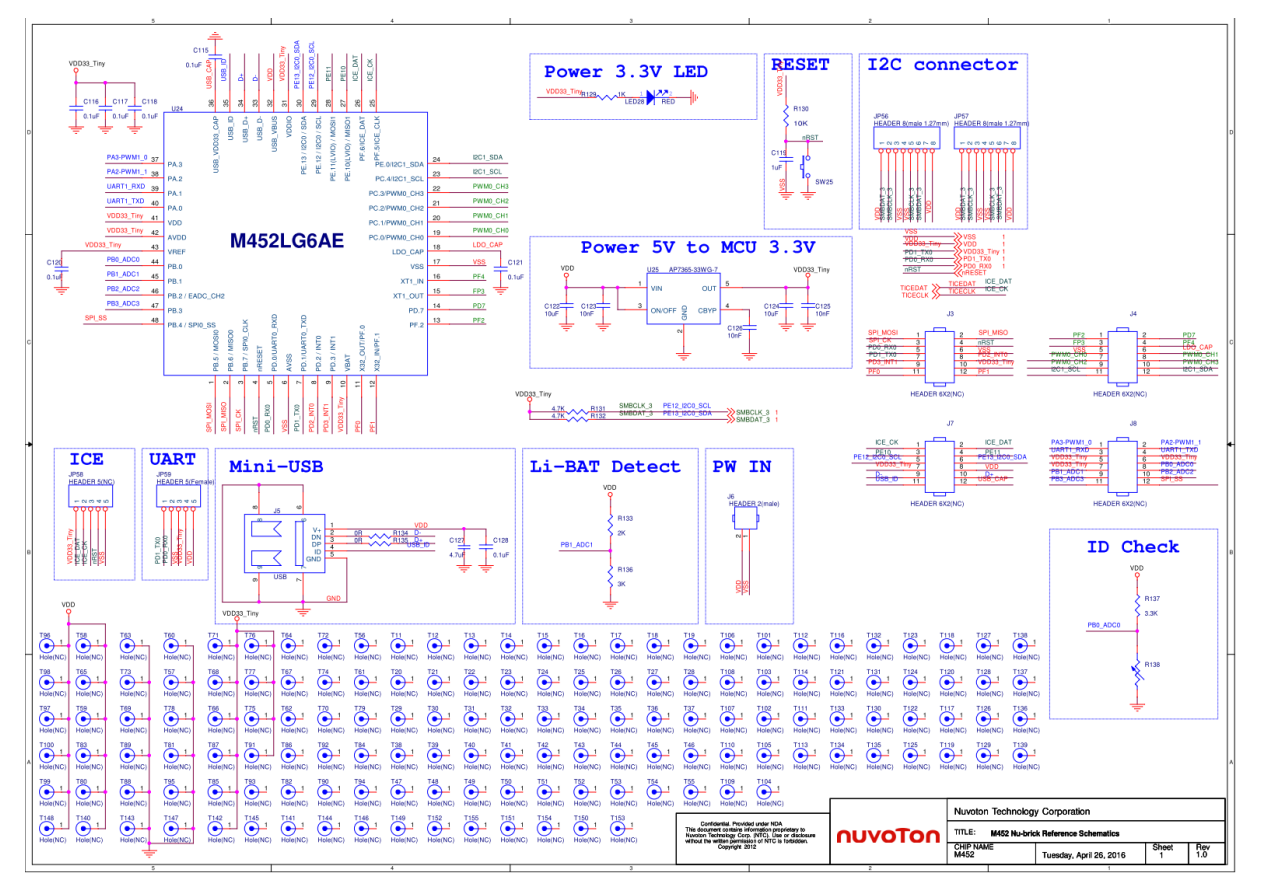

Figure 6-10 拓展模組電路圖

### 6.11 Nu-Link Me 電路圖

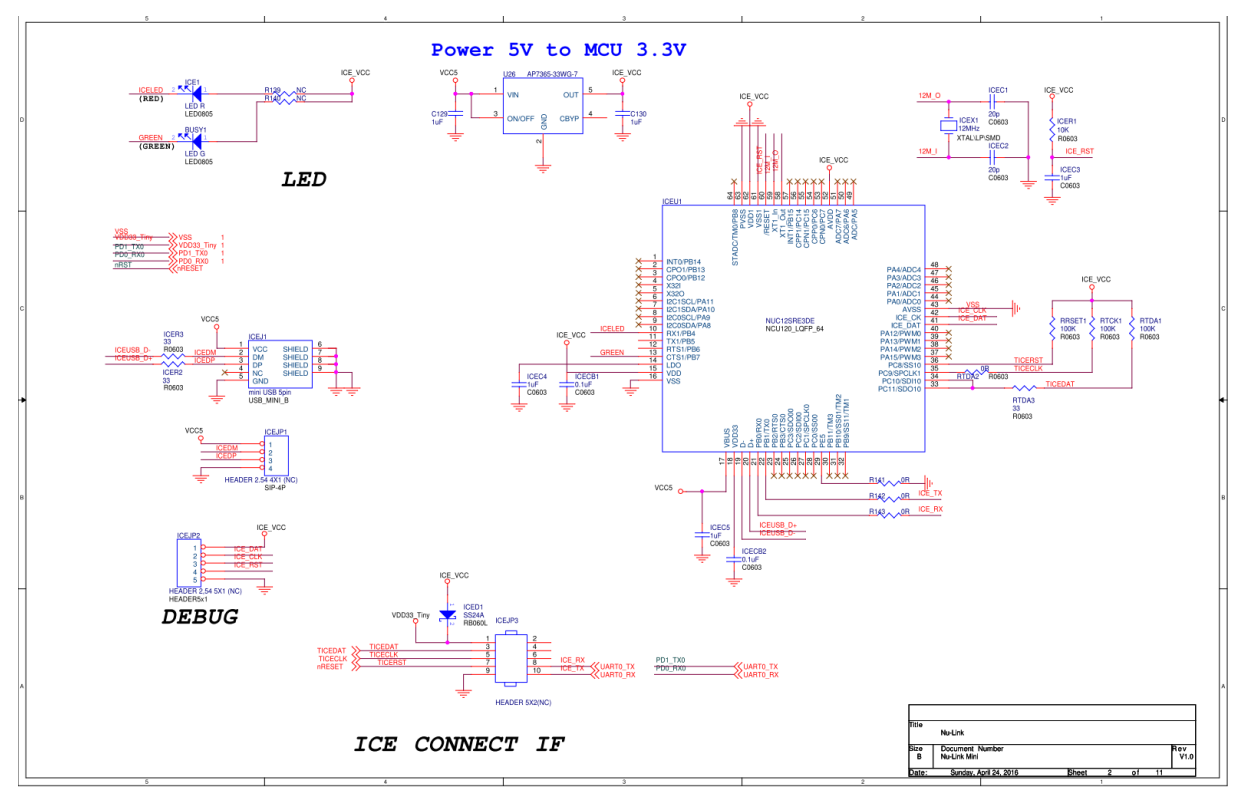

Figure 6-11 Nu-Link Me 電路圖

6.12 NuMaker Brick PCB 佈局

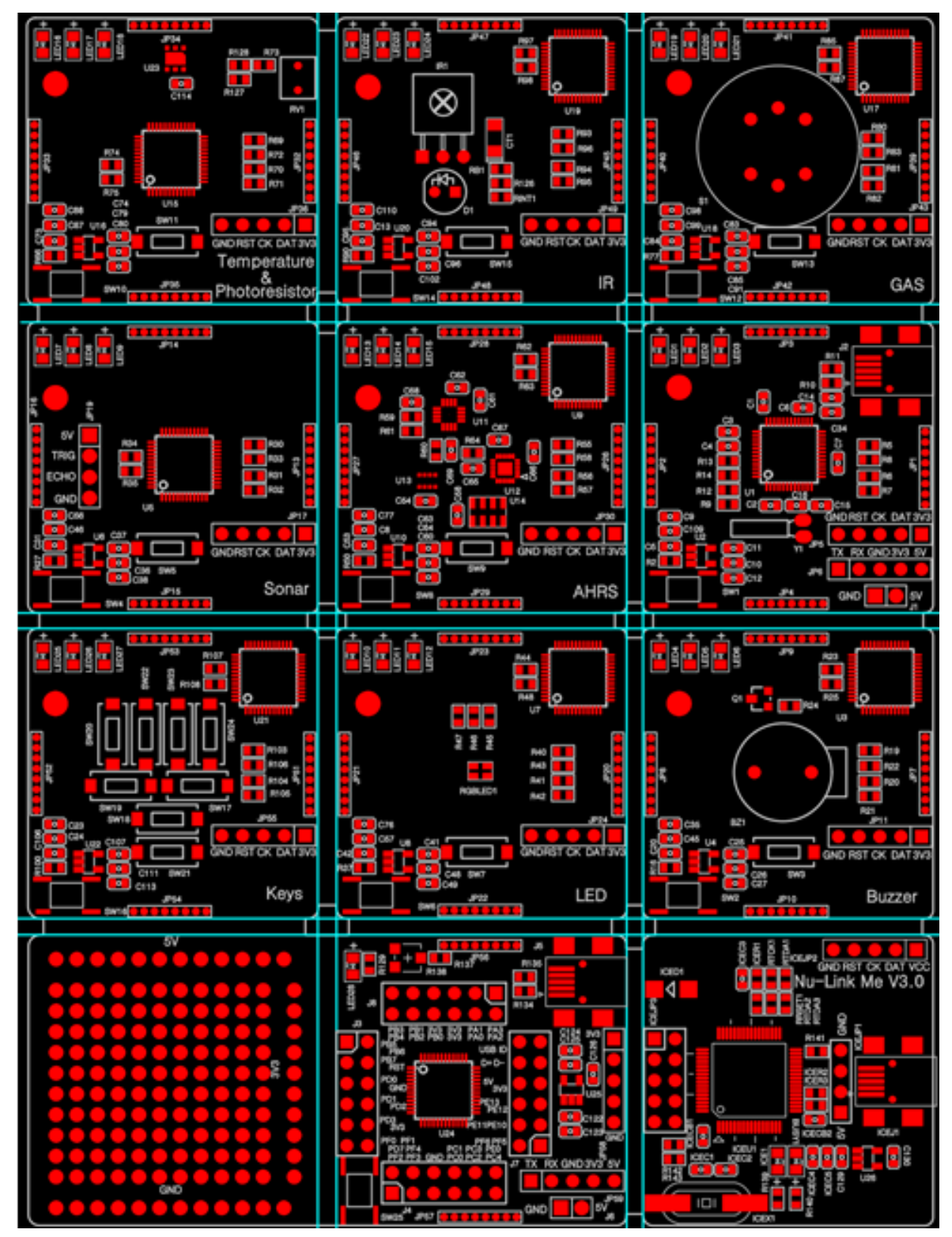

Figure 6-12 NuMaker Brick 正面 PCB 佈局

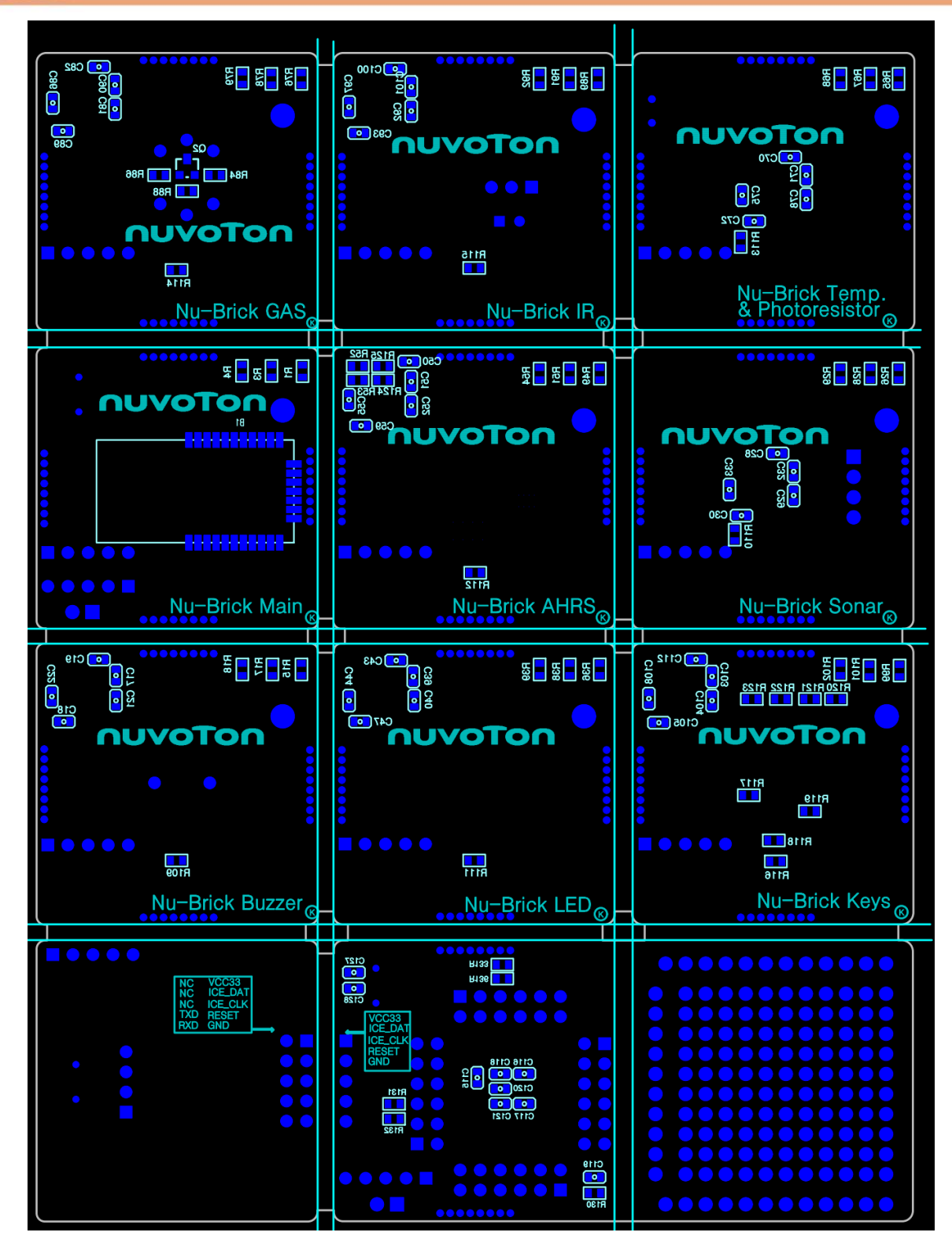

Figure 6-13 NuMaker Brick 反面 PCB 佈局

### 7 REVISION HISTORY

| Date       | Revision | Description                                   |
|------------|----------|-----------------------------------------------|
| 2016.05.18 | 1.00     | 1. Initially issued.                          |
| 2016.06.17 | 1.01     | 2. Modify user interface of NuMaker Brick APP |

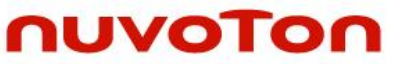

#### **Important Notice**

Nuvoton Products are neither intended nor warranted for usage in systems or equipment, any malfunction or failure of which may cause loss of human life, bodily injury or severe property damage. Such applications are deemed, "Insecure Usage".

Insecure usage includes, but is not limited to: equipment for surgical implementation, atomic energy control instruments, airplane or spaceship instruments, the control or operation of dynamic, brake or safety systems designed for vehicular use, traffic signal instruments, all types of safety devices, and other applications intended to support or sustain life.

All Insecure Usage shall be made at customer's risk, and in the event that third parties lay claims to Nuvoton as a result of customer's Insecure Usage, customer shall indemnify the damages and liabilities thus incurred by Nuvoton.

Please note that all data and specifications are subject to change without notice. All the trademarks of products and companies mentioned in this datasheet belong to their respective owners.